#### **DAFTAR PUSTAKA**

- [1]. Rockwell Automation, *Virtualization for Process Automation Systems*. Wisconsin: Rockwell Automation Publication, 2013
- [2]. B. James, *CLOUD COMPUTING Principles* and *Paradigms*. New Jersey: John Wiley & Sons, 2011.
- [3]. B. Stuart, *SCADA Supervisory Control* and *Data Acquisition*. Pittsburgh: ISA, 2010.
- [4]. H Jack, Automating Manufacturing System with PLC Version 4.5. 2004.
  [Online]. Available: http://claymore.engineer.gvsu.edu/~jackh/books.html.
  [Accessed 22 September 2018]
- [5]. A. Balza, *Pemrograman PLC Menggunakan Simulator*. Yogyakarta: Andi, 2007
- [6]. R. Jimmy, Pemantauan dan Pengendalian Pembuat Pakan Ternak Jenis Pelet Berbasis PLC (Programmable Logic Control). 2014. [Online]. Available: http://sir.stikom.edu/996/4/BAB\_II.pdf. [Acessed: 16 September 2018]
- [7]. Inst Tools, *Components of PLC*. 2018 [Online]. Available: https://instrumentationtools.com/components-of-plc. [Accessed: 26 May 2020].
- [8]. Abenk, Prinsip Kerja PLC (Programmable Logic Controller). 2014. [Online] Available: http://www.insinyoer.com/prinsip-kerja-plc-programmable-logiccontroller/. [Accessed: 24 September 2018]
- [9]. Maharani H. Perancangan Kontrol Otomatis dan Simulator Pada Sarana Pengolahan Air Limbah Tambang di Area Lamangka-2, PT. Vale Indonesia TBK. [Skripsi]. Makassar (ID): Universitas Hasanuddin, 2018
- [10]. Wikibooks. 2017. Introductory PLC Programming/Introduction [Online]. Available:<u>https://en.wikibooks.org/wiki/Introductory\_PLC\_Programming/Introduction</u>. [Accessed: 16 September 2018]
- [11]. Indin H.. Implementasi Teknologi Virtualisasi Pada SCADA & Control System Untuk Efisiensi Energi & Biaya [Tesis]. Surabaya (ID): Institut Teknologi Sepuluh November, 2018
- [12]. VMware, Introduction to VMware vSphere. 2009. [Online]. Available: https://www.vmware.com/pdf/vsphere4/r40/vsp\_40\_intro\_vs.pdf. [Accessed: 13 Desember 2019]
- [13]. Belajarelektronika, *Pengertian Motor Listrik 3 Fasa*. 2016. [Online]. Available: http://belajarelektronika.net/pengertian-motor-listrik-3-fasa.
   [Accessed: 19 December 2019]
- [14]. U.S. Departement of Energy, *DOE Fundamental Handbook Instrumental* and *Control*. Springfield: U.S. Departement of Commerce, 1992.

- [15]. Transmitter Shop, Rosemount Level Transmitters. [Online]. Available: https://www.transmittershop.com/brand/rosemount/level-transmitters. [Accessed: 26 May 2020].
- [16]. Donald G. Fink, Standard Handbook for Electrical Engineers, Eleventh Edition. New York: McGraw-Hill, 1978.
- [17]. Phoenix Contact, Universal Current Transmitter. [Online]. Available: https://www.phoenixcontact.com/online/portal/us?uri=pxc-ocitemdetail:pid=2308205&library=usen&tab=1. [Accessed: 26 Ma- 2020].
- [18]. Popović, S, Hall Effect Devices. Florida: CRC Press, 2004
- [19]. Honeywell, Hall-Effect Zero Speed Sensors. 2011 .[Online]. Available: https://sensing.honeywell.com/lcz-series-ps-005886-3-en-final-21sep11.pdf. [Accessed: 26 May 2020].
- [20]. T Dara, Load Cell and Strain Gauge Basics. 2017. [Online]. Available: https://www.800loadcel.com/load-cell-and-strain-gauge-basics.html. [Accessed: 19 December 2019].
- [21]. Siemens, *Belt Scale Milltronics MSI*. [Online]. Available: https://new.siemens.com/global/en/products/automation/processinstrumentation/weight-measurement/belt-weighing/belt-scale-milltronicsmsi.html. [Accessed: 26 May 2020].

#### LAMPIRAN

- Lampiran 1 *Wiring diagram* Motor H8M07
- Lampiran 2 Program Simulasi Motor H8M07
- Lampiran 3 Hasil Pengujian Simulator
- Lampiran 4 Surat Keterangan Pengujian
- Lampiran 5Function description SS#5
- Lampiran 6 Cuplikan vSphere web client

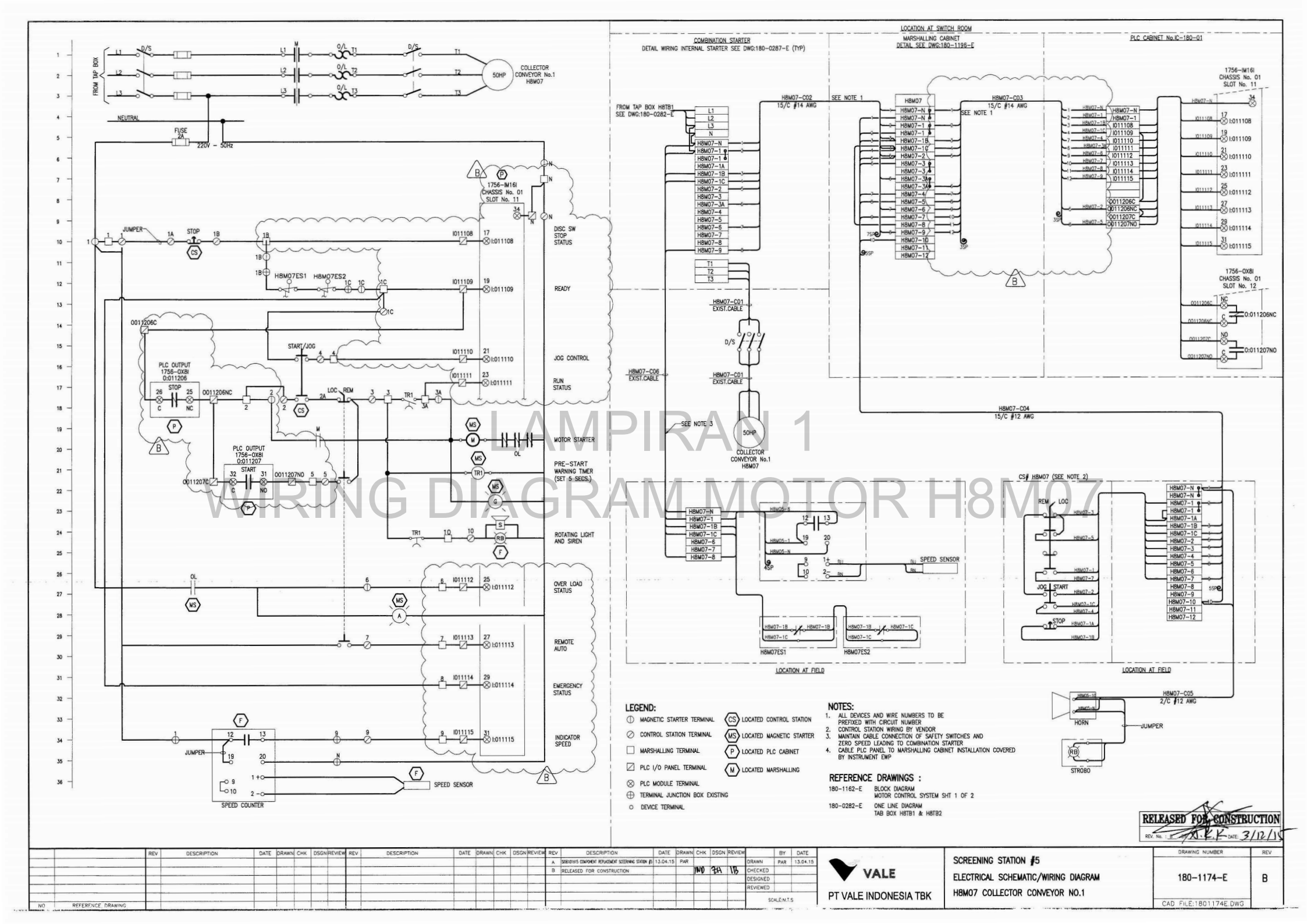

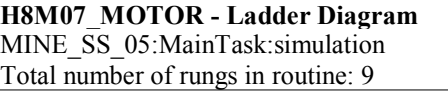

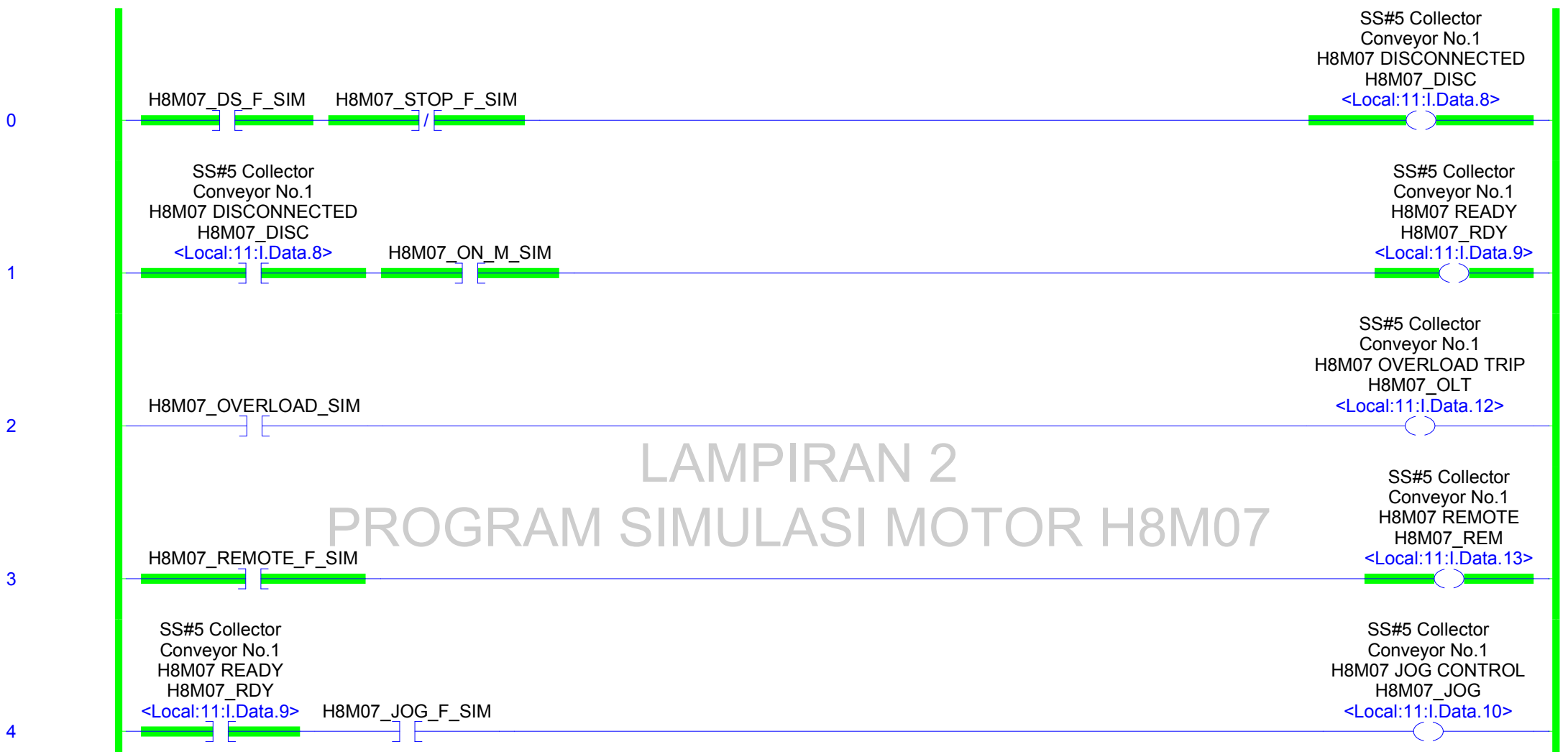

**H8M07\_MOTOR - Ladder Diagram** MINE\_SS\_05:MainTask:simulation Total number of rungs in routine: 9

1/26/2020 8:43:55 PM C:\Documents and Settings\Administrator\Desktop\simulasi jadi\MINE SS 05 terbaru.ACD

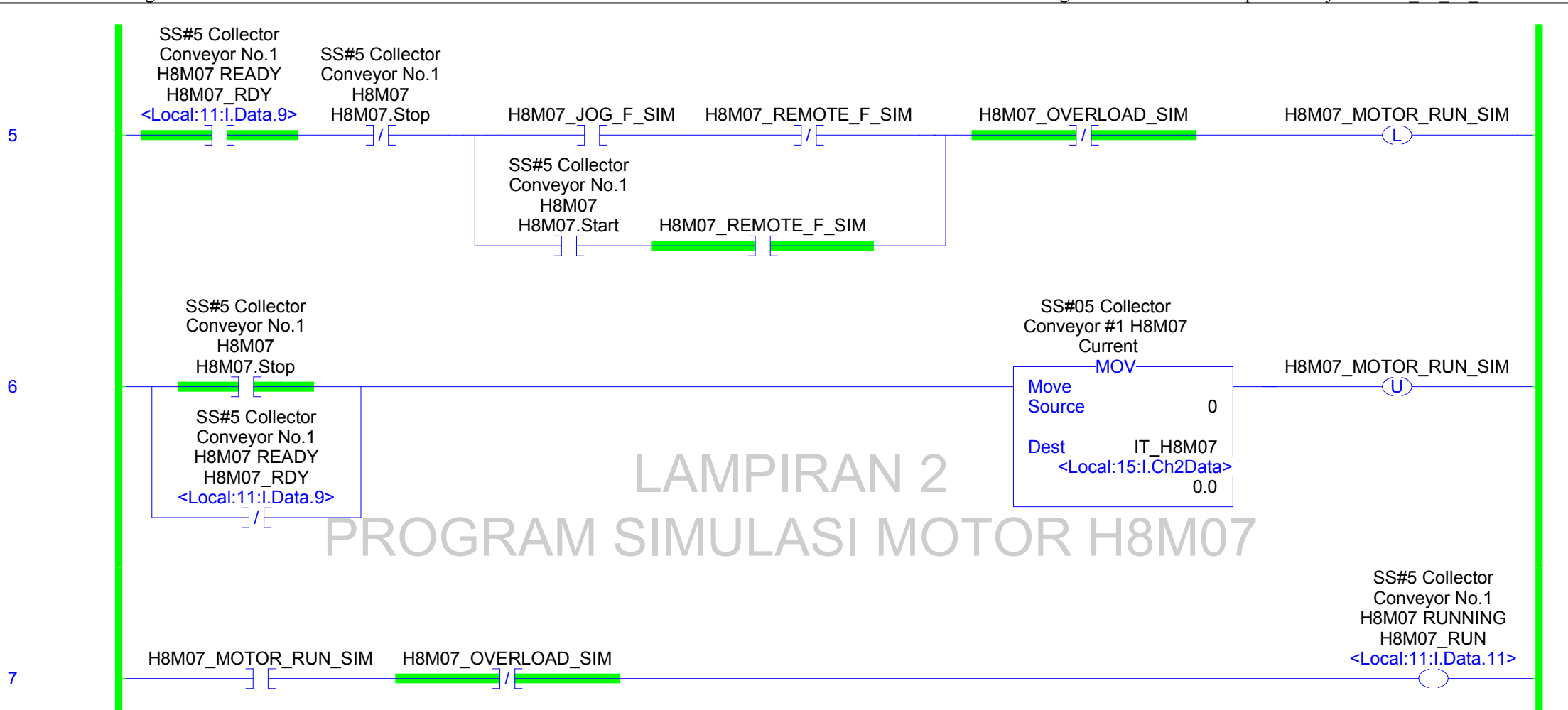

Page 2

Page 3 1/26/2020 8:43:55 PM C:\Documents and Settings\Administrator\Desktop\simulasi jadi\MINE SS 05 terbaru.ACD

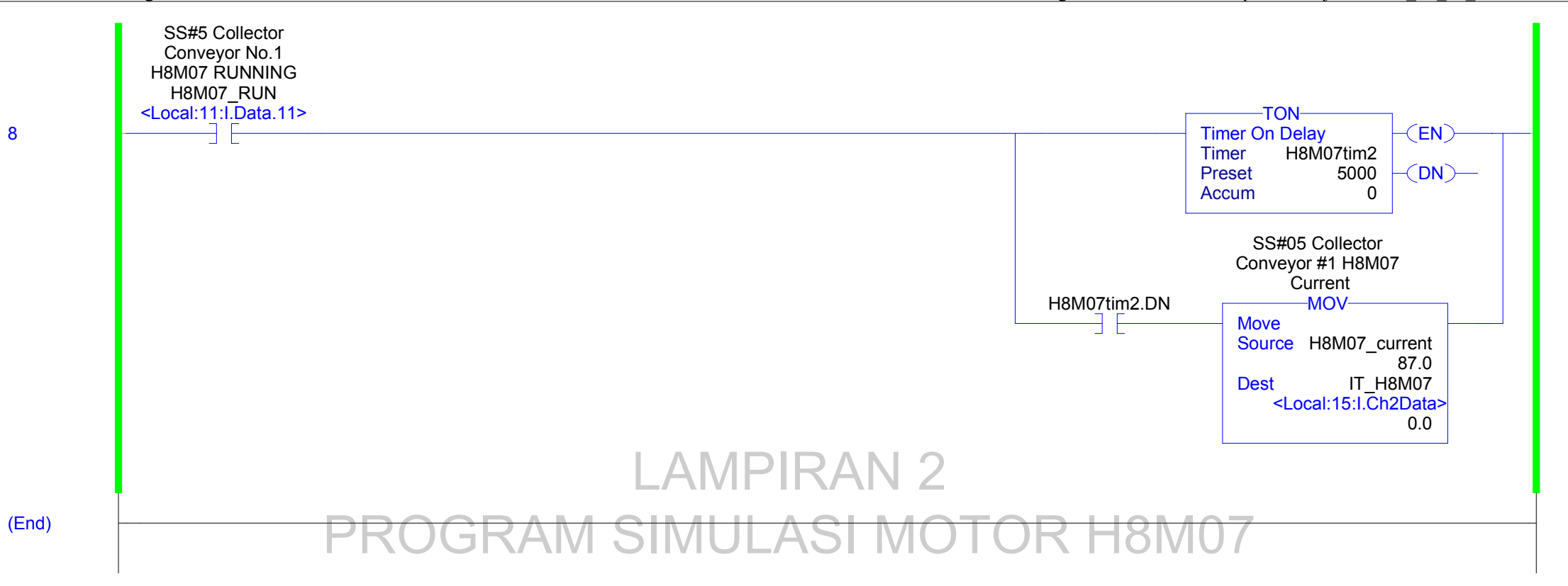

# Hasil Pengujian Simulator Screening Station 5 Equipment

## Content

| H8M27 – Shear Gate Hydraulic Pump2               |
|--------------------------------------------------|
| H8M24 – Apron Feeder Conveyor                    |
| H8M28 – Apron Feeder Conveyor Lube Pump4         |
| H8M05 – Transfer Conveyor 15                     |
| H8M06A – Step Bar Grizzly #1A6                   |
| H8M06B – Step Bar Grizzly #1B7                   |
| H8M07 – Collector Conveyor 1                     |
| H8M016 – Transfer Conveyor 29                    |
| H8M17A – Step Bar Grizzly 2A10                   |
| H8M17B – Step Bar Grizzly 2B11                   |
| H8M19 – Collector Conveyor 212                   |
| H8M21 – Stacker Conveyor13                       |
| H8M021 – Stacker Conveyor                        |
| H8M025 – Flop Gate15                             |
| H8M30 – Water Tank Supply Pump                   |
| H8M29 – Process Water Pump17                     |
| H8M22 – Booster Water Pump18                     |
| H8M31 – Water Canon Pump19                       |
| LI_18520 – Analogue Tank Level Sensor20          |
| FIT_18520 – Analogue Water Flow Sensor20         |
| WI_18516 – Stacker Conveyor Weight Scale21       |
| HSV_18521 – Stacker Water Solenoid Valve21       |
| HSV_18522 – Stepbar #1 Water Solenoid Valve22    |
| HSV_18523 – Stepbar #2 Water Solenoid Valve22    |
| HSV_18524 – Static Screen Water Solenoid Valve23 |

## H8M27 – Shear Gate Hydraulic Pump

| No   | Current state                   |        | Immut                       | Next                                                                                  | state                          | Check |
|------|---------------------------------|--------|-----------------------------|---------------------------------------------------------------------------------------|--------------------------------|-------|
| INO. | Status                          | Alarm  | Input                       | Status                                                                                | Alarm                          | list  |
| 1    | Not Running /<br>Ready to start | Normal | Remote start                | Not Running /<br>Ready to start                                                       | Normal                         | OK    |
| 2    | Running                         | Normal | Remote stop                 | Stopping $\rightarrow$ ready to start                                                 | Normal                         | OK    |
| 3    | Not Running /<br>Ready to start | Normal | Local start/jog             | $\begin{array}{c} \text{Starting} \rightarrow \\ \text{Running} \end{array}$          | Normal                         | OK    |
| 4    | Running                         | Normal | Local stop                  | Stopping $\rightarrow$ ready to start                                                 | Normal                         | OK    |
| 5    | Running                         | Normal | MCC switch off              | $\begin{array}{c} \text{Stopping} \rightarrow \text{Not} \\ \text{ready} \end{array}$ | Motor trip /<br>MCC switch off | OK    |
| 7    | Running                         | Normal | Disconnecting<br>Switch off | $\begin{array}{c} \text{Stopping} \rightarrow \text{Not} \\ \text{ready} \end{array}$ | Motor trip /<br>Power off      | OK    |
| 8    | Running                         | Normal | Overload Trip =<br>HIGH     | $\begin{array}{c} \text{Stopping} \rightarrow \text{Not} \\ \text{ready} \end{array}$ | Motor trip /<br>overload trip  | OK    |

#### Local Mode Test

Remote Manual Mode Test

| Na   | Current state                   |        | Innut                       | Next                                                                                  | state                          | Check |
|------|---------------------------------|--------|-----------------------------|---------------------------------------------------------------------------------------|--------------------------------|-------|
| INO. | Status                          | Alarm  | Input                       | Status                                                                                | Alarm                          | list  |
| 1    | Not Running /<br>Ready to start | Normal | Remote start                | Starting $\rightarrow$<br>Running                                                     | Normal                         | OK    |
| 2    | Running                         | Normal | Remote stop                 | Stopping $\rightarrow$ ready to start                                                 | Normal                         | OK    |
| 3    | Not Running /<br>Ready to start | Normal | Local start/jog             | Starting                                                                              | Warning /<br>bypass jog        | OK    |
| 4    | Running                         | Normal | Local stop                  | Stopping $\rightarrow$ ready to start                                                 | Local stop                     | ок    |
| 5    | Running                         | Normal | MCC switch off              | $\begin{array}{c} \text{Stopping} \rightarrow \text{Not} \\ \text{ready} \end{array}$ | Motor trip /<br>MCC switch off | OK    |
| 7    | Running                         | Normal | Disconnecting<br>Switch off | $\begin{array}{c} \text{Stopping} \rightarrow \text{Not} \\ \text{ready} \end{array}$ | Motor trip /<br>Power off      | OK    |
| 8    | Running                         | Normal | Overload Trip =<br>HIGH     | $\begin{array}{c} \text{Stopping} \rightarrow \text{Not} \\ \text{ready} \end{array}$ | Motor trip /<br>overload trip  | OK    |

## H8M24 – Apron Feeder Conveyor

| No   | Current state                   |        | Innut                       | Next state                                                                            |                                | Check |
|------|---------------------------------|--------|-----------------------------|---------------------------------------------------------------------------------------|--------------------------------|-------|
| INO. | Status                          | Alarm  | Input                       | Status                                                                                | Alarm                          | list  |
| 1    | Not Running /<br>Ready to start | Normal | Remote start                | Not Running /<br>Ready to start                                                       | Normal                         | OK    |
| 2    | Running                         | Normal | Remote stop                 | Stopping $\rightarrow$ ready to start                                                 | Normal                         | OK    |
| 3    | Not Running /<br>Ready to start | Normal | Local start/jog             | $\begin{array}{c} \text{Starting} \rightarrow \\ \text{Running} \end{array}$          | Normal                         | OK    |
| 4    | Running                         | Normal | Local stop                  | Stopping $\rightarrow$ ready to start                                                 | Normal                         | OK    |
| 5    | Running                         | Normal | MCC switch off              | $\begin{array}{c} \text{Stopping} \rightarrow \text{Not} \\ \text{ready} \end{array}$ | Motor trip /<br>MCC switch off | OK    |
| 7    | Running                         | Normal | Disconnecting<br>Switch off | $\begin{array}{c} \text{Stopping} \rightarrow \text{Not} \\ \text{ready} \end{array}$ | Motor trip /<br>Power off      | OK    |
| 8    | Running                         | Normal | Overload Trip = 1           | $\begin{array}{c} \text{Stopping} \rightarrow \text{Not} \\ \text{ready} \end{array}$ | Motor trip /<br>overload trip  | OK    |

#### Local Mode Test

Remote Manual Mode Test

| Na   | La Current state                |        | Innut                       | Next                                                                                  | Next state                     |      |
|------|---------------------------------|--------|-----------------------------|---------------------------------------------------------------------------------------|--------------------------------|------|
| INO. | Status                          | Alarm  | Input                       | Status                                                                                | Alarm                          | list |
| 1    | Not Running /<br>Ready to start | Normal | Remote start                | Starting →<br>Running                                                                 | Normal                         | OK   |
| 2    | Running                         | Normal | Remote stop                 | Stopping $\rightarrow$ ready to start                                                 | Normal                         | OK   |
| 3    | Not Running /<br>Ready to start | Normal | Local start/jog             | Starting                                                                              | Warning /<br>bypass jog        | OK   |
| 4    | Running                         | Normal | Local stop                  | Stopping $\rightarrow$ ready to start                                                 | Local stop                     | ок   |
| 5    | Running                         | Normal | MCC switch off              | $\begin{array}{c} \text{Stopping} \rightarrow \text{Not} \\ \text{ready} \end{array}$ | Motor trip /<br>MCC switch off | OK   |
| 7    | Running                         | Normal | Disconnecting<br>Switch off | $\begin{array}{c} \text{Stopping} \rightarrow \text{Not} \\ \text{ready} \end{array}$ | Motor trip /<br>Power off      | OK   |
| 8    | Running                         | Normal | Overload Trip = 1           | Stopping $\rightarrow$ Not ready                                                      | Motor trip /<br>overload trip  | OK   |

| Na   | Current state                   |        | Innut                              | Next                                                                                  | Check                   |      |
|------|---------------------------------|--------|------------------------------------|---------------------------------------------------------------------------------------|-------------------------|------|
| INO. | Status                          | Alarm  | Input                              | Status                                                                                | Alarm                   | list |
| 1    | Not Running /<br>Ready to start | Normal | Remote/local start $H8M05.Run = 0$ | Power On                                                                              | Permissive<br>Interlock | OK   |
| 2    | Running                         | Normal | H8M05.Run = 0                      | $\begin{array}{c} \text{Stopping} \rightarrow \text{Not} \\ \text{ready} \end{array}$ | Process<br>Interlock    | OK   |
| 3    | Running                         | Normal | $SSL_{18501} = 1$                  | $\begin{array}{c} \text{Stopping} \rightarrow \text{Not} \\ \text{ready} \end{array}$ | Process<br>Interlock    | OK   |

## H8M28 – Apron Feeder Conveyor Lube Pump

| No   | Current state                   |        | Innut                       | Next state                                                                            |                                | Check |
|------|---------------------------------|--------|-----------------------------|---------------------------------------------------------------------------------------|--------------------------------|-------|
| INO. | Status                          | Alarm  | Input                       | Status                                                                                | Alarm                          | list  |
| 1    | Not Running /<br>Ready to start | Normal | Remote start                | Not Running /<br>Ready to start                                                       | Normal                         | OK    |
| 2    | Running                         | Normal | Remote stop                 | Stopping $\rightarrow$ ready to start                                                 | Normal                         | OK    |
| 3    | Not Running /<br>Ready to start | Normal | Local start/jog             | $\begin{array}{c} \text{Starting} \rightarrow \\ \text{Running} \end{array}$          | Normal                         | OK    |
| 4    | Running                         | Normal | Local stop                  | Stopping $\rightarrow$ ready to start                                                 | Normal                         | OK    |
| 5    | Running                         | Normal | MCC switch off              | $\begin{array}{c} \text{Stopping} \rightarrow \text{Not} \\ \text{ready} \end{array}$ | Motor trip /<br>MCC switch off | OK    |
| 7    | Running                         | Normal | Disconnecting<br>Switch off | $\begin{array}{c} \text{Stopping} \rightarrow \text{Not} \\ \text{ready} \end{array}$ | Motor trip /<br>Power off      | OK    |
| 8    | Running                         | Normal | Overload Trip = 1           | $\begin{array}{c} \text{Stopping} \rightarrow \text{Not} \\ \text{ready} \end{array}$ | Motor trip /<br>overload trip  | OK    |

#### Local Mode Test

Remote Manual Mode Test

| Na   | Current state                   |        | Inmut                       | Next state                                                                            |                                | Check |
|------|---------------------------------|--------|-----------------------------|---------------------------------------------------------------------------------------|--------------------------------|-------|
| INO. | Status                          | Alarm  | Input                       | Status                                                                                | Alarm                          | list  |
| 1    | Not Running /<br>Ready to start | Normal | Remote start                | Starting →<br>Running                                                                 | Normal                         | OK    |
| 2    | Running                         | Normal | Remote stop                 | Stopping $\rightarrow$ ready to start                                                 | Normal                         | OK    |
| 3    | Not Running /<br>Ready to start | Normal | Local start/jog             | Starting                                                                              | Warning /<br>bypass jog        | OK    |
| 4    | Running                         | Normal | Local stop                  | Stopping $\rightarrow$ ready to start                                                 | Local stop                     | ок    |
| 5    | Running                         | Normal | MCC switch off              | $\begin{array}{c} \text{Stopping} \rightarrow \text{Not} \\ \text{ready} \end{array}$ | Motor trip /<br>MCC switch off | OK    |
| 7    | Running                         | Normal | Disconnecting<br>Switch off | $\begin{array}{c} \text{Stopping} \rightarrow \text{Not} \\ \text{ready} \end{array}$ | Motor trip /<br>Power off      | OK    |
| 8    | Running                         | Normal | Overload Trip = 1           | Stopping $\rightarrow$ Not ready                                                      | Motor trip /<br>overload trip  | OK    |

| Na   | Current state                   |        | Innut                                  | Next state                                                                            |                         | Check |
|------|---------------------------------|--------|----------------------------------------|---------------------------------------------------------------------------------------|-------------------------|-------|
| INO. | Status                          | Alarm  | Input                                  | Status                                                                                | Alarm                   | list  |
| 1    | Not Running /<br>Ready to start | Normal | Remote/local start<br>PAH_ $18502 = 1$ | Power On                                                                              | Permissive<br>Interlock | OK    |
| 2    | Not Running /<br>Ready to start | Normal | Remote/local start LAL_ $18502 = 1$    | Power On                                                                              | Permissive<br>Interlock | OK    |
| 3    | Running                         | Normal | PAH_18502 = 1                          | $\begin{array}{c} \text{Stopping} \rightarrow \text{Not} \\ \text{ready} \end{array}$ | Process<br>Interlock    | OK    |
| 4    | Running                         | Normal | LAL_18502 = 1                          | $\begin{array}{c} \text{Stopping} \rightarrow \text{Not} \\ \text{ready} \end{array}$ | Process<br>Interlock    | OK    |

## H8M05 – Transfer Conveyor 1

| N   | Current s                       | tate   | Turnet                      | Next state                                                                            |                                | Check |
|-----|---------------------------------|--------|-----------------------------|---------------------------------------------------------------------------------------|--------------------------------|-------|
| NO. | Status                          | Alarm  | Input                       | Status                                                                                | Alarm                          | list  |
| 1   | Not Running /<br>Ready to start | Normal | Remote start                | Not Running /<br>Ready to start                                                       | Normal                         | OK    |
| 2   | Running                         | Normal | Remote stop                 | Stopping $\rightarrow$ ready to start                                                 | Normal                         | OK    |
| 3   | Not Running /<br>Ready to start | Normal | Local start/jog             | $\begin{array}{c} \text{Starting} \rightarrow \\ \text{Running} \end{array}$          | Normal                         | OK    |
| 4   | Running                         | Normal | Local stop                  | Stopping $\rightarrow$ ready to start                                                 | Normal                         | OK    |
| 5   | Running                         | Normal | MCC switch off              | $\begin{array}{c} \text{Stopping} \rightarrow \text{Not} \\ \text{ready} \end{array}$ | Motor trip /<br>MCC switch off | OK    |
| 7   | Running                         | Normal | Disconnecting<br>Switch off | $\begin{array}{c} \text{Stopping} \rightarrow \text{Not} \\ \text{ready} \end{array}$ | Motor trip /<br>Power off      | OK    |
| 8   | Running                         | Normal | Overload Trip = 1           | $\begin{array}{c} \text{Stopping} \rightarrow \text{Not} \\ \text{ready} \end{array}$ | Motor trip /<br>overload trip  | OK    |

#### Local Mode Test

Remote Manual Mode Test

| Na   | La Current state                |        | Innut                       | Next                                                                                  | Next state                     |      |
|------|---------------------------------|--------|-----------------------------|---------------------------------------------------------------------------------------|--------------------------------|------|
| INO. | Status                          | Alarm  | Input                       | Status                                                                                | Alarm                          | list |
| 1    | Not Running /<br>Ready to start | Normal | Remote start                | Starting →<br>Running                                                                 | Normal                         | OK   |
| 2    | Running                         | Normal | Remote stop                 | Stopping $\rightarrow$ ready to start                                                 | Normal                         | OK   |
| 3    | Not Running /<br>Ready to start | Normal | Local start/jog             | Starting                                                                              | Warning /<br>bypass jog        | OK   |
| 4    | Running                         | Normal | Local stop                  | Stopping $\rightarrow$ ready to start                                                 | Local stop                     | ок   |
| 5    | Running                         | Normal | MCC switch off              | $\begin{array}{c} \text{Stopping} \rightarrow \text{Not} \\ \text{ready} \end{array}$ | Motor trip /<br>MCC switch off | OK   |
| 7    | Running                         | Normal | Disconnecting<br>Switch off | $\begin{array}{c} \text{Stopping} \rightarrow \text{Not} \\ \text{ready} \end{array}$ | Motor trip /<br>Power off      | OK   |
| 8    | Running                         | Normal | Overload Trip = 1           | Stopping $\rightarrow$ Not ready                                                      | Motor trip /<br>overload trip  | OK   |

| Na   | Curren                          | t state                  | Immut                              | Next                                                                                  | Check                    |      |
|------|---------------------------------|--------------------------|------------------------------------|---------------------------------------------------------------------------------------|--------------------------|------|
| INO. | Status                          | Alarm                    | Input                              | Status                                                                                | Alarm                    | list |
| 1    | Not Running /<br>Ready to start | Normal                   | Remote/local start $H8M06.Run = 0$ | Power On                                                                              | Permissive<br>Interlock  | OK   |
| 2    | Running                         | Normal                   | H8M06.Run = 0                      | $\begin{array}{c} \text{Stopping} \rightarrow \text{Not} \\ \text{ready} \end{array}$ | Process<br>Interlock     | OK   |
| 3    | Running                         | Normal                   | SSL_18501 = 1                      | $\begin{array}{c} \text{Stopping} \rightarrow \text{Not} \\ \text{ready} \end{array}$ | Process<br>Interlock     | OK   |
| 4    | Running                         | Normal                   | $HSS_{18505} = 0$                  | $\begin{array}{c} \text{Stopping} \rightarrow \text{Not} \\ \text{ready} \end{array}$ | Safety Interlock<br>Trip | OK   |
| 5    | Power On                        | Safety<br>Interlock Trip | $HSS_{18505} = 0$                  | Power On                                                                              | Safety Interlock<br>Trip | OK   |

## H8M06A – Step Bar Grizzly #1A

| No   | Current s                       | tate   | Innut                       | Next                                                                                  | state                          | Check |  |  |  |
|------|---------------------------------|--------|-----------------------------|---------------------------------------------------------------------------------------|--------------------------------|-------|--|--|--|
| INO. | Status                          | Alarm  | mput                        | Status                                                                                | Alarm                          | list  |  |  |  |
| 1    | Not Running /<br>Ready to start | Normal | Remote start                | Not Running /<br>Ready to start                                                       | Normal                         | OK    |  |  |  |
| 2    | Running                         | Normal | Remote stop                 | Stopping $\rightarrow$ ready to start                                                 | Normal                         | OK    |  |  |  |
| 3    | Not Running /<br>Ready to start | Normal | Local start/jog             | Starting →<br>Running                                                                 | Normal                         | OK    |  |  |  |
| 4    | Running                         | Normal | Local stop                  | Stopping $\rightarrow$ ready to start                                                 | Normal                         | OK    |  |  |  |
| 5    | Running                         | Normal | MCC switch off              | $\begin{array}{c} \text{Stopping} \rightarrow \text{Not} \\ \text{ready} \end{array}$ | Motor trip /<br>MCC switch off | OK    |  |  |  |
| 7    | Running                         | Normal | Disconnecting<br>Switch off | $\begin{array}{c} \text{Stopping} \rightarrow \text{Not} \\ \text{ready} \end{array}$ | Motor trip /<br>Power off      | OK    |  |  |  |
| 8    | Running                         | Normal | Overload Trip = 1           | $\begin{array}{c} \text{Stopping} \rightarrow \text{Not} \\ \text{ready} \end{array}$ | Motor trip /<br>overload trip  | OK    |  |  |  |

#### Local Mode Test

Remote Manual Mode Test

| Na   | Current s                       | tate   | Innut                       | Next                                                                                  | state                          | Check |
|------|---------------------------------|--------|-----------------------------|---------------------------------------------------------------------------------------|--------------------------------|-------|
| INO. | Status                          | Alarm  | Input                       | Status                                                                                | Alarm                          | list  |
| 1    | Not Running /<br>Ready to start | Normal | Remote start                | Starting →<br>Running                                                                 | Normal                         | OK    |
| 2    | Running                         | Normal | Remote stop                 | Stopping $\rightarrow$ ready to start                                                 | Normal                         | OK    |
| 3    | Not Running /<br>Ready to start | Normal | Local start/jog             | Starting                                                                              | Warning /<br>bypass jog        | OK    |
| 4    | Running                         | Normal | Local stop                  | Stopping $\rightarrow$ ready to start                                                 | Local stop                     | ок    |
| 5    | Running                         | Normal | MCC switch off              | $\begin{array}{c} \text{Stopping} \rightarrow \text{Not} \\ \text{ready} \end{array}$ | Motor trip /<br>MCC switch off | OK    |
| 7    | Running                         | Normal | Disconnecting<br>Switch off | $\begin{array}{c} \text{Stopping} \rightarrow \text{Not} \\ \text{ready} \end{array}$ | Motor trip /<br>Power off      | OK    |
| 8    | Running                         | Normal | Overload Trip = 1           | Stopping $\rightarrow$ Not ready                                                      | Motor trip /<br>overload trip  | OK    |

| Na   | Current state                   |        | Turnet                              | Next state                                                                            |                         | Check |
|------|---------------------------------|--------|-------------------------------------|---------------------------------------------------------------------------------------|-------------------------|-------|
| INO. | Status                          | Alarm  | Input                               | Status                                                                                | Alarm                   | list  |
| 1    | Not Running /<br>Ready to start | Normal | Remote/local start<br>H8M07.Run = 0 | Power On                                                                              | Permissive<br>Interlock | OK    |
| 2    | Running                         | Normal | H8M07.Run = 0                       | $\begin{array}{c} \text{Stopping} \rightarrow \text{Not} \\ \text{ready} \end{array}$ | Process<br>Interlock    | OK    |

## H8M06B – Step Bar Grizzly #1B

| Na   | Current s                       | tate   | Innut                       | Next                                                                                  | state                          | Check |  |  |  |
|------|---------------------------------|--------|-----------------------------|---------------------------------------------------------------------------------------|--------------------------------|-------|--|--|--|
| INO. | Status                          | Alarm  | input                       | Status                                                                                | Alarm                          | list  |  |  |  |
| 1    | Not Running /<br>Ready to start | Normal | Remote start                | Not Running /<br>Ready to start                                                       | Normal                         | OK    |  |  |  |
| 2    | Running                         | Normal | Remote stop                 | Stopping $\rightarrow$ ready to start                                                 | Normal                         | OK    |  |  |  |
| 3    | Not Running /<br>Ready to start | Normal | Local start/jog             | $\begin{array}{c} \text{Starting} \rightarrow \\ \text{Running} \end{array}$          | Normal                         | OK    |  |  |  |
| 4    | Running                         | Normal | Local stop                  | Stopping $\rightarrow$ ready to start                                                 | Normal                         | OK    |  |  |  |
| 5    | Running                         | Normal | MCC switch off              | $\begin{array}{c} \text{Stopping} \rightarrow \text{Not} \\ \text{ready} \end{array}$ | Motor trip /<br>MCC switch off | OK    |  |  |  |
| 7    | Running                         | Normal | Disconnecting<br>Switch off | $\begin{array}{c} \text{Stopping} \rightarrow \text{Not} \\ \text{ready} \end{array}$ | Motor trip /<br>Power off      | OK    |  |  |  |
| 8    | Running                         | Normal | Overload Trip = 1           | $\begin{array}{c} \text{Stopping} \rightarrow \text{Not} \\ \text{ready} \end{array}$ | Motor trip /<br>overload trip  | OK    |  |  |  |

#### Local Mode Test

Remote Manual Mode Test

| Na   | Current s                       | Current state |                             | Next                                                                                  | state                          | Check |
|------|---------------------------------|---------------|-----------------------------|---------------------------------------------------------------------------------------|--------------------------------|-------|
| INO. | Status                          | Alarm         | Input                       | Status                                                                                | Alarm                          | list  |
| 1    | Not Running /<br>Ready to start | Normal        | Remote start                | Starting $\rightarrow$<br>Running                                                     | Normal                         | OK    |
| 2    | Running                         | Normal        | Remote stop                 | Stopping $\rightarrow$ ready to start                                                 | Normal                         | OK    |
| 3    | Not Running /<br>Ready to start | Normal        | Local start/jog             | Starting                                                                              | Warning /<br>bypass jog        | OK    |
| 4    | Running                         | Normal        | Local stop                  | Stopping $\rightarrow$ ready to start                                                 | Local stop                     | ок    |
| 5    | Running                         | Normal        | MCC switch off              | $\begin{array}{c} \text{Stopping} \rightarrow \text{Not} \\ \text{ready} \end{array}$ | Motor trip /<br>MCC switch off | OK    |
| 7    | Running                         | Normal        | Disconnecting<br>Switch off | $\begin{array}{c} \text{Stopping} \rightarrow \text{Not} \\ \text{ready} \end{array}$ | Motor trip /<br>Power off      | OK    |
| 8    | Running                         | Normal        | Overload Trip = 1           | Stopping $\rightarrow$ Not ready                                                      | Motor trip /<br>overload trip  | OK    |

| No   | Current state                   |        | Turnet                              | Next                                                                                  | Check                   |      |
|------|---------------------------------|--------|-------------------------------------|---------------------------------------------------------------------------------------|-------------------------|------|
| INO. | Status                          | Alarm  | Input                               | Status                                                                                | Alarm                   | list |
| 1    | Not Running /<br>Ready to start | Normal | Remote/local start<br>H8M07.Run = 0 | Power On                                                                              | Permissive<br>Interlock | OK   |
| 2    | Running                         | Normal | H8M07.Run = 0                       | $\begin{array}{c} \text{Stopping} \rightarrow \text{Not} \\ \text{ready} \end{array}$ | Process<br>Interlock    | OK   |

## H8M07 – Collector Conveyor 1

| No   | Current s                       | tate   | Input                       | Next                                                                                  | state                          | Check |  |  |  |
|------|---------------------------------|--------|-----------------------------|---------------------------------------------------------------------------------------|--------------------------------|-------|--|--|--|
| INO. | Status                          | Alarm  |                             | Status                                                                                | Alarm                          | list  |  |  |  |
| 1    | Not Running /<br>Ready to start | Normal | Remote start                | Not Running /<br>Ready to start                                                       | Normal                         | OK    |  |  |  |
| 2    | Running                         | Normal | Remote stop                 | Stopping $\rightarrow$ ready to start                                                 | Normal                         | OK    |  |  |  |
| 3    | Not Running /<br>Ready to start | Normal | Local start/jog             | Starting →<br>Running                                                                 | Normal                         | OK    |  |  |  |
| 4    | Running                         | Normal | Local stop                  | Stopping $\rightarrow$ ready to start                                                 | Normal                         | OK    |  |  |  |
| 5    | Running                         | Normal | MCC switch off              | $\begin{array}{c} \text{Stopping} \rightarrow \text{Not} \\ \text{ready} \end{array}$ | Motor trip /<br>MCC switch off | OK    |  |  |  |
| 7    | Running                         | Normal | Disconnecting<br>Switch off | $\begin{array}{c} \text{Stopping} \rightarrow \text{Not} \\ \text{ready} \end{array}$ | Motor trip /<br>Power off      | OK    |  |  |  |
| 8    | Running                         | Normal | Overload Trip = 1           | $\begin{array}{c} \text{Stopping} \rightarrow \text{Not} \\ \text{ready} \end{array}$ | Motor trip /<br>overload trip  | OK    |  |  |  |

#### Local Mode Test

Remote Manual Mode Test

| Na   | Current s                       | Current state |                             | Next                                                                                  | state                          | Check |
|------|---------------------------------|---------------|-----------------------------|---------------------------------------------------------------------------------------|--------------------------------|-------|
| INO. | Status                          | Alarm         | Input                       | Status                                                                                | Alarm                          | list  |
| 1    | Not Running /<br>Ready to start | Normal        | Remote start                | Starting $\rightarrow$<br>Running                                                     | Normal                         | OK    |
| 2    | Running                         | Normal        | Remote stop                 | Stopping $\rightarrow$ ready to start                                                 | Normal                         | OK    |
| 3    | Not Running /<br>Ready to start | Normal        | Local start/jog             | Starting                                                                              | Warning /<br>bypass jog        | OK    |
| 4    | Running                         | Normal        | Local stop                  | Stopping $\rightarrow$ ready to start                                                 | Local stop                     | ок    |
| 5    | Running                         | Normal        | MCC switch off              | $\begin{array}{c} \text{Stopping} \rightarrow \text{Not} \\ \text{ready} \end{array}$ | Motor trip /<br>MCC switch off | OK    |
| 7    | Running                         | Normal        | Disconnecting<br>Switch off | $\begin{array}{c} \text{Stopping} \rightarrow \text{Not} \\ \text{ready} \end{array}$ | Motor trip /<br>Power off      | OK    |
| 8    | Running                         | Normal        | Overload Trip = 1           | Stopping $\rightarrow$ Not ready                                                      | Motor trip /<br>overload trip  | OK    |

| Na   | Current state                   |                          | Innut                               | Next                                                                                  | Check                    |      |
|------|---------------------------------|--------------------------|-------------------------------------|---------------------------------------------------------------------------------------|--------------------------|------|
| INO. | Status                          | Alarm                    | Input                               | Status                                                                                | Alarm                    | list |
| 1    | Not Running /<br>Ready to start | Normal                   | Remote/local start<br>H8M16.Run = 0 | Power On                                                                              | Permissive<br>Interlock  | OK   |
| 2    | Running                         | Normal                   | H8M16.Run = 0                       | $\begin{array}{c} \text{Stopping} \rightarrow \text{Not} \\ \text{ready} \end{array}$ | Process<br>Interlock     | OK   |
| 3    | Running                         | Normal                   | SSL_18506 = 1                       | $\begin{array}{c} \text{Stopping} \rightarrow \text{Not} \\ \text{ready} \end{array}$ | Process<br>Interlock     | OK   |
| 4    | Running                         | Normal                   | $HSS_{18506} = 0$                   | $\begin{array}{c} \text{Stopping} \rightarrow \text{Not} \\ \text{ready} \end{array}$ | Safety Interlock<br>Trip | OK   |
| 5    | Power On                        | Safety<br>Interlock Trip | HSS_18506 = 0                       | Power On                                                                              | Safety Interlock<br>Trip | OK   |

## H8M016 – Transfer Conveyor 2

|     | Current s                       | tate   |                             | Next                                                                                  | state                          | Check |
|-----|---------------------------------|--------|-----------------------------|---------------------------------------------------------------------------------------|--------------------------------|-------|
| No. | Status                          | Alarm  | Input                       | Status                                                                                | Alarm                          | list  |
| 1   | Not Running /<br>Ready to start | Normal | Remote start                | Not Running /<br>Ready to start                                                       | Normal                         | OK    |
| 2   | Running                         | Normal | Remote stop                 | Stopping $\rightarrow$ ready to start                                                 | Normal                         | OK    |
| 3   | Not Running /<br>Ready to start | Normal | Local start/jog             | Starting →<br>Running                                                                 | Normal                         | OK    |
| 4   | Running                         | Normal | Local stop                  | Stopping $\rightarrow$ ready to start                                                 | Normal                         | OK    |
| 5   | Running                         | Normal | MCC switch off              | $\begin{array}{c} \text{Stopping} \rightarrow \text{Not} \\ \text{ready} \end{array}$ | Motor trip /<br>MCC switch off | OK    |
| 7   | Running                         | Normal | Disconnecting<br>Switch off | $\begin{array}{c} \text{Stopping} \rightarrow \text{Not} \\ \text{ready} \end{array}$ | Motor trip /<br>Power off      | OK    |
| 8   | Running                         | Normal | Overload Trip = 1           | $\begin{array}{c} \text{Stopping} \rightarrow \text{Not} \\ \text{ready} \end{array}$ | Motor trip /<br>overload trip  | OK    |

#### Local Mode Test

Remote Manual Mode Test

| Na   | Current s                       | Current state |                             | Next                                                                                  | state                          | Check |
|------|---------------------------------|---------------|-----------------------------|---------------------------------------------------------------------------------------|--------------------------------|-------|
| INO. | Status                          | Alarm         | Input                       | Status                                                                                | Alarm                          | list  |
| 1    | Not Running /<br>Ready to start | Normal        | Remote start                | Starting $\rightarrow$<br>Running                                                     | Normal                         | OK    |
| 2    | Running                         | Normal        | Remote stop                 | Stopping $\rightarrow$ ready to start                                                 | Normal                         | OK    |
| 3    | Not Running /<br>Ready to start | Normal        | Local start/jog             | Starting                                                                              | Warning /<br>bypass jog        | OK    |
| 4    | Running                         | Normal        | Local stop                  | Stopping $\rightarrow$ ready to start                                                 | Local stop                     | ок    |
| 5    | Running                         | Normal        | MCC switch off              | $\begin{array}{c} \text{Stopping} \rightarrow \text{Not} \\ \text{ready} \end{array}$ | Motor trip /<br>MCC switch off | OK    |
| 7    | Running                         | Normal        | Disconnecting<br>Switch off | $\begin{array}{c} \text{Stopping} \rightarrow \text{Not} \\ \text{ready} \end{array}$ | Motor trip /<br>Power off      | OK    |
| 8    | Running                         | Normal        | Overload Trip = 1           | Stopping $\rightarrow$ Not ready                                                      | Motor trip /<br>overload trip  | OK    |

| Na   | Current state                   |                          | Innut                              | Next state                                                                            |                          | Check |
|------|---------------------------------|--------------------------|------------------------------------|---------------------------------------------------------------------------------------|--------------------------|-------|
| INO. | Status                          | Alarm                    | Input                              | Status                                                                                | Alarm                    | list  |
| 1    | Not Running /<br>Ready to start | Normal                   | Remote/local start $H8M17.Run = 0$ | Power On                                                                              | Permissive<br>Interlock  | OK    |
| 2    | Running                         | Normal                   | H8M17.Run = 0                      | $\begin{array}{c} \text{Stopping} \rightarrow \text{Not} \\ \text{ready} \end{array}$ | Process<br>Interlock     | OK    |
| 3    | Running                         | Normal                   | $SSL_{18508} = 1$                  | $\begin{array}{c} \text{Stopping} \rightarrow \text{Not} \\ \text{ready} \end{array}$ | Process<br>Interlock     | OK    |
| 4    | Running                         | Normal                   | $HSS_{18508} = 0$                  | $\begin{array}{c} \text{Stopping} \rightarrow \text{Not} \\ \text{ready} \end{array}$ | Safety Interlock<br>Trip | OK    |
| 5    | Power On                        | Safety<br>Interlock Trip | HSS_18508 = 0                      | Power On                                                                              | Safety Interlock<br>Trip | OK    |

## H8M17A – Step Bar Grizzly 2A

| 200001120001200 |                                 |        |                             |                                                                                       |                                |       |  |  |
|-----------------|---------------------------------|--------|-----------------------------|---------------------------------------------------------------------------------------|--------------------------------|-------|--|--|
| No              | Current s                       | tate   | Innut                       | Next                                                                                  | state                          | Check |  |  |
| INO.            | Status                          | Alarm  | mput                        | Status                                                                                | Alarm                          | list  |  |  |
| 1               | Not Running /<br>Ready to start | Normal | Remote start                | Not Running /<br>Ready to start                                                       | Normal                         | OK    |  |  |
| 2               | Running                         | Normal | Remote stop                 | Stopping $\rightarrow$ ready to start                                                 | Normal                         | OK    |  |  |
| 3               | Not Running /<br>Ready to start | Normal | Local start/jog             | Starting →<br>Running                                                                 | Normal                         | OK    |  |  |
| 4               | Running                         | Normal | Local stop                  | Stopping $\rightarrow$ ready to start                                                 | Normal                         | OK    |  |  |
| 5               | Running                         | Normal | MCC switch off              | $\begin{array}{c} \text{Stopping} \rightarrow \text{Not} \\ \text{ready} \end{array}$ | Motor trip /<br>MCC switch off | OK    |  |  |
| 7               | Running                         | Normal | Disconnecting<br>Switch off | $\begin{array}{c} \text{Stopping} \rightarrow \text{Not} \\ \text{ready} \end{array}$ | Motor trip /<br>Power off      | OK    |  |  |
| 8               | Running                         | Normal | Overload Trip = 1           | $\begin{array}{c} \text{Stopping} \rightarrow \text{Not} \\ \text{ready} \end{array}$ | Motor trip /<br>overload trip  | OK    |  |  |

#### Local Mode Test

Remote Manual Mode Test

| Na   | Current s                       | tate   | Inmut                       | Next                                                                                  | state                          | Check |
|------|---------------------------------|--------|-----------------------------|---------------------------------------------------------------------------------------|--------------------------------|-------|
| INO. | Status                          | Alarm  | Input                       | Status                                                                                | Alarm                          | list  |
| 1    | Not Running /<br>Ready to start | Normal | Remote start                | Starting →<br>Running                                                                 | Normal                         | OK    |
| 2    | Running                         | Normal | Remote stop                 | Stopping $\rightarrow$ ready to start                                                 | Normal                         | OK    |
| 3    | Not Running /<br>Ready to start | Normal | Local start/jog             | Starting                                                                              | Warning /<br>bypass jog        | OK    |
| 4    | Running                         | Normal | Local stop                  | Stopping $\rightarrow$ ready to start                                                 | Local stop                     | ок    |
| 5    | Running                         | Normal | MCC switch off              | $\begin{array}{c} \text{Stopping} \rightarrow \text{Not} \\ \text{ready} \end{array}$ | Motor trip /<br>MCC switch off | OK    |
| 7    | Running                         | Normal | Disconnecting<br>Switch off | $\begin{array}{c} \text{Stopping} \rightarrow \text{Not} \\ \text{ready} \end{array}$ | Motor trip /<br>Power off      | OK    |
| 8    | Running                         | Normal | Overload Trip = 1           | Stopping $\rightarrow$ Not ready                                                      | Motor trip /<br>overload trip  | OK    |

| No   | Current state                   |        | Turnet                              | Next                                                                                  | Check                   |      |
|------|---------------------------------|--------|-------------------------------------|---------------------------------------------------------------------------------------|-------------------------|------|
| INO. | Status                          | Alarm  | Input                               | Status                                                                                | Alarm                   | list |
| 1    | Not Running /<br>Ready to start | Normal | Remote/local start<br>H8M19.Run = 0 | Power On                                                                              | Permissive<br>Interlock | OK   |
| 2    | Running                         | Normal | H8M19.Run = 0                       | $\begin{array}{c} \text{Stopping} \rightarrow \text{Not} \\ \text{ready} \end{array}$ | Process<br>Interlock    | OK   |

## H8M17B – Step Bar Grizzly 2B

| Na   | Current s                       | tate   | Input                       | Next                                                                                  | state                          | Check |  |  |
|------|---------------------------------|--------|-----------------------------|---------------------------------------------------------------------------------------|--------------------------------|-------|--|--|
| INO. | Status                          | Alarm  |                             | Status                                                                                | Alarm                          | list  |  |  |
| 1    | Not Running /<br>Ready to start | Normal | Remote start                | Not Running /<br>Ready to start                                                       | Normal                         | OK    |  |  |
| 2    | Running                         | Normal | Remote stop                 | Stopping $\rightarrow$ ready to start                                                 | Normal                         | OK    |  |  |
| 3    | Not Running /<br>Ready to start | Normal | Local start/jog             | $\begin{array}{c} \text{Starting} \rightarrow \\ \text{Running} \end{array}$          | Normal                         | OK    |  |  |
| 4    | Running                         | Normal | Local stop                  | Stopping $\rightarrow$ ready to start                                                 | Normal                         | OK    |  |  |
| 5    | Running                         | Normal | MCC switch off              | $\begin{array}{c} \text{Stopping} \rightarrow \text{Not} \\ \text{ready} \end{array}$ | Motor trip /<br>MCC switch off | OK    |  |  |
| 7    | Running                         | Normal | Disconnecting<br>Switch off | $\begin{array}{c} \text{Stopping} \rightarrow \text{Not} \\ \text{ready} \end{array}$ | Motor trip /<br>Power off      | OK    |  |  |
| 8    | Running                         | Normal | Overload Trip = 1           | $\begin{array}{c} \text{Stopping} \rightarrow \text{Not} \\ \text{ready} \end{array}$ | Motor trip /<br>overload trip  | OK    |  |  |

#### Local Mode Test

Remote Manual Mode Test

| Na   | Current s                       | tate   | Inmut                       | Next                                                                                  | state                          | Check |
|------|---------------------------------|--------|-----------------------------|---------------------------------------------------------------------------------------|--------------------------------|-------|
| INO. | Status                          | Alarm  | Input                       | Status                                                                                | Alarm                          | list  |
| 1    | Not Running /<br>Ready to start | Normal | Remote start                | Starting $\rightarrow$<br>Running                                                     | Normal                         | OK    |
| 2    | Running                         | Normal | Remote stop                 | Stopping $\rightarrow$ ready to start                                                 | Normal                         | OK    |
| 3    | Not Running /<br>Ready to start | Normal | Local start/jog             | Starting                                                                              | Warning /<br>bypass jog        | OK    |
| 4    | Running                         | Normal | Local stop                  | Stopping $\rightarrow$ ready to start                                                 | Local stop                     | ок    |
| 5    | Running                         | Normal | MCC switch off              | $\begin{array}{c} \text{Stopping} \rightarrow \text{Not} \\ \text{ready} \end{array}$ | Motor trip /<br>MCC switch off | OK    |
| 7    | Running                         | Normal | Disconnecting<br>Switch off | $\begin{array}{c} \text{Stopping} \rightarrow \text{Not} \\ \text{ready} \end{array}$ | Motor trip /<br>Power off      | OK    |
| 8    | Running                         | Normal | Overload Trip = 1           | Stopping $\rightarrow$ Not ready                                                      | Motor trip /<br>overload trip  | OK    |

| No   | Current state                   |        | Turnet                              | Next state                                                                            |                         | Check |
|------|---------------------------------|--------|-------------------------------------|---------------------------------------------------------------------------------------|-------------------------|-------|
| INO. | Status                          | Alarm  | Input                               | Status                                                                                | Alarm                   | list  |
| 1    | Not Running /<br>Ready to start | Normal | Remote/local start<br>H8M19.Run = 0 | Power On                                                                              | Permissive<br>Interlock | OK    |
| 2    | Running                         | Normal | H8M19.Run = 0                       | $\begin{array}{c} \text{Stopping} \rightarrow \text{Not} \\ \text{ready} \end{array}$ | Process<br>Interlock    | OK    |

## H8M19 – Collector Conveyor 2

| No   | Current s                       | tate   | Innut                       | Next                                                                                  | state                          | Check |  |  |
|------|---------------------------------|--------|-----------------------------|---------------------------------------------------------------------------------------|--------------------------------|-------|--|--|
| INO. | Status                          | Alarm  | mput                        | Status                                                                                | Alarm                          | list  |  |  |
| 1    | Not Running /<br>Ready to start | Normal | Remote start                | Not Running /<br>Ready to start                                                       | Normal                         | OK    |  |  |
| 2    | Running                         | Normal | Remote stop                 | Stopping $\rightarrow$ ready to start                                                 | Normal                         | OK    |  |  |
| 3    | Not Running /<br>Ready to start | Normal | Local start/jog             | $\begin{array}{c} \text{Starting} \rightarrow \\ \text{Running} \end{array}$          | Normal                         | OK    |  |  |
| 4    | Running                         | Normal | Local stop                  | Stopping $\rightarrow$ ready to start                                                 | Normal                         | OK    |  |  |
| 5    | Running                         | Normal | MCC switch off              | $\begin{array}{c} \text{Stopping} \rightarrow \text{Not} \\ \text{ready} \end{array}$ | Motor trip /<br>MCC switch off | OK    |  |  |
| 7    | Running                         | Normal | Disconnecting<br>Switch off | $\begin{array}{c} \text{Stopping} \rightarrow \text{Not} \\ \text{ready} \end{array}$ | Motor trip /<br>Power off      | OK    |  |  |
| 8    | Running                         | Normal | Overload Trip = 1           | $\begin{array}{c} \text{Stopping} \rightarrow \text{Not} \\ \text{ready} \end{array}$ | Motor trip /<br>overload trip  | OK    |  |  |

#### Local Mode Test

Remote Manual Mode Test

| Na   | Current s                       | Current state |                             | Next state                                                                            |                                | Check |
|------|---------------------------------|---------------|-----------------------------|---------------------------------------------------------------------------------------|--------------------------------|-------|
| INO. | Status                          | Alarm         | Input                       | Status                                                                                | Alarm                          | list  |
| 1    | Not Running /<br>Ready to start | Normal        | Remote start                | Starting $\rightarrow$<br>Running                                                     | Normal                         | OK    |
| 2    | Running                         | Normal        | Remote stop                 | Stopping $\rightarrow$ ready to start                                                 | Normal                         | OK    |
| 3    | Not Running /<br>Ready to start | Normal        | Local start/jog             | Starting                                                                              | Warning /<br>bypass jog        | OK    |
| 4    | Running                         | Normal        | Local stop                  | Stopping $\rightarrow$ ready to start                                                 | Local stop                     | ок    |
| 5    | Running                         | Normal        | MCC switch off              | $\begin{array}{c} \text{Stopping} \rightarrow \text{Not} \\ \text{ready} \end{array}$ | Motor trip /<br>MCC switch off | OK    |
| 7    | Running                         | Normal        | Disconnecting<br>Switch off | $\begin{array}{c} \text{Stopping} \rightarrow \text{Not} \\ \text{ready} \end{array}$ | Motor trip /<br>Power off      | OK    |
| 8    | Running                         | Normal        | Overload Trip = 1           | Stopping $\rightarrow$ Not ready                                                      | Motor trip /<br>overload trip  | OK    |

| No   | Current state                   |                          | Innut                              | Next                                                                                  | Check                    |      |
|------|---------------------------------|--------------------------|------------------------------------|---------------------------------------------------------------------------------------|--------------------------|------|
| INO. | Status                          | Alarm                    | mput                               | Status                                                                                | Alarm                    | list |
| 1    | Not Running /<br>Ready to start | Normal                   | Remote/local start $H8M21.Run = 0$ | Power On                                                                              | Permissive<br>Interlock  | OK   |
| 2    | Running                         | Normal                   | H8M21.Run = 0                      | $\begin{array}{c} \text{Stopping} \rightarrow \text{Not} \\ \text{ready} \end{array}$ | Process<br>Interlock     | OK   |
| 3    | Running                         | Normal                   | SSL_18508 = 1                      | $\begin{array}{c} \text{Stopping} \rightarrow \text{Not} \\ \text{ready} \end{array}$ | Process<br>Interlock     | OK   |
| 4    | Running                         | Normal                   | $HSS_{18508} = 0$                  | $\begin{array}{c} \text{Stopping} \rightarrow \text{Not} \\ \text{ready} \end{array}$ | Safety Interlock<br>Trip | OK   |
| 5    | Power On                        | Safety<br>Interlock Trip | HSS_18508 = 0                      | Power On                                                                              | Safety Interlock<br>Trip | OK   |

## H8M21 – Stacker Conveyor

| No   | Current s                       | tate   | Innut                       | Next                                                                                  | state                          | Check |  |  |  |
|------|---------------------------------|--------|-----------------------------|---------------------------------------------------------------------------------------|--------------------------------|-------|--|--|--|
| INO. | Status                          | Alarm  | mput                        | Status                                                                                | Alarm                          | list  |  |  |  |
| 1    | Not Running /<br>Ready to start | Normal | Remote start                | Not Running /<br>Ready to start                                                       | Normal                         | OK    |  |  |  |
| 2    | Running                         | Normal | Remote stop                 | Stopping $\rightarrow$ ready to start                                                 | Normal                         | OK    |  |  |  |
| 3    | Not Running /<br>Ready to start | Normal | Local start/jog             | $\begin{array}{c} \text{Starting} \rightarrow \\ \text{Running} \end{array}$          | Normal                         | OK    |  |  |  |
| 4    | Running                         | Normal | Local stop                  | Stopping $\rightarrow$ ready to start                                                 | Normal                         | OK    |  |  |  |
| 5    | Running                         | Normal | MCC switch off              | $\begin{array}{c} \text{Stopping} \rightarrow \text{Not} \\ \text{ready} \end{array}$ | Motor trip /<br>MCC switch off | OK    |  |  |  |
| 7    | Running                         | Normal | Disconnecting<br>Switch off | $\begin{array}{c} \text{Stopping} \rightarrow \text{Not} \\ \text{ready} \end{array}$ | Motor trip /<br>Power off      | OK    |  |  |  |
| 8    | Running                         | Normal | Overload Trip = 1           | $\begin{array}{c} \text{Stopping} \rightarrow \text{Not} \\ \text{ready} \end{array}$ | Motor trip /<br>overload trip  | OK    |  |  |  |

#### Local Mode Test

Remote Manual Mode Test

| Na   | Current s                       | Current state |                             | Next                                                                                  | state                          | Check |
|------|---------------------------------|---------------|-----------------------------|---------------------------------------------------------------------------------------|--------------------------------|-------|
| INO. | Status                          | Alarm         | Input                       | Status                                                                                | Alarm                          | list  |
| 1    | Not Running /<br>Ready to start | Normal        | Remote start                | Starting $\rightarrow$<br>Running                                                     | Normal                         | OK    |
| 2    | Running                         | Normal        | Remote stop                 | Stopping $\rightarrow$ ready to start                                                 | Normal                         | OK    |
| 3    | Not Running /<br>Ready to start | Normal        | Local start/jog             | Starting                                                                              | Warning /<br>bypass jog        | OK    |
| 4    | Running                         | Normal        | Local stop                  | Stopping $\rightarrow$ ready to start                                                 | Local stop                     | ок    |
| 5    | Running                         | Normal        | MCC switch off              | $\begin{array}{c} \text{Stopping} \rightarrow \text{Not} \\ \text{ready} \end{array}$ | Motor trip /<br>MCC switch off | OK    |
| 7    | Running                         | Normal        | Disconnecting<br>Switch off | $\begin{array}{c} \text{Stopping} \rightarrow \text{Not} \\ \text{ready} \end{array}$ | Motor trip /<br>Power off      | OK    |
| 8    | Running                         | Normal        | Overload Trip = 1           | Stopping $\rightarrow$ Not ready                                                      | Motor trip /<br>overload trip  | OK    |

| No   | Current state                   |                          | Innut                                   | Nex                                 | Check                    |      |
|------|---------------------------------|--------------------------|-----------------------------------------|-------------------------------------|--------------------------|------|
| INO. | Status                          | Alarm                    | mput                                    | Status                              | Alarm                    | list |
| 1    | Not Running /<br>Ready to start | Normal                   | Remote/local start<br>H8M25_SOUTH = $0$ | Power On                            | Permissive<br>Interlock  | OK   |
| 2    | Not Running /<br>Ready to start | Normal                   | Remote/local start<br>H8M25_NORTH = 0   | Power On                            | Permissive<br>Interlock  | OK   |
| 3    | Running                         | Normal                   | $SSL_{18509} = 1$                       | Stopping $\rightarrow$<br>Not ready | Process<br>Interlock     | OK   |
| 4    | Running                         | Normal                   | $HSS_{18509} = 0$                       | Stopping $\rightarrow$<br>Not ready | Safety Interlock<br>Trip | OK   |
| 5    | Power On                        | Safety<br>Interlock Trip | $HSS_{18509} = 0$                       | Power On                            | Safety Interlock<br>Trip | OK   |

## H8M021 – Stacker Conveyor

|     | Current s                       | tate   |                             | Next                                                                                  | state                          | Check |
|-----|---------------------------------|--------|-----------------------------|---------------------------------------------------------------------------------------|--------------------------------|-------|
| No. | Status                          | Alarm  | Input                       | Status                                                                                | Alarm                          | list  |
| 1   | Not Running /<br>Ready to start | Normal | Remote start                | Not Running /<br>Ready to start                                                       | Normal                         | OK    |
| 2   | Running                         | Normal | Remote stop                 | Stopping $\rightarrow$ ready to start                                                 | Normal                         | OK    |
| 3   | Not Running /<br>Ready to start | Normal | Local start/jog             | $\begin{array}{c} \text{Starting} \rightarrow \\ \text{Running} \end{array}$          | Normal                         | OK    |
| 4   | Running                         | Normal | Local stop                  | Stopping $\rightarrow$ ready to start                                                 | Normal                         | OK    |
| 5   | Running                         | Normal | MCC switch off              | $\begin{array}{c} \text{Stopping} \rightarrow \text{Not} \\ \text{ready} \end{array}$ | Motor trip /<br>MCC switch off | OK    |
| 7   | Running                         | Normal | Disconnecting<br>Switch off | $\begin{array}{c} \text{Stopping} \rightarrow \text{Not} \\ \text{ready} \end{array}$ | Motor trip /<br>Power off      | OK    |
| 8   | Running                         | Normal | Overload Trip = 1           | $\begin{array}{c} \text{Stopping} \rightarrow \text{Not} \\ \text{ready} \end{array}$ | Motor trip /<br>overload trip  | OK    |

#### Local Mode Test

Remote Manual Mode Test

| Na   | No Current state                |        | Innut                       | Next                                                                                  | state                          | Check |
|------|---------------------------------|--------|-----------------------------|---------------------------------------------------------------------------------------|--------------------------------|-------|
| INO. | Status                          | Alarm  | Input                       | Status                                                                                | Alarm                          | list  |
| 1    | Not Running /<br>Ready to start | Normal | Remote start                | Starting $\rightarrow$<br>Running                                                     | Normal                         | OK    |
| 2    | Running                         | Normal | Remote stop                 | Stopping $\rightarrow$ ready to start                                                 | Normal                         | OK    |
| 3    | Not Running /<br>Ready to start | Normal | Local start/jog             | Starting                                                                              | Warning /<br>bypass jog        | OK    |
| 4    | Running                         | Normal | Local stop                  | Stopping $\rightarrow$ ready to start                                                 | Local stop                     | ок    |
| 5    | Running                         | Normal | MCC switch off              | $\begin{array}{c} \text{Stopping} \rightarrow \text{Not} \\ \text{ready} \end{array}$ | Motor trip /<br>MCC switch off | OK    |
| 7    | Running                         | Normal | Disconnecting<br>Switch off | $\begin{array}{c} \text{Stopping} \rightarrow \text{Not} \\ \text{ready} \end{array}$ | Motor trip /<br>Power off      | OK    |
| 8    | Running                         | Normal | Overload Trip = 1           | Stopping $\rightarrow$ Not ready                                                      | Motor trip /<br>overload trip  | OK    |

| N.   | Current state                   |                          | Innut                                   | Next state                          |                          | Check |
|------|---------------------------------|--------------------------|-----------------------------------------|-------------------------------------|--------------------------|-------|
| INO. | Status                          | Alarm                    | Input                                   | Status                              | Alarm                    | list  |
| 1    | Not Running /<br>Ready to start | Normal                   | Remote/local start<br>H8M25_SOUTH = $0$ | Power On                            | Permissive<br>Interlock  | OK    |
| 2    | Not Running /<br>Ready to start | Normal                   | Remote/local start<br>H8M25_NORTH = 0   | Power On                            | Permissive<br>Interlock  | OK    |
| 3    | Running                         | Normal                   | $SSL_{18509} = 1$                       | Stopping $\rightarrow$<br>Not ready | Process<br>Interlock     | OK    |
| 4    | Running                         | Normal                   | $HSS_{18509} = 0$                       | Stopping $\rightarrow$<br>Not ready | Safety Interlock<br>Trip | OK    |
| 5    | Power On                        | Safety<br>Interlock Trip | $HSS_{18509} = 0$                       | Power On                            | Safety Interlock<br>Trip | OK    |

## H8M025 – Flop Gate

| No   | Current s                       | tate   | Inant                       | Next                                                                                  | state                          | Check |  |  |  |
|------|---------------------------------|--------|-----------------------------|---------------------------------------------------------------------------------------|--------------------------------|-------|--|--|--|
| INO. | Status                          | Alarm  | mput                        | Status                                                                                | Alarm                          | list  |  |  |  |
| 1    | Not Running /<br>Ready to start | Normal | Remote start                | Not Running /<br>Ready to start                                                       | Normal                         | OK    |  |  |  |
| 2    | Running                         | Normal | Remote stop                 | Stopping $\rightarrow$ ready to start                                                 | Normal                         | OK    |  |  |  |
| 3    | Not Running /<br>Ready to start | Normal | Local start/jog             | Starting →<br>Running                                                                 | Normal                         | OK    |  |  |  |
| 4    | Running                         | Normal | Local stop                  | Stopping $\rightarrow$ ready to start                                                 | Normal                         | OK    |  |  |  |
| 5    | Running                         | Normal | MCC switch off              | $\begin{array}{c} \text{Stopping} \rightarrow \text{Not} \\ \text{ready} \end{array}$ | Motor trip /<br>MCC switch off | OK    |  |  |  |
| 7    | Running                         | Normal | Disconnecting<br>Switch off | $\begin{array}{c} \text{Stopping} \rightarrow \text{Not} \\ \text{ready} \end{array}$ | Motor trip /<br>Power off      | OK    |  |  |  |
| 8    | Running                         | Normal | Overload Trip = 1           | $\begin{array}{c} \text{Stopping} \rightarrow \text{Not} \\ \text{ready} \end{array}$ | Motor trip / overload trip     | OK    |  |  |  |

#### Local Mode Test

Remote Manual Mode Test

| Na   | Current state                   |        | Innut                       | Next                                                                                  | state                          | Check |
|------|---------------------------------|--------|-----------------------------|---------------------------------------------------------------------------------------|--------------------------------|-------|
| INO. | Status                          | Alarm  | Input                       | Status                                                                                | Alarm                          | list  |
| 1    | Not Running /<br>Ready to start | Normal | Remote start                | Starting →<br>Running                                                                 | Normal                         | OK    |
| 2    | Running                         | Normal | Remote stop                 | Stopping $\rightarrow$ ready to start                                                 | Normal                         | OK    |
| 3    | Not Running /<br>Ready to start | Normal | Local start/jog             | Starting                                                                              | Warning /<br>bypass jog        | OK    |
| 4    | Running                         | Normal | Local stop                  | Stopping $\rightarrow$ ready to start                                                 | Local stop                     | ок    |
| 5    | Running                         | Normal | MCC switch off              | $\begin{array}{c} \text{Stopping} \rightarrow \text{Not} \\ \text{ready} \end{array}$ | Motor trip /<br>MCC switch off | OK    |
| 7    | Running                         | Normal | Disconnecting<br>Switch off | $\begin{array}{c} \text{Stopping} \rightarrow \text{Not} \\ \text{ready} \end{array}$ | Motor trip /<br>Power off      | OK    |
| 8    | Running                         | Normal | Overload Trip = 1           | Stopping $\rightarrow$ Not ready                                                      | Motor trip /<br>overload trip  | OK    |

| Na  | Current state |        | Turnet        | Next state                          |                      | Check |
|-----|---------------|--------|---------------|-------------------------------------|----------------------|-------|
| NO. | Status        | Alarm  | Input         | Status                              | Alarm                | list  |
| 1   | Running       | Normal | H8M21.Run = 1 | Stopping $\rightarrow$<br>Not ready | Process<br>Interlock | OK    |

## H8M30 – Water Tank Supply Pump

| No   | Current s                       | tate   | Innast                      | Next                                                                                  | state                          | Check |  |  |  |
|------|---------------------------------|--------|-----------------------------|---------------------------------------------------------------------------------------|--------------------------------|-------|--|--|--|
| INO. | Status                          | Alarm  | mput                        | Status                                                                                | Alarm                          | list  |  |  |  |
| 1    | Not Running /<br>Ready to start | Normal | Remote start                | Not Running /<br>Ready to start                                                       | Normal                         | OK    |  |  |  |
| 2    | Running                         | Normal | Remote stop                 | Stopping $\rightarrow$ ready to start                                                 | Normal                         | OK    |  |  |  |
| 3    | Not Running /<br>Ready to start | Normal | Local start/jog             | $\begin{array}{c} \text{Starting} \rightarrow \\ \text{Running} \end{array}$          | Normal                         | OK    |  |  |  |
| 4    | Running                         | Normal | Local stop                  | Stopping $\rightarrow$ ready to start                                                 | Normal                         | OK    |  |  |  |
| 5    | Running                         | Normal | MCC switch off              | $\begin{array}{c} \text{Stopping} \rightarrow \text{Not} \\ \text{ready} \end{array}$ | Motor trip /<br>MCC switch off | OK    |  |  |  |
| 7    | Running                         | Normal | Disconnecting<br>Switch off | $\begin{array}{c} \text{Stopping} \rightarrow \text{Not} \\ \text{ready} \end{array}$ | Motor trip /<br>Power off      | OK    |  |  |  |
| 8    | Running                         | Normal | Overload Trip = 1           | $\begin{array}{c} \text{Stopping} \rightarrow \text{Not} \\ \text{ready} \end{array}$ | Motor trip /<br>overload trip  | OK    |  |  |  |

#### Local Mode Test

Remote Manual Mode Test

| No   | Current state                   |        | Innast                      | Next state                                                                            |                                | Check |
|------|---------------------------------|--------|-----------------------------|---------------------------------------------------------------------------------------|--------------------------------|-------|
| INO. | Status                          | Alarm  | Input                       | Status                                                                                | Alarm                          | list  |
| 1    | Not Running /<br>Ready to start | Normal | Remote start                | Starting →<br>Running                                                                 | Normal                         | OK    |
| 2    | Running                         | Normal | Remote stop                 | Stopping $\rightarrow$ ready to start                                                 | Normal                         | OK    |
| 3    | Not Running /<br>Ready to start | Normal | Local start/jog             | Starting                                                                              | Warning /<br>bypass jog        | OK    |
| 4    | Running                         | Normal | Local stop                  | Stopping $\rightarrow$ ready to start                                                 | Local stop                     | ОК    |
| 5    | Running                         | Normal | MCC switch off              | $\begin{array}{c} \text{Stopping} \rightarrow \text{Not} \\ \text{ready} \end{array}$ | Motor trip /<br>MCC switch off | OK    |
| 7    | Running                         | Normal | Disconnecting<br>Switch off | $\begin{array}{c} \text{Stopping} \rightarrow \text{Not} \\ \text{ready} \end{array}$ | Motor trip /<br>Power off      | OK    |
| 8    | Running                         | Normal | Overload Trip = 1           | Stopping $\rightarrow$ Not ready                                                      | Motor trip /<br>overload trip  | OK    |

| Na   | Current state |        | Turnet          | Next state                                                                     |                      | Check |
|------|---------------|--------|-----------------|--------------------------------------------------------------------------------|----------------------|-------|
| INO. | Status        | Alarm  | Input           | Status                                                                         | Alarm                | list  |
| 1    | Running       | Normal | LI_18520.LL = 1 | $\begin{array}{c} \text{Stopping} \rightarrow \\ \text{Not ready} \end{array}$ | Process<br>Interlock | OK    |

## H8M29 – Process Water Pump

| Na   | Current s                       | tate   | Innut                       | Next                                                                                  | state                          | Check |  |  |
|------|---------------------------------|--------|-----------------------------|---------------------------------------------------------------------------------------|--------------------------------|-------|--|--|
| INO. | Status                          | Alarm  | mput                        | Status                                                                                | Alarm                          | list  |  |  |
| 1    | Not Running /<br>Ready to start | Normal | Remote start                | Not Running /<br>Ready to start                                                       | Normal                         | OK    |  |  |
| 2    | Running                         | Normal | Remote stop                 | Stopping $\rightarrow$ ready to start                                                 | Normal                         | OK    |  |  |
| 3    | Not Running /<br>Ready to start | Normal | Local start/jog             | Starting →<br>Running                                                                 | Normal                         | OK    |  |  |
| 4    | Running                         | Normal | Local stop                  | Stopping $\rightarrow$ ready to start                                                 | Normal                         | OK    |  |  |
| 5    | Running                         | Normal | MCC switch off              | $\begin{array}{c} \text{Stopping} \rightarrow \text{Not} \\ \text{ready} \end{array}$ | Motor trip /<br>MCC switch off | OK    |  |  |
| 7    | Running                         | Normal | Disconnecting<br>Switch off | $\begin{array}{c} \text{Stopping} \rightarrow \text{Not} \\ \text{ready} \end{array}$ | Motor trip /<br>Power off      | OK    |  |  |
| 8    | Running                         | Normal | Overload Trip = 1           | $\begin{array}{c} \text{Stopping} \rightarrow \text{Not} \\ \text{ready} \end{array}$ | Motor trip /<br>overload trip  | OK    |  |  |

#### Local Mode Test

Remote Manual Mode Test

| No   | Current state                   |        | Innut                       | Next state                                                                            |                                | Check |
|------|---------------------------------|--------|-----------------------------|---------------------------------------------------------------------------------------|--------------------------------|-------|
| INO. | Status                          | Alarm  | Input                       | Status                                                                                | Alarm                          | list  |
| 1    | Not Running /<br>Ready to start | Normal | Remote start                | Starting →<br>Running                                                                 | Normal                         | OK    |
| 2    | Running                         | Normal | Remote stop                 | Stopping $\rightarrow$ ready to start                                                 | Normal                         | OK    |
| 3    | Not Running /<br>Ready to start | Normal | Local start/jog             | Starting                                                                              | Warning /<br>bypass jog        | OK    |
| 4    | Running                         | Normal | Local stop                  | Stopping $\rightarrow$ ready to start                                                 | Local stop                     | ок    |
| 5    | Running                         | Normal | MCC switch off              | $\begin{array}{c} \text{Stopping} \rightarrow \text{Not} \\ \text{ready} \end{array}$ | Motor trip /<br>MCC switch off | OK    |
| 7    | Running                         | Normal | Disconnecting<br>Switch off | $\begin{array}{c} \text{Stopping} \rightarrow \text{Not} \\ \text{ready} \end{array}$ | Motor trip /<br>Power off      | OK    |
| 8    | Running                         | Normal | Overload Trip = 1           | Stopping $\rightarrow$ Not ready                                                      | Motor trip /<br>overload trip  | OK    |

| Na   | Current state |        | Turnet          | Next state                                                                     |                      | Check |
|------|---------------|--------|-----------------|--------------------------------------------------------------------------------|----------------------|-------|
| INO. | Status        | Alarm  | Input           | Status                                                                         | Alarm                | list  |
| 1    | Running       | Normal | LI_18520.HH = 1 | $\begin{array}{c} \text{Stopping} \rightarrow \\ \text{Not ready} \end{array}$ | Process<br>Interlock | OK    |

## H8M22 – Booster Water Pump

| No   | Current state                   |        | Innast                      | Next state                                                                            |                                | Check |  |
|------|---------------------------------|--------|-----------------------------|---------------------------------------------------------------------------------------|--------------------------------|-------|--|
| INO. | Status                          | Alarm  | Input                       | Status                                                                                | Alarm                          | list  |  |
| 1    | Not Running /<br>Ready to start | Normal | Remote start                | Not Running /<br>Ready to start                                                       | Normal                         | OK    |  |
| 2    | Running                         | Normal | Remote stop                 | Stopping $\rightarrow$ ready to start                                                 | Normal                         | OK    |  |
| 3    | Not Running /<br>Ready to start | Normal | Local start/jog             | $\begin{array}{c} \text{Starting} \rightarrow \\ \text{Running} \end{array}$          | Normal                         | OK    |  |
| 4    | Running                         | Normal | Local stop                  | Stopping $\rightarrow$ ready to start                                                 | Normal                         | OK    |  |
| 5    | Running                         | Normal | MCC switch off              | $\begin{array}{c} \text{Stopping} \rightarrow \text{Not} \\ \text{ready} \end{array}$ | Motor trip /<br>MCC switch off | OK    |  |
| 7    | Running                         | Normal | Disconnecting<br>Switch off | $\begin{array}{c} \text{Stopping} \rightarrow \text{Not} \\ \text{ready} \end{array}$ | Motor trip /<br>Power off      | OK    |  |
| 8    | Running                         | Normal | Overload Trip = 1           | $\begin{array}{c} \text{Stopping} \rightarrow \text{Not} \\ \text{ready} \end{array}$ | Motor trip / overload trip     | OK    |  |

#### Local Mode Test

Remote Manual Mode Test

| No   | Current s                       | tate   | Innut                       | Next state                                                                            |                                | Check |
|------|---------------------------------|--------|-----------------------------|---------------------------------------------------------------------------------------|--------------------------------|-------|
| INO. | Status                          | Alarm  | Input                       | Status                                                                                | Alarm                          | list  |
| 1    | Not Running /<br>Ready to start | Normal | Remote start                | Starting →<br>Running                                                                 | Normal                         | OK    |
| 2    | Running                         | Normal | Remote stop                 | Stopping $\rightarrow$ ready to start                                                 | Normal                         | OK    |
| 3    | Not Running /<br>Ready to start | Normal | Local start/jog             | Starting                                                                              | Warning /<br>bypass jog        | OK    |
| 4    | Running                         | Normal | Local stop                  | Stopping $\rightarrow$ ready to start                                                 | Local stop                     | ок    |
| 5    | Running                         | Normal | MCC switch off              | $\begin{array}{c} \text{Stopping} \rightarrow \text{Not} \\ \text{ready} \end{array}$ | Motor trip /<br>MCC switch off | OK    |
| 7    | Running                         | Normal | Disconnecting<br>Switch off | $\begin{array}{c} \text{Stopping} \rightarrow \text{Not} \\ \text{ready} \end{array}$ | Motor trip /<br>Power off      | OK    |
| 8    | Running                         | Normal | Overload Trip = 1           | Stopping $\rightarrow$ Not ready                                                      | Motor trip /<br>overload trip  | OK    |

| No. | Current state                   |        | Innet                                    | Next state |                         | Check |
|-----|---------------------------------|--------|------------------------------------------|------------|-------------------------|-------|
|     | Status                          | Alarm  | Input                                    | Status     | Alarm                   | list  |
| 1   | Not Running /<br>Ready to start | Normal | Remote/local start<br>LI_18520.Eng < 120 | Power On   | Permissive<br>Interlock | OK    |

## H8M31 – Water Canon Pump

| Na   | Current state                   |        | Innut                       | Next state                                                                            |                                | Check |  |
|------|---------------------------------|--------|-----------------------------|---------------------------------------------------------------------------------------|--------------------------------|-------|--|
| INO. | Status                          | Alarm  | Input                       | Status                                                                                | Alarm                          | list  |  |
| 1    | Not Running /<br>Ready to start | Normal | Remote start                | Not Running /<br>Ready to start                                                       | Normal                         | OK    |  |
| 2    | Running                         | Normal | Remote stop                 | Stopping $\rightarrow$ ready to start                                                 | Normal                         | OK    |  |
| 3    | Not Running /<br>Ready to start | Normal | Local start/jog             | $\begin{array}{c} \text{Starting} \rightarrow \\ \text{Running} \end{array}$          | Normal                         | OK    |  |
| 4    | Running                         | Normal | Local stop                  | Stopping $\rightarrow$ ready to start                                                 | Normal                         | OK    |  |
| 5    | Running                         | Normal | MCC switch off              | $\begin{array}{c} \text{Stopping} \rightarrow \text{Not} \\ \text{ready} \end{array}$ | Motor trip /<br>MCC switch off | OK    |  |
| 7    | Running                         | Normal | Disconnecting<br>Switch off | $\begin{array}{c} \text{Stopping} \rightarrow \text{Not} \\ \text{ready} \end{array}$ | Motor trip /<br>Power off      | OK    |  |
| 8    | Running                         | Normal | Overload Trip = 1           | $\begin{array}{c} \text{Stopping} \rightarrow \text{Not} \\ \text{ready} \end{array}$ | Motor trip /<br>overload trip  | OK    |  |

#### Local Mode Test

Remote Manual Mode Test

| No   | Current s                       | tate   | Innut                       | Next state                                                                            |                                | Check |
|------|---------------------------------|--------|-----------------------------|---------------------------------------------------------------------------------------|--------------------------------|-------|
| INO. | Status                          | Alarm  | Input                       | Status                                                                                | Alarm                          | list  |
| 1    | Not Running /<br>Ready to start | Normal | Remote start                | Starting →<br>Running                                                                 | Normal                         | OK    |
| 2    | Running                         | Normal | Remote stop                 | Stopping $\rightarrow$ ready to start                                                 | Normal                         | OK    |
| 3    | Not Running /<br>Ready to start | Normal | Local start/jog             | Starting                                                                              | Warning /<br>bypass jog        | OK    |
| 4    | Running                         | Normal | Local stop                  | Stopping $\rightarrow$ ready to start                                                 | Local stop                     | ок    |
| 5    | Running                         | Normal | MCC switch off              | $\begin{array}{c} \text{Stopping} \rightarrow \text{Not} \\ \text{ready} \end{array}$ | Motor trip /<br>MCC switch off | OK    |
| 7    | Running                         | Normal | Disconnecting<br>Switch off | $\begin{array}{c} \text{Stopping} \rightarrow \text{Not} \\ \text{ready} \end{array}$ | Motor trip /<br>Power off      | OK    |
| 8    | Running                         | Normal | Overload Trip = 1           | Stopping $\rightarrow$ Not ready                                                      | Motor trip /<br>overload trip  | OK    |

| Na   | Current state                   |        | Turnet                                   | Next state                          |                         | Check |
|------|---------------------------------|--------|------------------------------------------|-------------------------------------|-------------------------|-------|
| INO. | Status                          | Alarm  | Input                                    | Status                              | Alarm                   | list  |
| 1    | Not Running /<br>Ready to start | Normal | Remote/local start<br>LI_18520.Eng < 120 | Power On                            | Permissive<br>Interlock | OK    |
| 2    | Running                         | Normal | LI_18520.LL = 1                          | Stopping $\rightarrow$<br>Not ready | Process<br>Interlock    | OK    |

### LI\_18520 – Analogue Tank Level Sensor

| No   | Input                | Out                    | Output                |            |  |  |
|------|----------------------|------------------------|-----------------------|------------|--|--|
| INO. | mput                 | Tag Value              | Alarm                 | Check list |  |  |
| 1    | Level <= 0cm         | LI_18520.LL = 1        | Water level low low   | OK         |  |  |
| 2    | Level <= 200cm       | LI_18520.L = 1         | Water level low       | OK         |  |  |
| 3    | Level >= 750cm       | LI_18520.H = 1         | Water level high      | OK         |  |  |
| 4    | Level >= 780cm       | LI_18520.HH = 1        | Water level high high | OK         |  |  |
| 5    | Level = 0 cm - 780cm | LI_18520.Eng = 0 - 780 | -                     | OK         |  |  |

HMI Display Test

| No. | Tag HMI Display                    |                            | Check list |
|-----|------------------------------------|----------------------------|------------|
| 1   | LI_18520.Eng = 0 Tangki air kosong |                            | ОК         |
| 2   | LI_18520.Eng = 365                 | Tangki air terisi setengah | ОК         |
| 3   | LI_18520.Eng = 780                 | Tangki air penuh           | OK         |

### LAMPIRAN 3 FIT 18520 – Analogue Water Flow Sensor HASIL PENGUALITAN SIMULATOR

|      |                                   | Alarm Test                |            |            |  |
|------|-----------------------------------|---------------------------|------------|------------|--|
| No   | Input                             | Output                    | Chook list |            |  |
| INO. | mput                              | Tag Value                 | Alarm      | Check list |  |
| 1    | Water flow = $0 - 200 \text{ m}3$ | FIT_18520.Eng = 0 – 10 m3 | -          | ОК         |  |

#### HMI Display Test

| No. | Tag                      | HMI Display                                                                | Check list |
|-----|--------------------------|----------------------------------------------------------------------------|------------|
| 1   | LI_18520.Eng = 0 – 10 m3 | Display mengikuti sesuai dengan nilai                                      | ОК         |
| 2   | FI18520.Totalizer        | Display mengikuti penggunaan air sesuai dengan<br>bacaan Water flow sensor | ОК         |

### WI\_18516 – Stacker Conveyor Weight Scale

#### Alarm Test

| Na   | Innut                    | Outpu                  | Chaolt list |            |
|------|--------------------------|------------------------|-------------|------------|
| INO. | Input                    | Tag Value              | Alarm       | Check list |
| 1    | Weight = $0 - 1700$ MTPH | WI18520.Eng = 0 - 1700 | -           | ОК         |

#### HMI Display Test

| No. | Tag                            | HMI Display                                                                      | Check list |
|-----|--------------------------------|----------------------------------------------------------------------------------|------------|
| 1   | WI18520.Eng = 0 – 1700<br>MTPH | Display mengikuti sesuai dengan nilai                                            | ОК         |
| 2   | WI18520.Totalizer              | Display menampilkan total produksi ore sesuai<br>dengan bacaan dari weight scale | ОК         |

### HSV\_18521 – Stacker Water Solenoid Valve

#### Remote Manual Mode Test

| No. | Current state                                 | Input                   | Next state                                    | Check<br>list |  |  |
|-----|-----------------------------------------------|-------------------------|-----------------------------------------------|---------------|--|--|
| 1   | Valve = Closed<br>HSV_18621.ClosePosition = 1 | HSV_18621.HMI_Open = 1  | Valve = Open<br>HSV_18621.OpenPosition = 1    | OK            |  |  |
| 2   | Valve = Open<br>HSV_18621.OpenPosition= 1     | HSV_18621.HMI_Close = 1 | Valve = Closed<br>HSV_18621.ClosePosition = 1 | OK            |  |  |
| 1.1 | LIACH DENCLUMAN CIMULATOD                     |                         |                                               |               |  |  |

#### HASIL PENGUJIAN SIMULATOR Η

| 1 2 |
|-----|
|-----|

| No. | Tag                         | HMI Display                                                         | Check list |
|-----|-----------------------------|---------------------------------------------------------------------|------------|
| 1   | HSV_18621.ClosePosition = 1 | Valve berwarna merah yang menandakan bahwa<br>valve sedang tertutup | ОК         |
| 2   | HSV_18621.OpenPosition = 1  | Valve berwarna hijau yang menandakan valve sedang terbuka           | ОК         |

## HSV\_18522 – Stepbar #1 Water Solenoid Valve

| No. | Current state                                 | Input                   | Next state                                    | Check<br>list |
|-----|-----------------------------------------------|-------------------------|-----------------------------------------------|---------------|
| 1   | Valve = Closed<br>HSV_18622.ClosePosition = 1 | HSV_18622.HMI_Open = 1  | Valve = Open<br>HSV_18622.OpenPosition = 1    | OK            |
| 2   | Valve = Open<br>HSV_18622.OpenPosition= 1     | HSV_18622.HMI_Close = 1 | Valve = Closed<br>HSV_18622.ClosePosition = 1 | OK            |

#### Remote Manual Mode Test

#### HMI Display Test

| No. | Tag                         | HMI Display                                                         | Check list |
|-----|-----------------------------|---------------------------------------------------------------------|------------|
| 1   | HSV_18622.ClosePosition = 1 | Valve berwarna merah yang menandakan bahwa<br>valve sedang tertutup | ОК         |
| 2   | HSV_18622.OpenPosition = 1  | Valve berwarna hijau yang menandakan valve sedang terbuka           | ОК         |

## HSV\_18523 – Stepbar #2 Water Solenoid Valve

| No. | Current state                                 |                         | Next state                                    | Check<br>list |
|-----|-----------------------------------------------|-------------------------|-----------------------------------------------|---------------|
| 1   | Valve = Closed<br>HSV 18623.ClosePosition = 1 | HSV_18623.HMI_Open = 1  | Valve = Open<br>HSV 18623.OpenPosition = 1    | OK            |
| 2   | Valve = Open<br>HSV_18623.OpenPosition= 1     | HSV_18623.HMI_Close = 1 | Valve = Closed<br>HSV_18623.ClosePosition = 1 | ок            |

#### HMI Display Test

| No. | Tag                         | HMI Display                                                         | Check list |
|-----|-----------------------------|---------------------------------------------------------------------|------------|
| 1   | HSV_18623.ClosePosition = 1 | Valve berwarna merah yang menandakan bahwa<br>valve sedang tertutup | ОК         |
| 2   | HSV_18623.OpenPosition = 1  | Valve berwarna hijau yang menandakan valve sedang terbuka           | OK         |

### HSV\_18524 – Static Screen Water Solenoid Valve

| No. | Current state                                 | Input                   | Next state                                    | Check<br>list |
|-----|-----------------------------------------------|-------------------------|-----------------------------------------------|---------------|
| 1   | Valve = Closed<br>HSV_18624.ClosePosition = 1 | HSV_18624.HMI_Open = 1  | Valve = Open<br>HSV_18624.OpenPosition = 1    | OK            |
| 2   | Valve = Open<br>HSV_18624.OpenPosition= 1     | HSV_18624.HMI_Close = 1 | Valve = Closed<br>HSV_18624.ClosePosition = 1 | OK            |

#### Remote Manual Mode Test

#### HMI Display Test

| No. | Tag                         | HMI Display                                                         | Check list |
|-----|-----------------------------|---------------------------------------------------------------------|------------|
| 1   | HSV_18624.ClosePosition = 1 | Valve berwarna merah yang menandakan bahwa<br>valve sedang tertutup | ОК         |
| 2   | HSV_18624.OpenPosition = 1  | Valve berwarna hijau yang menandakan valve sedang terbuka           | ОК         |

## LAMPIRAN 3 HASIL PENGUJIAN SIMULATOR

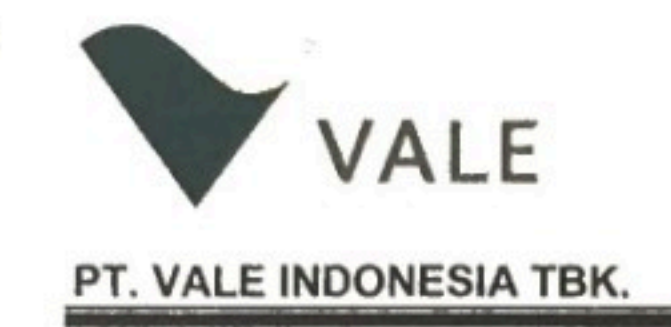

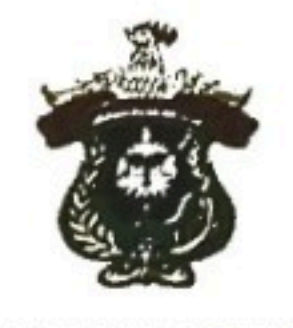

## SURAT KETERANGAN

Yang bertanda tangan di bawah ini menerangkan bahwa :

| Nama          | :   | Ismail Hasan           |
|---------------|-----|------------------------|
| NIM           | :   | D411 16 301            |
| Jurusan       | :   | Teknik Elektro         |
| Program Studi | :   | S1 Teknik Elektro      |
| Kampus        | : . | Universitas Hasanuddin |

Telah membangun Simulator Screening Station #5, dari pengecekan hasil pengujian terlampir disimpulkan simulator telah bekerja dengan baik sesuai dengan fungsi operasi (function description) Screening Station #5, sehingga layak untuk digunakan sebagai media pelatihan operator screening station.

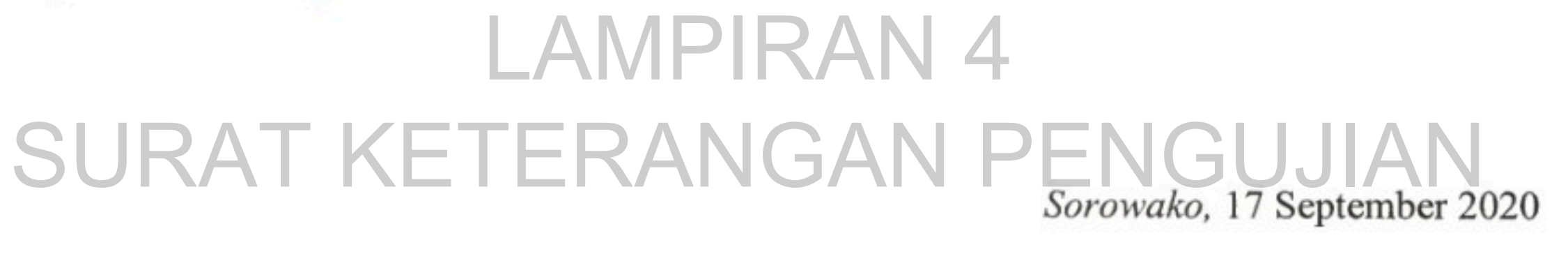

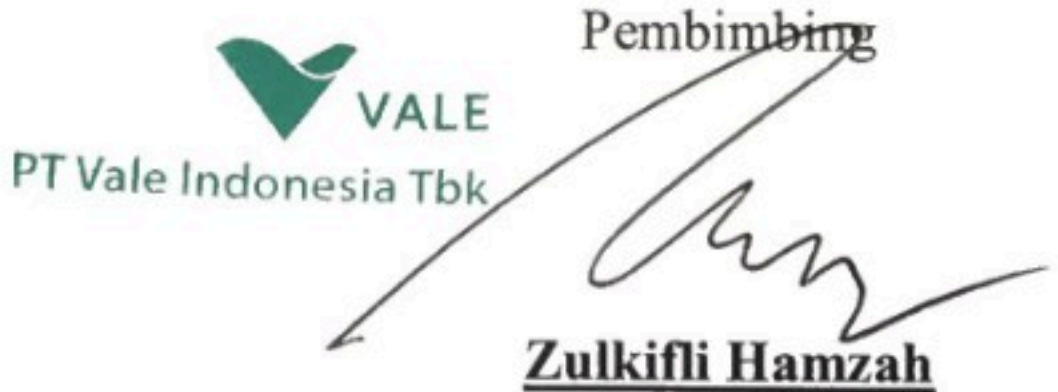

Instrument Engineer of Instrument & **Electrical Section Engineering Services Department** PT. Vale Indonesia Tbk. Email : Zulkifli (zulkifli@vale.com)

## Sorowako Site Screening Station #5 Functional Description

Prepared for PT Vale Indonesia

## LAMPIRAN 5 FUNCTION DESCRIPTION SS#5

By

Phone:

Date

These Documents are intended to remain confidential to, and copyright in them belongs to, PT Vale Indonesia. They shall not be passed to any third party, other than a prospective Subcontractor, without the written permission of PT Vale Indonesia **Revision History:** 

| Revision No. | Prepared By | Description | Date |
|--------------|-------------|-------------|------|
| А            |             |             |      |
|              |             |             |      |
|              |             |             |      |
|              |             |             |      |
|              |             |             |      |

## LAMPIRAN 5 FUNCTION DESCRIPTION SS#5

Document Acceptance:

| Action      | Name | Signed | Date |
|-------------|------|--------|------|
| Prepared by |      |        |      |
| Reviewed by |      |        |      |
| Approved by |      |        |      |
|             |      |        |      |

### Contents

| 1 | Intro | oduction1                                             |     |
|---|-------|-------------------------------------------------------|-----|
|   | 1.1   | Project Overview                                      | . 1 |
|   | 1.2   | Purpose of Document                                   | . 1 |
|   | 1.3   | Abbreviations                                         | . 2 |
|   | 1.4   | Reference Documents                                   | . 3 |
|   | 1.5   | Acknowledgements                                      | . 3 |
|   | 1.6   | System Configuration                                  | . 3 |
| 2 | Gen   | eral                                                  | .4  |
|   | 2.1   | Process Description                                   | .4  |
|   | 2.2   | Scope of Functional Description                       | . 5 |
|   | 2.3   | Functional Description                                | . 5 |
|   | 2.3.2 | 1 Alarming                                            | . 5 |
|   | 2.3.2 | 2 Modes of Operation                                  | . 6 |
|   | 2.3.3 | 3 Interlocking                                        | . 6 |
| 3 | Plan  | t Start-Up and Shutdown Procedures                    | . 7 |
|   | 3.1   | Screening system Start-Up and Shutdown Procedures     | . 7 |
|   | 3.1.2 | 1 Screening system Start-Up Procedures                | . 7 |
|   | 3.1.2 | 2 Screening system Shutdown Procedures                | .7  |
|   | 3.2   | Lube Pump system Start-Up and Shutdown Procedures     | . 8 |
|   | 3.3   | Water Sprayer system Start-Up and Shutdown Procedures | . 8 |
| 4 | EQU   | IPMENT                                                | .9  |
|   | 4.1   | H8M27 – <mark>Shear Gate Hydraulic Pump</mark>        | .9  |
|   | 4.2   | H8M24 – Apron Feeder Conveyor1                        | 10  |
|   | 4.3   | H8M28 – Apron Feeder Conveyor Lube Pump1              | 11  |
|   | 4.4   | H8M05 – Transfer Conveyor 1                           | 12  |
|   | 4.5   | H8M06A – Step Bar Grizzly #1A1                        | L3  |
|   | 4.6   | H8M06B – Step Bar Grizzly #1B1                        | 14  |
|   | 4.7   | H8M07– Collector Conveyor #11                         | ٤5  |
|   | 4.8   | H8M16 – Transfer Conveyor #21                         | 16  |
|   | 4.9   | H8M17A – Step Bar Grizzly #2A1                        | L7  |
|   | 4.10  | H8M17B – Step Bar Grizzly #2B1                        | 18  |
|   | 4.11  | H8M19 – Collector Conveyor #21                        | 19  |

| 4.12         | H8M21 – Stacker Conveyor                              | . 20 |
|--------------|-------------------------------------------------------|------|
| 4.13         | H8M25 – Flop Gate                                     | .21  |
| 4.14         | H8M30 – water Tank Supply Pump                        | . 22 |
| 4.15         | H8M29 – Process Water Pump                            | .23  |
| 4.16         | H8M22 – Booster Water Pump                            | .24  |
| 4.17         | H8M31 – Water Canon Pump                              | . 25 |
| 4.18         | HSS 18501 Human Safety Switch                         | .26  |
| 4.19         | HSS 18505 Human Safety Switch                         | .26  |
| 4.20         | HSS 18506 Human Safety Switch                         | . 27 |
| 4.21         | HSS 18507 Human Safety Switch                         | .27  |
| 4.22         | HSS 18508 Human Safety Switch                         | . 28 |
| 4.23         | HSS 18509 Safety Belt Track                           | . 28 |
| 4.24         | SSL 18501 Z <mark>ero Speed Switch</mark>             | . 29 |
| 4.25         | SSL 18505 Zero Speed Switch                           | . 29 |
| 4.26         | SSL 18506 Zero Speed Switch                           | .30  |
| 4.27         | SSL 18507 Zero Speed Switch                           | . 30 |
| 4.29         | SSL 18508 Zero Speed Switch                           | .31  |
| 4.30<br>4.31 | SSL 18509 Zero Speed Switch                           | .31  |
| 4.32         | LSL 18502 Level Switch Low                            | .32  |
| 4.33         | LSL 18503 Level Switch Low                            | .33  |
| 4.34         | PSH 18502 Pressure Switch High                        | .33  |
| 4.35         | FSL 18502 Flow Switch                                 | .34  |
| 4.36         | SI_H8M24 – H8M24 Motor Speed Reference                | .35  |
| 4.37         | SI_H8M06A – <mark>H8M06A Motor Speed Reference</mark> | .36  |
| 4.38         | SI_H8M06B – H8M06B Motor Speed Reference              | .37  |
| 4.39         | SI_18514 – H8M17A Motor Speed Reference               | .38  |
| 4.40         | SI_18515 – H8M17B Motor Speed Reference               | .39  |
| 4.41         | II_18511 – <mark>H8M24 Motor Current</mark>           | .40  |
| 4.42         | II_18512 – H8M06A Motor Current                       | .41  |
| 4.43         | II_18513 – H8M06B Motor Current                       | .42  |
| 4.44         | II_18514 – H8M17A Motor Current                       | .43  |
| 4.45         | II_18515 – H8M17B Motor Current                       | .44  |
| 4.46         | II_18521 – H8M21 Motor Current                        | .45  |

| 4.47 | II_H8M05 – H8M05 Motor Current                        | .46 |
|------|-------------------------------------------------------|-----|
| 4.48 | II_H8M16 – H8M16 Motor Current                        | .47 |
| 4.49 | II_H8M07 – H8M07 Motor Current                        | .48 |
| 4.50 | II_H8M19 – H8M19 Motor Current                        | .49 |
| 4.51 | WI_18516 – <mark>Stacker Conveyor Weight Scale</mark> | .50 |
| 4.52 | FI_18520 – <mark>Water Supply Flow Meter</mark>       | .51 |
| 4.53 | LI_18520 – <mark>Water Tank Level</mark>              | .52 |

Appendix A System Equipment

Appendix B PLC I/O List

## LAMPIRAN 5 FUNCTION DESCRIPTION SS#5
## **1 INTRODUCTION**

## 1.1 Project Overview

During the mining process, freshly mined ores come in various sizes. Only small ores below 2 inch can be used for the next production process. Thus, ores screening process is needed. In this project, PTVI will build a screening station that have three stage of screening process. The first stage will only passed <18 inch size of material with a static screen. The second stage will only passed <4 inch size of material with a vibrating grizzly screen. And the last stage will only passed <2 inch size of material with a vibrating process, it will use a flop gate that will separate the ores based on the ores material or quality. The rejected material will be processed to be used for construction material.

This document provides a functional description of the Screening Station #5 PLC/PC control system for the PT Vale Indonesia, Tbk.

## 1.2 Purpose of Document

This functional description is intended to provide a 'plain English' description of the system and the functions performed. It should be easily understood by people more familiar with the plant than with the details of a modern control system.

This specification is written for the Allen-Bradley ControlLogix PLC system in association with PT Vale Indonesia PLC Configuration Standard Specification (ISP025) as well as for Rockwell FTView HMI system in association with PT Vale Indonesia HMI Configuration Standard Specification (ISP026).

This document is intended to be used by PLC software engineers, process engineers and maintenance engineers. PLC software engineers use this specification as the basis for software development and factory acceptance testing. Process engineers use this specification as a means to communicate with software engineers in regards to process design specifications such as process sequences, alarm and process set points, process interlocks, etc. Maintenance engineers use this specifications of the system.

## 1.3 Abbreviations

| Abbreviations |                                                                     |  |
|---------------|---------------------------------------------------------------------|--|
|               |                                                                     |  |
| Auto          | PLC Automatic operation driven by a logic condition or a sequence   |  |
| FD            | Functional Description                                              |  |
| НМІ           | Human Machine Interface. Also known as MMI or operator interface.   |  |
| SS            | Screening Station                                                   |  |
| 10            | Inputs and Outputs                                                  |  |
| Manual        | Generally it is a PLC Manual operation driven by an operator from   |  |
|               | HMI. If it is specified as local Manual, the operation is driven by |  |
|               | operator from local panel or field.                                 |  |
| MMI           | Man Machine Interface. Also known as HMI or operator interface.     |  |
| PID           | Proportional Integral and Derivative controller                     |  |
| PLC           | Programmable Logic Control                                          |  |
|               |                                                                     |  |

The following table shows abbreviations and acronyms used in this document:

# **FUNCTION DESCRIPTION SS#5**

## 1.4 Reference Documents

In order to develop the software properly, the following documents and drawings should be referred to:

| Document Reference      | Description                              |
|-------------------------|------------------------------------------|
| ISP003 Rev 3            | Instrumentation Design & Documentation   |
| ISP025                  | PLC Programming Standard Specification   |
| ISP026                  | HMI Configuration Standard Specification |
| 270-0202-M              | Process Flow Diagram                     |
| 180-1161-I              | Screening Station #05 P&ID               |
| Transportation I/O List | Revision H attached as Appendix B        |

## 1.5 Acknowledgements

There is no Functional Description decumented before.

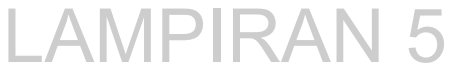

## 1.6 System Configuration

**1.6** System Configuration The system architecture for Screening Station #05 can be seen on drawings referred to in the table above.

## 2 GENERAL

## 2.1 Process Description

Before the dumping process started, the dump truck have to wait for the operator approval by light up the green traffic light at the dumping point. At the same time, the traffic light at the rock box will turned red to indicate that dumping process will be start soon, so the wheel loader/back hoe can stop moving the rejected ores and move to the safe position. The traffic light is manually controlled by the operator.

The first stage of screening process occurred on the static screen right above the apron feeder. On this stage, only 18 inch or less size of ores that pass the screen and get in the apron feeder. The rejected ores will go to the rock box. The screen also have water sprayer on top of it, to clean and prevent the screen getting clogged. The sprayer are is manually controlled by the operator remotely from the control room

From the apron feeder, the ores will be moved to the apron feeder conveyor through the shear gate. Because the ores is dumped from high altitude, the ores might burst and overload the conveyor. Thus, a shear gate is needed in order prevent this type of event. The shear gate will limit the amount of ores that will be pushed onto the apron feeder conveyor by gravity. The shear gate limitation is adjustable by using hydraulic system that controlled by a solenoid valve and powered by a pump. The amount of limitation varies by the condition of the ore and manually adjusted by the operator. Muddy ore will be more restricted by the shear gate than the drier ore.

e

From the shear gate, the ore get on the apron feeder conveyor and moved to the transfer conveyor #1. The purpose of this conveyor is to regulate the amount of ore that will be moved to the transfer conveyor #1 by adjusting the speed of the conveyor, to prevent overloading. The conveyor speed is controlled manually by the operator using variable speed drive (VSD). Apron feeder conveyor always get lubricate by an automatic lubricant pump that operate every 6 hours of operation for 20 seconds

On the transfer conveyor #1, the ores are moved from apron feeder conveyor to the second stage of screening process ; vibrating stepped bar grizzly #1, using a motor that controlled manually by the operator.

In the second stage of screening process, the ores will be screened from < 18 inch size down to < 4 inch size ore using a vibrating stepped bar grizzly screen. The screen is vibrated by two speed-adjustable VSD motor. Thus, the amount of screen vibration is adjustable. The higher the vibration, the faster the screening process, and the less precise the screening process. Lower vibration is suited for muddy ores and higher vibration is suited for drier ores. The screen also have a water sprayer on top of it, to clean and prevent the screen getting clogged. The amount of vibration and the water sprayer is controlled manually by the operator, remotely from the control room. Rejected ores will be used as construction material while the passed ores will get to be screened on the next screening process

The passed ores from the grizzly screen will be dropped on the collector conveyor #1, then moved to the transfer conveyor #2, then moved again to the third stage of screening process; vibrating step bar grizzly #2. Collector conveyor #1 purpose is to catch the dropped ores right under the vibrating screen, while the Transfer conveyor #2 purpose is to elevate the ores so it can be screened in the third screening process. Both conveyor manually operated by the operator, remotely from the control room.

In the third stage of screening process, the ores will be screened from < 4 inch size down to < 2 inch size ore using a vibrating stepped bar grizzly screen. The screen is vibrated by two speed-adjustable VSD motor. Thus, the amount of screen vibration is adjustable. The higher the vibration, the faster the screening process, and the less precise the screening process. Lower vibration is suited for muddy ores and higher vibration is suited for drier ores. The screen also have a water sprayer on top of it, to clean and prevent the screen of getting clogged. The amount of vibration and the water sprayer is controlled manually by the operator, remotely from the control room. Rejected ores will be used as construction material while the passed ores will get to be processed for production

the passed ores from the grizzly screen will be dropped on the collector conveyor #2, then moved to the Stacker conveyor, then get stacked . Collector conveyor #2 purpose is to catch the dropped ores right under the vibrating screen, while the Stacker conveyor purpose is to elevate the ores so it can be Stacked. The Stacker conveyor also have water sprayer on top of it, to clean and prevent the conveyor pulley getting stuck. Both conveyor manually operated by the operator, remotely from the control room. The water sprayer will automatically turned on when the stacker conveyor is turned on, and will turned off when the stacker conveyor is turned off. The water sprayer can't be operated manually.

## 2.2 Scope of Functional Description

This document describes the functional control of the Screening Station #5 PLC (SS#5). The scope of control includes the following:

Ore Screening Process
Water Sprayer Supply Process DESCRIPTION SS#5

## 2.3 Functional Description

This specification describes the operation and settings of instruments and devices (motors, container, on-off valves, etc.) individually, as well as group Auto operation and sequences. The individual instruments and devices should be configured in accordance to its standard configuration type (analog signal, digital signal, FVR motor, FNVR motor, solenoid valve, PID controller, etc.) as per **ISP025 PLC Configuration Standard Specification**.

## 2.3.1 Alarming

Process alarming system is developed in accordance to Digital Alarm configuration as described on **ISP025 PLC Configuration Standard Specification**. For process switches, the alarm action state is identified on the "Action" cell of its FD. The switch alias tag description should also identify the state 1 of the switch (normal or alarm) as shown on IO List on Appendix A.

Process alarms can be enabled after a time delay or in a specific condition only. This condition or time delay is reflected on the "Enable Condition" cell on its individual FD.

Alarms associated with analogue signals are incorporated in each respective FD. Where applicable the alarm inhibit logic is recorded in the notes section of the FD.

### 2.3.2 Modes of Operation

Unless it is stated otherwise, the Manual mode stated in this specification refers to PLC (or Remote) Manual mode. In Manual, the motor or valve can be operated manually from the HMI. In Auto mode, the motor or valve is operated by a sequence, or logic conditions. "Auto/Group Controls" section in the individual FD describes the operation of the device when it is in Auto mode.

The modes of operation available for each motor or valve are reflected on the "HMI Control" cell of its FD. When Manual selection is not available, the motor or valve can only be operated manually from HMI.

#### 2.3.3 Interlocking

Each interlock condition stated on each valve or motor FD reflects the healthy condition (permissive condition) to operate the device. Failing to satisfy any of the condition will trip the device and prevent it from operation until the condition is satisfied.

On a PID controller FD, the interlock section reflects the conditions when the controller should be locked to a certain control output position.

## 3 PLANT START-UP AND SHUTDOWN PROCEDURES

## 3.1 Screening system Start-Up and Shutdown Procedures

#### 3.1.1 Screening system Start-Up Procedures

Before starting up all the Screening Station #05 conveyors, make sure to do all these following actions:

- 1. Make sure all the motor interlock operating normally by checking the motor popup
- 2. Make sure the water tank level above the minimum requirement for stacker sprayer operation
- 3. Broadcast a caution signal using iphone/pager to the nearby workers to let them know that the plant is about to start operating
- 4. Make sure there is no one near the screening station equipment before starting up the plan
- 5. Make sure the breaker switch is on the "on" position
- 6. Make sure the emergency stop button is pulled up
- 7. Make sure the operation mode switch is switched to remote mode
- 8. Make sure all the motor v-belt is in good condition

The Screening Station 5 conveyors only have manual start-up operation mode for safety reasons. Therefore, all the conveyor have to be operated one by one manually. Because all the conveyor are interlocked one to another, the conveyor have to be operated sequentially from the end of conveyor system, to the start of conveyor system. The start-up sequence are:

stacker conveyor  $\rightarrow$  collector conveyor #2  $\rightarrow$  stepbar grizzly #2  $\rightarrow$  transfer conveyor #2  $\rightarrow$  collector conveyor #1  $\rightarrow$  stepbar grizzly #1  $\rightarrow$  transfer conveyor #1  $\rightarrow$  shear gate  $\rightarrow$  apron feeder conveyor

## 3.1.2 Screening system Shutdown Procedures

The Screening Station 5 conveyors only have manual shutdown operation mode for safety reasons. Therefore, all the conveyor have to be turned off one by one. Because all the conveyor are interlocked one to another, the conveyor have to be turned off sequentially from the start of conveyor system, to the end of conveyor system. Turning off the conveyor not sequentially could damage the conveyor. Before shutting down all the Screening Station #05 conveyors, make sure there is no more load on the conveyors

The start-up sequence are :

apron feeder conveyor  $\rightarrow$  transfer conveyor #1  $\rightarrow$  stepbar grizzly #1  $\rightarrow$  collector conveyor #1  $\rightarrow$  transfer conveyor #2  $\rightarrow$  stepbar grizzly #2  $\rightarrow$  collector conveyor #2  $\rightarrow$  stacker conveyor

## 3.2 Lube Pump system Start-Up and Shutdown Procedures

Before starting up the Screening Station 5 lube pump, make sure to do all these following actions:

- Make sure all the pump interlock operating normally by checking the pump motor popup
- Make sure the Pump is ready to start and in remote auto operation mode, before running the apron feeder conveyor

This pump will automatically run every 6 hours of apron feeder conveyor operation, and will stop after 20 second of pumping. this pump can only automatically operated, and cannot be manually stopped from the HMI.

## 3.3 Water Sprayer system Start-Up and Shutdown Procedures

Before starting up the Screening Station 5 Water Sprayer, make sure the water pump interlock operating normally by checking the pump motor popup

The Screening Station 5 Water sprayer system only have manual start-up operation mode. Therefore, all the component have to be manually operated by the operator

The Screening Station 5 Water sprayer system water pump can both manually and automatically stopped when the water level are not in the operation requirement level. The sprayer valve only manually stopped by the operator

# LAMPIRAN 5 FUNCTION DESCRIPTION SS#5

## 4 EQUIPMENT

## 4.1 H8M27 – Shear Gate Hydraulic Pump

Shear Gate Hydraulic Pump is a hydraulic pump which deliver hydraulic pressure to move the shear gate. This pump is manually operated by the operator from the HMI.

In Manual Mode the pump is controlled by the Operator from the HMI. When the operator selects start from the motor popup, PLC will energized coil start in MCC and run Shear Gate Lube Pump. Motor cannot be start if there is an active interlock, interlock should be cleared first by pressing stop button from the motor popup.

| PLC                                                            | MINE_SS_5                                            |                                       |                                               |        |
|----------------------------------------------------------------|------------------------------------------------------|---------------------------------------|-----------------------------------------------|--------|
| Inputs :<br>H8M27_DISC<br>(Power On)<br>H8M27_RDY<br>H8M27_JOG | I/O Address :<br>I:0108/08<br>I:0108/09<br>I:0108/10 | Outputs:<br>H8M27_START<br>H8M27_STOP | <b>I/O Address:</b><br>O:0102/07<br>O:0102/06 |        |
| H8M27_RUN<br>H8M27_OLT<br>H8M27_REM                            | I:0108/11<br>I:0108/12<br>I:0108/13                  | PIRAN                                 | 5                                             |        |
| HMI Tag Folder                                                 | .\H8M27 DE                                           | _003_H8M27_SH                         | IEAR_GATE_PUI                                 | MPSS#{ |
| HMI Display                                                    | Standard Motor                                       | HMI Control                           | Manual<br>Start/Stop                          |        |
| HMI Alarm                                                      | H8M27\Alm Motor Fault                                |                                       | Enable<br>Condition                           | Always |

| Auto/Group   | Auto/Group Controls     |                                 |  |  |
|--------------|-------------------------|---------------------------------|--|--|
| Describes th | ne control of the motor | if any multiple control mode.   |  |  |
| Interlocks   |                         |                                 |  |  |
| Safety :     |                         |                                 |  |  |
| NOT          | TSH_18503               | High Temperature Lube Alarm     |  |  |
| NOT          | LSH_18503               | High Reservoir Lube Level Alarm |  |  |
| NOT          | LSL_18503               | Low Reservoir Lube Level Alarm  |  |  |
| P&ID         | 180-1169-E              |                                 |  |  |
| Notes        |                         |                                 |  |  |

## 4.2 H8M24 – Apron Feeder Conveyor

Apron feeder conveyor is a single drive arrangement conveyor with a VSD controlled motor which transport the screened ore and regulate the amount of ore that will get on the transfer conveyor #1

In Manual Mode the conveyor is controlled by the Operator from the HMI. When the operator selects start from the motor popup, PLC will energized coil start in MCC and run Apron feeder conveyor. Motor cannot be start if there is an active interlock, interlock should be cleared first by pressing stop button from the motor popup.

| PLC            | MINE_SS_5             |               |                 |
|----------------|-----------------------|---------------|-----------------|
| Inputs :       | I/O Address :         | Outputs:      | I/O Address:    |
| H8M24_DISC     | 1:0107/00             | H8M24_START   | 0:0109/01       |
| (Power On)     |                       | H8M24_STOP    | 0:0109/00       |
| H8M24_RDY      | 1:0107/01             |               |                 |
| H8M24_JOG      | 1:0107/02             |               |                 |
| H8M24_RUN      | I:0107/03             |               |                 |
| H8M24_OLT      | I:0107/04             |               |                 |
| H8M24_REM      | I:0107/05             |               |                 |
|                |                       |               |                 |
| HMI Tag Folder | \ H8M24               | _000_H8M24_AF | PRON_FEEDER_VSD |
|                |                       |               | 5               |
| HMI Display    | Standard Motor        | HMI Control   | Manual          |
|                |                       |               | Start/Stop      |
| HMI Alarm      | H8M24\Alm Motor Fault | SCRIF         | Enable Always   |
|                |                       | ••••          | Condition       |

| Auto/Group    | Auto/Group Controls    |                                        |  |  |
|---------------|------------------------|----------------------------------------|--|--|
| Describes the | e control of the motor | if any multiple control mode.          |  |  |
| Interlocks    |                        |                                        |  |  |
| Permissive :  |                        |                                        |  |  |
|               | H8M05.Run              | Transfer Conveyor 1 running status     |  |  |
| Process :     |                        |                                        |  |  |
|               | H8M05.Run              | Transfer Conveyor 1 running status     |  |  |
| NOT           | SSL_18501              | Zero Speed Apron Feeder Conveyor Alarm |  |  |
| Safety :      |                        |                                        |  |  |
| none          |                        |                                        |  |  |
| P&ID          | Provide the draw       | wing No.                               |  |  |
| Notes         |                        |                                        |  |  |

## 4.3 H8M28 – Apron Feeder Conveyor Lube Pump

Apron Feeder Conveyor Lube Pump is a hydraulic pump which lubricate the Apron feeder conveyor every 6 run hours. This pump is automatically operated and cannot be manually operated via HMI.

In Local Mode the Field Operator shall contact the Control Room Operator to ensure that there is no interlock active for this motor. Then the Operator may start the pump locally.

| PLC            | MINE_SS_5             |               |              |        |
|----------------|-----------------------|---------------|--------------|--------|
| Inputs :       | I/O Address :         | Outputs:      | I/O Address: |        |
| H8M28_DISC     | 1:0107/08             | H8M28_START   | 0:0109/03    |        |
| (Power On)     |                       | H8M28_STOP    | 0:0109/02    |        |
| H8M28_RDY      | I:0107/09             |               |              |        |
| H8M28_JOG      | 1:0107/10             |               |              |        |
| H8M28_RUN      | 1:0107/11             |               |              |        |
| H8M28_OLT      | 1:0107/12             |               |              |        |
| H8M28_REM      | 1:0107/13             |               |              |        |
|                |                       |               |              |        |
| HMI Tag Folder | \ H8M28               | _001_H8M28_AF | PRON_FDR_LUB | E_PUMP |
|                |                       |               |              |        |
| HMI Display    | Standard Motor        | HMI Control   | Auto         |        |
|                |                       |               |              |        |
| HMI Alarm      | H8M28\Alm Motor Fault |               | Enable       | Always |
|                |                       |               | Condition    |        |
|                |                       |               |              |        |

| Auto/Group   | Controls                      | ESCRIPTION SS#5          |
|--------------|-------------------------------|--------------------------|
| Describes in | e control of the motor if any | matuple control mode.    |
| Interlocks   |                               |                          |
| Permissive : |                               |                          |
| NOT          | PAH_18502.Alm                 | High Lube Pressure Alarm |
| NOT          | LAL_18502.Alm                 | Low Level Lube Alarm     |
| Process :    |                               |                          |
| NOT          | PAH_18502.Alm                 | High Lube Pressure Alarm |
| NOT          | LAL_18502.Alm                 | Low Level Lube Alarm     |
| Safety :     |                               |                          |
| none         |                               |                          |
| D8.ID        | Provide the drawing N         | 0                        |
| FOLD         |                               | 0.                       |

Notes

## 4.4 H8M05 – Transfer Conveyor 1

Transfer conveyor #1 is a single drive arrangement conveyor which transport and elevate the ore to the second stage of screening process; vibrating grizzly screen. This equipment is manually operated by the operator from the HMI

In Manual Mode the conveyor is controlled by the Operator from the HMI. When the operator selects start from the motor popup, PLC will energized coil start in MCC and run Transfer conveyor #1. At the same time, the PLC will sound the horn for 5 second before the motor start running. Motor cannot be start if there is an active interlock, interlock should be cleared first by pressing stop button from the motor popup.

| PLC            | MINE_SS_5             |               |              |        |
|----------------|-----------------------|---------------|--------------|--------|
| Inputs :       | I/O Address :         | Outputs:      | I/O Address: |        |
| H8M05_DISC     | I:0110/00             | H8M05_START   | 0:0112/01    |        |
| (Power On)     |                       | H8M05_STOP    | 0:0112/00    |        |
| H8M05_RDY      | 1:0107/01             |               |              |        |
| H8M05_JOG      | 1:0107/02             |               |              |        |
| H8M05_RUN      | 1:0107/03             |               |              |        |
| H8M05_OLT      | 1:0107/04             |               |              |        |
| H8M05_REM      | 1:0107/05             |               | _            |        |
|                | I AM                  | PIRAN         | 5            |        |
| HMI Tag Folder | \ H8M05               | _004_H8M05_TF | ANS_CONV_1   |        |
|                |                       | CODIE         |              | CCHE   |
| HMI Display    | Standard Motor        | HMI Control   | Manual       | 33#0   |
|                |                       |               | Start/Stop   |        |
| HMI Alarm      | H8M05\Alm Motor Fault |               | Enable       | Always |
|                |                       |               | Condition    |        |

| Auto/Group Cor   | ntrols                                                           |                                        |  |
|------------------|------------------------------------------------------------------|----------------------------------------|--|
| Describes the co | Describes the control of the motor if any multiple control mode. |                                        |  |
| Interlocks       |                                                                  |                                        |  |
| Permissive :     |                                                                  |                                        |  |
|                  | H8M06.Run                                                        | Step Bar Grizzly #1 running status     |  |
| Process :        |                                                                  |                                        |  |
|                  | H8M06.Run                                                        | Step Bar Grizzly running status        |  |
| NOT              | SSL_18501                                                        | Zero Speed Apron Feeder Conveyor Alarm |  |
| Safety :         |                                                                  |                                        |  |
|                  | HSS_18505                                                        | Transfer Conveyor #1 Belt Track        |  |
| D81D             | 100 11C0 F                                                       |                                        |  |
| PAID             | 180-1169-E                                                       |                                        |  |
| Notes            |                                                                  |                                        |  |
|                  |                                                                  |                                        |  |
|                  |                                                                  |                                        |  |

## 4.5 H8M06A – Step Bar Grizzly #1A

Step Bar Grizzly #1 is a dual drive arrangement vibrating screen with a VSD controlled motor which screen the ore with a vibrating grizzly screen. This equipment is manually operated by the operator from the HMI

In Manual Mode the conveyor is controlled by the Operator from the HMI. When the operator selects start from the motor popup, PLC will energized coil start in MCC and run the Step Bar Grizzly #1. Motor cannot be start if there is an active interlock, and can't be run separately. Interlock should be cleared first by pressing stop button from the motor popup.

In Local Mode the Field Operator shall contact the Control Room Operator to ensure that there is no interlock active for this motor. Then the Operator may start the motor locally.

| PLC            | MINE_SS_5             |               |                      |        |
|----------------|-----------------------|---------------|----------------------|--------|
| Inputs :       | I/O Address :         | Outputs:      | I/O Address:         |        |
| H8M06A_DISC    | 1:0110/08             | H8M06A_START  | 0:0112/03            |        |
| (Power On)     |                       | H8M06A_STOP   | 0:0112/02            |        |
| H8M06A_RDY     | I:0110/09             |               |                      |        |
| H8M06A_JOG     | 1:0110/10             |               |                      |        |
| H8M06A_RUN     | I:0110/11             |               |                      |        |
| H8M06A_OLT     | 1:0110/12             |               |                      |        |
| H8M06A_REM     | 1:0110/13             |               |                      |        |
| H8M06A_DOL     | I:0110/14             |               |                      |        |
| HMI Tag Folder | \ н8м06               | _005_H8M06_ST | EPBAR_GRIZZLY        | _1_VSD |
| HMI Display    | Standard Motor        |               | Manual<br>Start/Stop | SS#5   |
| HMI Alarm      | H8M06 \Alm Motor Faul | t             | Enable               | Always |
|                |                       |               | Condition            |        |

| Auto/Group C  | Controls                                                         |                                      |  |  |
|---------------|------------------------------------------------------------------|--------------------------------------|--|--|
| Describes the | Describes the control of the motor if any multiple control mode. |                                      |  |  |
| Interlocks    |                                                                  |                                      |  |  |
| Permissive :  |                                                                  |                                      |  |  |
|               | H8M07.Run                                                        | Collector Conveyor #1 running status |  |  |
| Process :     |                                                                  |                                      |  |  |
|               | H8M07.Run                                                        | Collector Conveyor #1 running status |  |  |
| Safety :      |                                                                  |                                      |  |  |
| None          |                                                                  |                                      |  |  |
| P&ID          | 180-1171-E                                                       |                                      |  |  |

Notes

## 4.6 H8M06B – Step Bar Grizzly #1B

Step Bar Grizzly #1 is a dual drive arrangement vibrating screen with a VSD controlled motor which screen the ore with a vibrating grizzly screen. This equipment is manually operated by the operator from the HMI

In Manual Mode the conveyor is controlled by the Operator from the HMI. When the operator selects start from the motor popup, PLC will energized coil start in MCC and run the Step Bar Grizzly #1. Motor cannot be start if there is an active interlock, and can't be run separately. Interlock should be cleared first by pressing stop button from the motor popup.

|                | MINE_SS_5             |               |               |        |
|----------------|-----------------------|---------------|---------------|--------|
| PLC            |                       |               |               |        |
| Inputs :       | I/O Address :         | Outputs:      | I/O Address:  |        |
| H8M06B_DISC    | I:0111/00             | H8M06B_START  | 0:0112/05     |        |
| (Power On)     |                       | H8M06B_STOP   | 0:0112/04     |        |
| H8M06B_RDY     | I:0111/01             |               |               |        |
| H8M06B_JOG     | I:0111/02             |               |               |        |
| H8M06B_RUN     | I:0111/03             |               |               |        |
| H8M06B_OLT     | 1:0111/04             |               | _             |        |
| H8M06B_REM     | I:0111/05             | PIRAN         | 5             |        |
| H8M06B_DOL     | 1:0210/06             |               |               |        |
| HMI Tag Folder | \ H8M06               | _005_H8M06_ST | EPBAR_GRIZZLY |        |
| FUNC           |                       | JUKIT         |               | 50#5   |
| HMI Display    | Standard Motor        | HMI Control   | Manual        |        |
|                |                       |               | Start/Stop    |        |
| HMI Alarm      | H8M06 \Alm Motor Faul | t             | Enable        | Always |
|                |                       |               | Condition     |        |

| Auto/Group Controls |                          |                                      |  |
|---------------------|--------------------------|--------------------------------------|--|
| Describes the cor   | ntrol of the motor if an | y multiple control mode.             |  |
| Interlocks          |                          |                                      |  |
| Permissive :        |                          |                                      |  |
|                     | H8M07.Run                | Collector Conveyor #1 running status |  |
| Process :           |                          |                                      |  |
|                     | H8M07.Run                | Collector Conveyor #1 running status |  |
| Safety :            |                          |                                      |  |
| None                |                          |                                      |  |
| P&ID                | 180-1173-E               |                                      |  |
| Notes               |                          |                                      |  |
|                     |                          |                                      |  |
|                     |                          |                                      |  |

## 4.7 H8M07– Collector Conveyor #1

Collector conveyor #1 is a single drive arrangement conveyor which transport the screened ore to the Transfer conveyor #2. This equipment is manually operated by the operator from the HMI

In Manual Mode the conveyor is controlled by the Operator from the HMI. When the operator selects start from the motor popup, PLC will energized coil start in MCC and run Transfer conveyor #1. At the same time, the PLC will sound the horn for 5 second before the motor start running. Motor cannot be start if there is an active interlock, interlock should be cleared first by pressing stop button from the motor popup.

| PLC            | MINE_SS_5             |               |                 |
|----------------|-----------------------|---------------|-----------------|
| Inputs :       | I/O Address :         | Outputs:      | I/O Address:    |
| H8M07_DISC     | I:0111/08             | H8M07_START   | 0:0112/07       |
| (Power On)     |                       | H8M07_STOP    | 0:0112/06       |
| H8M07_RDY      | I:0111/09             |               |                 |
| H8M07_JOG      | I:0111/10             |               |                 |
| H8M07_RUN      | I:0111/11             |               |                 |
| H8M07_OLT      | 1:0111/12             |               |                 |
| H8M07_REM      | 1:0111/13             |               |                 |
| HMI Tag Folder | \ H8M07               | _006_H8M07_C0 | DLLECTOR_CONV_1 |
| HMI Display    | Standard Motor        | HMI Control   | Manual          |
|                |                       |               | Start/Stop      |
| HMI Alarm      | H8M07\Alm Motor Fault | SUKIF         | Enable Always   |
|                |                       |               | Condition       |

| Auto/Group C  | Controls             |                                        |
|---------------|----------------------|----------------------------------------|
| Describes the | control of the motor | if any multiple control mode.          |
| Interlocks    |                      |                                        |
| Permissive :  |                      |                                        |
|               | H8M16.Run            | Transfer Conveyor #2 running status    |
| Process :     |                      |                                        |
|               | H8M16.Run            | Transfer Conveyor #2 running status    |
| NOT           | SSL_18506            | Zero Speed Apron Feeder Conveyor Alarm |
| Safety :      |                      |                                        |
|               | HSS_18506            | Collector Conveyor #1 Belt Track       |
| P&ID          | 180-1174-E           |                                        |
| Notes         |                      |                                        |

## 4.8 H8M16 – Transfer Conveyor #2

Transfer conveyor #2 is a single drive arrangement conveyor which transport and elevate the ore to the second stage of screening process; vibrating grizzly screen. This equipment is manually operated by the operator from the HMI

In Manual Mode the conveyor is controlled by the Operator from the HMI. When the operator selects start from the motor popup, PLC will energized coil start in MCC and run Transfer conveyor #2. At the same time, the PLC will sound the horn for 5 second before the motor start running. Motor cannot be start if there is an active interlock, interlock should be cleared first by pressing stop button from the motor popup.

| PLC            | MINE_SS_5              |               |              |        |
|----------------|------------------------|---------------|--------------|--------|
| Inputs :       | I/O Address :          | Outputs:      | I/O Address: |        |
| H8M16_DISC     | 1:0203/00              | H8M16_START   | 0:0205/01    |        |
| (Power On)     |                        | H8M16_STOP    | 0:0205/00    |        |
| H8M16_RDY      | 1:0203/01              |               |              |        |
| H8M16_JOG      | 1:0203/02              |               |              |        |
| H8M16_RUN      | 1:0203/03              |               |              |        |
| H8M16_OLT      | 1:0203/04              |               |              |        |
| H8M16_REM      | 1:0203/05              |               |              |        |
| HMI Tag Folder | \ H8M16                | _007_H8M16_TF | RANS_CONV_2  |        |
|                |                        |               |              |        |
| HIVII Display  | Standard Motor         | HIVII Control | Manual       |        |
|                |                        |               | Start/Stop   |        |
| HMI Alarm      | H8M16 \ Alm Motor Faul | lt            | Enable       | Always |
|                |                        |               | Condition    |        |

| Auto/Group   | Controls               |                                        |
|--------------|------------------------|----------------------------------------|
| Describes th | e control of the motor | if any multiple control mode.          |
| Interlocks   |                        |                                        |
| Permissive : |                        |                                        |
|              | H8M17.Run              | Step Bar Grizzly #2 running status     |
| Process :    |                        |                                        |
|              | H8M17.Run              | Step Bar Grizzly #2 running status     |
| NOT          | SSL_18508              | Zero Speed Apron Feeder Conveyor Alarm |
| Safety :     |                        |                                        |
|              | HSS_18508              | Collector Conveyor #1 Belt Track       |
| P&ID         | 180-1175-E             |                                        |
| Notes        | I                      |                                        |
|              |                        |                                        |
|              |                        |                                        |
|              |                        |                                        |

## 4.9 H8M17A – Step Bar Grizzly #2A

Step Bar Grizzly #2 is a dual drive arrangement vibrating screen with a VSD controlled motor which screen the ore with a vibrating grizzly screen. This equipment is manually operated by the operator from the HMI

In Manual Mode the conveyor is controlled by the Operator from the HMI. When the operator selects start from the motor popup, PLC will energized coil start in MCC and run the Step Bar Grizzly #2. Motor cannot be start if there is an active interlock, and can't be run separately. Interlock should be cleared first by pressing stop button from the motor popup.

| PLC            | MINE_SS_5             |                |                      |         |
|----------------|-----------------------|----------------|----------------------|---------|
| Inputs :       | I/O Address :         | Outputs:       | I/O Address          | :       |
| H8M17A _DISC   | I:0110/08             | H8M17A _START  | 0:0112/03            |         |
| (Power On)     |                       | H8M17A_STOP    | 0:0112/02            |         |
| H8M17A_RDY     | I:0110/09             |                |                      |         |
| H8M17A _JOG    | I:0110/10             |                |                      |         |
| H8M17A_RUN     | I:0110/11             |                |                      |         |
| H8M17A_OLT     | 1:0110/12             |                |                      |         |
| H8M17A_REM     | I:0110/13             |                |                      |         |
| H8M17A _DOL    | 1:0110/14             |                | _                    |         |
| HMI Tag Folder | \ H8M17A              | _008_H8M17_STE | PBAR_GRIZZLY         | (_2_VSD |
|                |                       |                | 1                    |         |
| HMI Display    | Standard Motor DE     | HMI Control    | Manual<br>Start/Stop | SS#5    |
| HMI Alarm      | H8M17 \ Alm Motor Fau | lt             | Enable               | Always  |
|                |                       |                | Condition            |         |

| Auto/Group    | Controls                                                         |                                      |  |  |  |
|---------------|------------------------------------------------------------------|--------------------------------------|--|--|--|
| Describes the | Describes the control of the motor if any multiple control mode. |                                      |  |  |  |
| Interlocks    |                                                                  |                                      |  |  |  |
| Permissive :  |                                                                  |                                      |  |  |  |
|               | H8M19.Run                                                        | Collector Conveyor #2 running status |  |  |  |
| Process :     |                                                                  |                                      |  |  |  |
|               | H8M19.Run                                                        | Collector Conveyor #2 running status |  |  |  |
| Safety :      |                                                                  |                                      |  |  |  |
| None          |                                                                  |                                      |  |  |  |
| P&ID          | 180-1177-F                                                       |                                      |  |  |  |

| P&ID  | 180-1177-Е. |
|-------|-------------|
| Notes |             |

## 4.10 H8M17B – Step Bar Grizzly #2B

Step Bar Grizzly #2 is a dual drive arrangement vibrating screen with a VSD controlled motor which screen the ore with a vibrating grizzly screen. This equipment is manually operated by the operator from the HMI

In Manual Mode the conveyor is controlled by the Operator from the HMI. When the operator selects start from the motor popup, PLC will energized coil start in MCC and run the Step Bar Grizzly #2. Motor cannot be start if there is an active interlock, and can't be run separately. Interlock should be cleared first by pressing stop button from the motor popup.

| PLC            | MINE_SS_5             |                |                      |         |
|----------------|-----------------------|----------------|----------------------|---------|
| Inputs :       | I/O Address :         | Outputs:       | I/O Address          | :       |
| H8M17B_DISC    | 1:0204/00             | H8M17B_START   | 0:0112/05            |         |
| (Power On)     |                       | H8M17B_STOP    | 0:0112/04            |         |
| H8M17B_RDY     | 1:0204/01             |                |                      |         |
| H8M17B_JOG     | 1:0204/02             |                |                      |         |
| H8M17B_RUN     | 1:0204/03             |                |                      |         |
| H8M17B_OLT     | 1:0204/04             |                |                      |         |
| H8M17B_REM     | 1:0204/05             |                |                      |         |
| H8M17B_DOL     | 1:0204/06             |                | _                    |         |
| HMI Tag Folder | \ H8M17B              | _008_H8M17_STE | PBAR_GRIZZLY         | (_2_VSD |
|                |                       |                | 1                    |         |
| HMI Display    | Standard Motor DE     | HMI Control    | Manual<br>Start/Stop | SS#5    |
| HMI Alarm      | H8M17 \ Alm Motor Fau | lt             | Enable               | Always  |
|                |                       |                | Condition            |         |

| Auto/Group    | Auto/Group Controls  |                                      |  |  |
|---------------|----------------------|--------------------------------------|--|--|
| Describes the | control of the motor | if any multiple control mode.        |  |  |
| Interlocks    |                      |                                      |  |  |
| Permissive :  |                      |                                      |  |  |
|               | H8M19.Run            | Collector Conveyor #2 running status |  |  |
| Process :     |                      |                                      |  |  |
|               | H8M19.Run            | Collector Conveyor #2 running status |  |  |
| Safety :      |                      |                                      |  |  |
| None          |                      |                                      |  |  |
| P&ID          | 180-1179-F           |                                      |  |  |

| P&ID  | 180-1179-Е |
|-------|------------|
| Notes |            |
|       |            |

## 4.11 H8M19 – Collector Conveyor #2

Collector conveyor #2 is a single drive arrangement conveyor which transport the screened ore to the Stacker conveyor. This equipment is manually operated by the operator from the HMI

In Manual Mode the conveyor is controlled by the Operator from the HMI. When the operator selects start from the motor popup, PLC will energized coil start in MCC and run Transfer conveyor #2. At the same time, the PLC will sound the horn for 5 second before the motor start running. Motor cannot be start if there is an active interlock, interlock should be cleared first by pressing stop button from the motor popup.

| PLC            | MINE_SS_5             |               |                 |
|----------------|-----------------------|---------------|-----------------|
| Inputs :       | I/O Address :         | Outputs:      | I/O Address:    |
| H8M19_DISC     | 1:0204/08             | H8M19_START   | O:0205/07       |
| (Power On)     |                       | H8M19_STOP    | O:0205/06       |
| H8M19_RDY      | 1:0203/09             |               |                 |
| H8M19_JOG      | 1:0203/10             |               |                 |
| H8M19_RUN      | 1:0203/11             |               |                 |
| H8M19_OLT      | 1:0203/12             |               |                 |
| H8M19_REM      | 1:0203/13             |               |                 |
| HMI Tag Folder | \ H8M19               | _009_H8M19_C0 | DLLECTOR_CONV_2 |
|                |                       | PIRAN         |                 |
| HIMI Display   | Standard Motor        | HIVII Control | Manual          |
|                |                       |               | Start/Stop      |
| HMI Alarm      | H8M19 \ Alm Motor Fau | JUKIF         | Enable Always   |
|                |                       |               | Condition       |

| Auto/Group   | Controls               |                                        |
|--------------|------------------------|----------------------------------------|
| Describes th | e control of the motor | if any multiple control mode.          |
| Interlocks   |                        |                                        |
| Permissive : |                        |                                        |
|              | H8M21.Run              | Stacker Conveyor running status        |
| Process :    |                        |                                        |
|              | H8M21.Run              | Stacker Conveyor running status        |
| NOT          | SSL_18508              | Zero Speed Collector Conveyor #2 alarm |
| Safety :     |                        |                                        |
|              | HSS_18508              | Collector Conveyor #2 Belt Track       |
| P&ID         | 180-1180-E             |                                        |
| Notes        |                        |                                        |

## 4.12 H8M21 – Stacker Conveyor

Stacker conveyor is a single drive arrangement conveyor which transport the screened ore and stacked the ore. This equipment is manually operated by the operator from the HMI

In Manual Mode the conveyor is controlled by the Operator from the HMI. When the operator selects start from the motor popup, PLC will energized coil start in MCC and run Stacker conveyor. At the same time, the PLC will sound the horn for 5 second before the motor start running. Motor cannot be start if there is an active interlock, interlock should be cleared first by pressing stop button from the motor popup.

| PLC            | MINE_SS_5             |               |                |
|----------------|-----------------------|---------------|----------------|
| Inputs :       | I/O Address :         | Outputs:      | I/O Address:   |
| H8M21_DISC     | 1:0206/00             | H8M21_START   | O:0208/01      |
| (Power On)     |                       | H8M21_STOP    | O:0208/00      |
| H8M21_RDY      | 1:0206/01             |               |                |
| H8M21_JOG      | 1:0206/02             |               |                |
| H8M21_RUN      | 1:0206/03             |               |                |
| H8M21_OLT      | 1:0206/04             |               |                |
| H8M21_REM      | 1:0206/05             |               |                |
| HMI Tag Folder | \ H8M21               | _010_H8M21_ST | ACKER_CONVEYOR |
| HMI Display    | Standard Motor        | HMI Control   | Manual         |
|                |                       |               | Start/Stop     |
| HMI Alarm      | H8M21 \ Alm Motor Fau | SCKIP         | Enable Always  |
|                |                       |               | Condition      |

| Auto/Group C  | ontrols                 |                                        |
|---------------|-------------------------|----------------------------------------|
| Describes the | control of the motor if | any multiple control mode.             |
| Interlocks    |                         |                                        |
| Permissive :  |                         |                                        |
|               | H8M25_SOUTH             | Flop Gate Status                       |
|               | H8M25_NORTH             | Flop Gate Status                       |
| Process :     |                         |                                        |
| NOT           | SSL_18509               | Zero Speed Collector Conveyor #2 alarm |
| Safety :      |                         |                                        |
|               | HSS_18509               | Collector Conveyor #2 Belt Track       |
| P&ID          | 180-1181-F              |                                        |
|               | 100 1101 L              |                                        |
| Notes         | · · ·                   |                                        |

## 4.13 H8M25 - Flop Gate

Flop Gate is a reversible motor controlled gate that arrange the ore flow to south or north stack at the stacker conveyor. This equipment is locally operated by the operator from the Field located switch.

| PLC            | MINE_SS_5             |               |              |        |
|----------------|-----------------------|---------------|--------------|--------|
| Inputs :       | I/O Address :         | Outputs:      | I/O Address: |        |
| H8M25_DISC     | 1:0207/00             | -             |              |        |
| (Power On)     |                       |               |              |        |
| H8M25_RDY      | 1:0207/01             |               |              |        |
| H8M25_JOG      | 1:0207/02             |               |              |        |
| H8M25_RUN      | 1:0207/03             |               |              |        |
| H8M25_OLT      | 1:0207/04             |               |              |        |
| H8M25_REM      | 1:0207/05             |               |              |        |
| HMI Tag Folder | \ H8M25               | _012_H8M25_FL | .OP_GATE     |        |
|                |                       |               |              |        |
| HMI Display    | Standard Motor        | HMI Control   | Manual       |        |
|                |                       |               | Start/Stop   |        |
| HMI Alarm      | H8M25 \ Alm Motor Fau | lt            | Enable       | Always |
|                |                       |               | Condition    |        |
|                | LAMPIRAN 5            |               |              |        |

| Auto/Group Co    | ntrols                | DESCRIPTION                   | SS# |
|------------------|-----------------------|-------------------------------|-----|
| Describes the co | ontrol of the motor i | if any multiple control mode. |     |
| Interlocks       |                       |                               |     |
| Permissive :     |                       |                               |     |
| None             |                       |                               |     |
| Process :        |                       |                               |     |
| NOT              | H8M21.Run             | Stacker Conveyor Run Status   |     |
| Safety :         |                       |                               |     |
| None             |                       |                               |     |
| P&ID             | Provide the draw      | ving No.                      |     |
| Notes            | ·                     |                               |     |
|                  |                       |                               |     |

## 4.14 H8M30 – Water Tank Supply Pump

Tank Supply Pump is a water pump which pump the water from the water tank to the screening station water sprayer. This pump is manually operated by the operator from the HMI. When the level sensor hit the low low alarm, it will automatically stop the motor.

In Manual Mode the pump is controlled by the Operator from the HMI. When the operator selects start from the motor popup, PLC will energized coil start in MCC and run Tank Supply Pump. motor cannot be start if there is an active interlock, interlock should be cleared first by pressing stop button from the motor popup.

| PLC            | MINE_SS_5             |              |                 |
|----------------|-----------------------|--------------|-----------------|
| Inputs :       | I/O Address :         | Outputs:     | I/O Address:    |
| H8M30_DISC     | 1:0209/08             | H8M30_START  | 0:0212/03       |
| (Power On)     |                       | H8M30_STOP   | 0:0212/02       |
| H8M30_RDY      | 1:0209/09             |              |                 |
| H8M30_JOG      | 1:0209/10             |              |                 |
| H8M30_RUN      | 1:0209/11             |              |                 |
| H8M30_OLT      | 1:0209/12             |              |                 |
| H8M30_REM      | 1:0209/13             |              |                 |
| HMI Tag Folder | \ H8M30               | _014_H8M30_W | ATERTANK_SUPPLY |
|                |                       |              | 5               |
| HMI Display    | Standard Motor        | HMI Control  | Manual          |
|                |                       |              | Start/Stop      |
| HMI Alarm      | H8M30 \ Alm Motor Fau | JUKIF        | Enable Always H |
|                |                       |              | Condition       |

| Auto/Group Co                               | ntrols              |                                |  |
|---------------------------------------------|---------------------|--------------------------------|--|
| Describes the co                            | ontrol of the motor | if any multiple control mode.  |  |
| Interlocks                                  |                     |                                |  |
| Permissive :<br>None                        |                     |                                |  |
| Process :<br><b>NOT</b><br>Safety :<br>None | LI_18520.LL         | Low Low Water Tank Level Alarm |  |

| P&ID  | Provide the drawing No. |
|-------|-------------------------|
| Notes |                         |
|       |                         |

## 4.15 H8M29 – Process Water Pump

Process Water Pump is a water pump which supply the tank for the screening station water sprayer needs. This pump is manually operated by the operator from the HMI. When the level sensor hit the High High alarm, it will automatically stop the motor.

In Manual Mode the pump is controlled by the Operator from the HMI. When the operator selects start from the motor popup, PLC will energized coil start in MCC and run Process Water Pump. motor cannot be start if there is an active interlock, interlock should be cleared first by pressing stop button from the motor popup.

| PLC            | MINE_SS_5             |              |                  |
|----------------|-----------------------|--------------|------------------|
| Inputs :       | I/O Address :         | Outputs:     | I/O Address:     |
| H8M29_DISC     | 1:0209/00             | H8M29_START  | 0:0212/01        |
| (Power On)     |                       | H8M29_STOP   | 0:0212/00        |
| H8M29_RDY      | 1:0209/01             |              |                  |
| H8M29_JOG      | 1:0209/02             |              |                  |
| H8M29_RUN      | 1:0209/03             |              |                  |
| H8M29_OLT      | 1:0209/04             |              |                  |
| H8M29_REM      | 1:0209/05             |              |                  |
| HMI Tag Folder | \ H8M29               | _013_H8M29_W | ATER_SUPPLY_PUMP |
|                |                       | DIRAN        | 5                |
| HMI Display    | Standard Motor        | HMI Control  | Manual           |
|                |                       |              | Start/Stop       |
| HMI Alarm      | H8M29 \ Alm Motor Fau | 50KIF        | Enable Always    |
|                |                       |              | Condition        |

| Auto/Group C  | ontrols              |                                  |  |
|---------------|----------------------|----------------------------------|--|
| Describes the | control of the motor | if any multiple control mode.    |  |
| Interlocks    |                      |                                  |  |
| Permissive :  |                      |                                  |  |
| None          |                      |                                  |  |
| Process :     |                      |                                  |  |
| NOT           | LI_18520.HH          | High High Water Tank Level Alarm |  |
| Safety :      |                      |                                  |  |
| None          |                      |                                  |  |
|               |                      |                                  |  |

| P&ID  | Provide the drawing No. |
|-------|-------------------------|
| Notes |                         |
|       |                         |

## 4.16 H8M22 – Booster Water Pump

Booster Water Pump is a water pump which pump the water from the water tank to the screening station water sprayer. This pump is manually operated by the operator from the HMI. When the level sensor hit <120 cm, it will automatically stop the motor.

In Manual Mode the pump is controlled by the Operator from the HMI. When the operator selects start from the motor popup, PLC will energized coil start in MCC and run Booster Water Pump. motor cannot be start if there is an active interlock, interlock should be cleared first by pressing stop button from the motor popup.

| PLC            | MINE_SS_5             |               |                   |
|----------------|-----------------------|---------------|-------------------|
| Inputs :       | I/O Address :         | Outputs:      | I/O Address:      |
| H8M29_DISC     | 1:0206/08             | H8M29_START   | O:0208/03         |
| (Power On)     |                       | H8M29_STOP    | 0:0208/02         |
| H8M29_RDY      | 1:0206/09             |               |                   |
| H8M29_JOG      | 1:0206/10             |               |                   |
| H8M29_RUN      | 1:0206/11             |               |                   |
| H8M29_OLT      | 1:0206/12             |               |                   |
| H8M29_REM      | 1:0206/13             |               |                   |
| HMI Tag Folder | \ H8M22               | _011_H8M22_B0 | DOSTER_WATER_PUMP |
|                |                       |               | 5                 |
| HMI Display    | Standard Motor        | HMI Control   | Manual            |
|                |                       |               | Start/Stop        |
| HMI Alarm      | H8M22 \ Alm Motor Fau | JUKIF         | Enable Always 7   |
|                |                       |               | Condition         |

| Auto/Group Controls |                                                    |  |  |
|---------------------|----------------------------------------------------|--|--|
| Describes the       | control of the motor if any multiple control mode. |  |  |
| Interlocks          |                                                    |  |  |
| Permissive :        |                                                    |  |  |
|                     | LI_18520.Eng > 120 Water Tank Level                |  |  |
| Process :           |                                                    |  |  |
| None                |                                                    |  |  |
| Safety :            |                                                    |  |  |
| None                |                                                    |  |  |
| P&ID                | 180-1182-E                                         |  |  |
| Notes               |                                                    |  |  |

## 4.17 H8M31 – Water Canon Pump

Water Canon Pump is a water pump which pump the water from the water tank to the water canon valve. This pump is manually operated by the operator from the HMI. When the level sensor hit <120 cm, it will automatically stop the motor.

In Manual Mode the pump is controlled by the Operator from the HMI. When the operator selects start from the motor popup, PLC will energized coil start in MCC and run Water Canon Pump. motor cannot be start if there is an active interlock, interlock should be cleared first by pressing stop button from the motor popup.

| PLC            | MINE_SS_5             |              |                  |
|----------------|-----------------------|--------------|------------------|
| Inputs :       | I/O Address :         | Outputs:     | I/O Address:     |
| H8M29_DISC     | 1:0207/08             | H8M29_START  | O:0208/07        |
| (Power On)     |                       | H8M29_STOP   | O:0208/06        |
| H8M29_RDY      | 1:0207/09             |              |                  |
| H8M29_JOG      | 1:0207/10             |              |                  |
| H8M29_RUN      | 1:0207/11             |              |                  |
| H8M29_OLT      | 1:0207/12             |              |                  |
| H8M29_REM      | 1:0207/13             |              |                  |
| HMI Tag Folder | \ H8M31               | _015_H8M31_W | ATER_CANNON_PUMP |
| HMI Display    | Standard Motor        |              | Manual           |
|                |                       |              | Start/Stop       |
| HMI Alarm      | H8M31 \ Alm Motor Fau | SCKIF        | Enable Always    |
|                |                       |              | Condition        |

| Auto/Group Co   | ontrols                                                          |                                |  |  |
|-----------------|------------------------------------------------------------------|--------------------------------|--|--|
| Describes the c | Describes the control of the motor if any multiple control mode. |                                |  |  |
| Interlocks      |                                                                  |                                |  |  |
| Permissive :    |                                                                  |                                |  |  |
|                 | LI_18520.Eng > 120                                               | Water Tank Level               |  |  |
| Process :       |                                                                  |                                |  |  |
| NOT             | LI_18520.LL                                                      | Low Low Water Tank Level Alarm |  |  |
| Safety :        |                                                                  |                                |  |  |
| None            |                                                                  |                                |  |  |
|                 |                                                                  |                                |  |  |

| P&ID  | Provide the drawing No. |
|-------|-------------------------|
| Notes |                         |
|       |                         |

## 4.18 HSS 18501 Human Safety Switch

#### Description

Human Safety Switch HSS 18501 provides emergency stop switch for safety reason. The switch is tied with a pull wire across the apron feeder conveyor. When the pull wire is pulled, it will stop the H8M24 motor immediately which will stop apron feeder conveyor from running condition

| PLC            | MINE_SS_5     |                     |            |
|----------------|---------------|---------------------|------------|
| Inputs         | HSS-18501     | Action              | Pulled = 0 |
| PLC Tag        | HAS_18501     |                     |            |
| HMI Tag Folder | \ HAS_18501   |                     |            |
| HMI Display    | Digital Alarm |                     |            |
| HMI Alarm      | HAS_18501\Alm | Enable<br>Condition | Always     |

| P & ID | N/A         |
|--------|-------------|
| Notes  |             |
|        |             |
|        |             |
|        |             |
|        | LAWF INAN J |

## 4.19 HSS 18505 Human Safety Switch CRIPTION SS#5

#### Description

Human Safety Switch HSS 18505 provides emergency stop switch for safety reason. The switch is tied with a pull wire across the Transfer Conveyor #1. When the pull wire is pulled, it will stop the H8M05 motor immediately, which will stop Transfer Conveyor #1 from running condition

| PLC            | MINE_SS_5     |                     |            |
|----------------|---------------|---------------------|------------|
| Inputs         | HSS-18505     | Action              | Pulled = 0 |
| PLC Tag        | HAS_18505     |                     |            |
| HMI Tag Folder | \ HAS_18505   |                     |            |
| HMI Display    | Digital Alarm |                     |            |
| HMI Alarm      | HAS_18505\Alm | Enable<br>Condition | Always     |

| P & ID | N/A |
|--------|-----|
| Notes  |     |
|        |     |
|        |     |
|        |     |

## 4.20 HSS 18506 Human Safety Switch

#### Description

Human Safety Switch HSS 18506 provides emergency stop switch for safety reason. The switch is tied with a pull wire across the Collector Conveyor #1. When the pull wire is pulled, it will stop the H8M07 motor immediately which will stop Collector Conveyor #1 from running condition

| PLC            | MINE_SS_5     |                     |            |
|----------------|---------------|---------------------|------------|
| Inputs         | HSS-18506     | Action              | Pulled = 0 |
| PLC Tag        | HAS_18506     |                     |            |
| HMI Tag Folder | \ HAS_18506   |                     |            |
| HMI Display    | Digital Alarm |                     |            |
| HMI Alarm      | HAS_18506/Alm | Enable<br>Condition | Always     |

| P & ID | N/A                                       |    |
|--------|-------------------------------------------|----|
| Notes  |                                           |    |
|        |                                           |    |
|        |                                           |    |
|        | LAMPIRAN 5                                |    |
| 4.21 H | SS 18507 Thuman Safety Switch CRIPTION SS | #5 |

#### Description

Human Safety Switch HSS 18507 provides emergency stop switch for safety reason. The switch is tied with a pull wire across the Transfer Conveyor #2. When the pull wire is pulled, it will stop the H8M16 motor immediately which will stop Transfer Conveyor #2 from running condition

| PLC            | MINE_SS_5     |                     |            |
|----------------|---------------|---------------------|------------|
| Inputs         | HSS-18507     | Action              | Pulled = 0 |
| PLC Tag        | HAS_18507     |                     |            |
| HMI Tag Folder | \ HAS_18507   |                     |            |
| HMI Display    | Digital Alarm |                     |            |
| HMI Alarm      | HAS_18507/Alm | Enable<br>Condition | Always     |

| P & ID | N/A |
|--------|-----|
| Notes  |     |
|        |     |
|        |     |
|        |     |

## 4.22 HSS 18508 Human Safety Switch

#### Description

Human Safety Switch HSS 18508 provides emergency stop switch for safety reason. The switch is tied with a pull wire across the Collector Conveyor #2. When the pull wire is pulled, it will stop the H8M19 motor immediately which will stop Collector Conveyor #2 from running condition

| PLC            | MINE_SS_5     |                     |            |
|----------------|---------------|---------------------|------------|
| Inputs         | HSS-18508     | Action              | Pulled = 0 |
| PLC Tag        | HAS_18508     |                     |            |
| HMI Tag Folder | \ HAS_18508   |                     |            |
| HMI Display    | Digital Alarm |                     |            |
| HMI Alarm      | HAS_18508/Alm | Enable<br>Condition | Always     |

| P & ID | N/A              |            |         |      |       |      |
|--------|------------------|------------|---------|------|-------|------|
| Notes  |                  |            |         |      |       |      |
|        |                  |            |         |      |       |      |
|        |                  |            |         |      |       |      |
|        |                  |            |         | RAN  | 5     |      |
| 4.23 H | SS 18509         | Safety Bel | t Track |      | J     |      |
| Fl     | JNC <sup>-</sup> | TION       | DES     | CRIF | PTION | SS#5 |

#### Description

Human Safety Switch HSS 18509 provides emergency stop switch for safety reason. The switch is tied with a pull wire across the Stacker Conveyor. When the pull wire is pulled, it will stop the H8M21 motor immediately which will stop Stacker Conveyor from running condition

| PLC            | MINE_SS_5     |                     |            |
|----------------|---------------|---------------------|------------|
| Inputs         | HSS-18509     | Action              | Pulled = 0 |
| PLC Tag        | HAS_18509     |                     |            |
| HMI Tag Folder | \ HAS_18509   |                     |            |
| HMI Display    | Digital Alarm |                     |            |
| HMI Alarm      | HAS_18509/Alm | Enable<br>Condition | Always     |

| P & ID | N/A |
|--------|-----|
| Notes  |     |
|        |     |
|        |     |
|        |     |

## 4.24 SSL 18501 Zero Speed Switch

#### Description

Zero Speed Switch SSL 18501 is a digital sensor which will tell the PLC when the Apron Feeder Conveyor Belt damaged, or the motor mechanical power didn't reach the conveyor belt. This Switch interlocked with the H8M24 motor and will stop the motor from running condition if the switch detect zero speed condition

| PLC            | MINE_SS_5     |                     |                    |
|----------------|---------------|---------------------|--------------------|
| Inputs         | SSL-18501     | Action              | Zero speed = 1     |
| PLC Tag        | SAL_18501     |                     |                    |
| HMI Tag Folder | \ SAL_18501   |                     |                    |
| HMI Display    | Digital Alarm |                     |                    |
| HMI Alarm      | SAL_18501/Alm | Enable<br>Condition | When motor running |

| N/A |            |
|-----|------------|
|     |            |
|     |            |
|     |            |
|     | LAMPIKAN 5 |
|     | N/A        |

### 4.25 SSL 18505 Zero Speed Switch Description CTUON SS#5

Zero Speed Switch SSL 18505 is a digital sensor which will tell the PLC when the Transfer Conveyor #1 Belt damaged, or the motor mechanical power didn't reach the conveyor belt. This Switch interlocked with the H8M05 motor and will stop the motor from running condition if the switch detect zero speed condition

| PLC            | MINE_SS_5     |                     |                    |
|----------------|---------------|---------------------|--------------------|
| Inputs         | SSL-18505     | Action              | Zero speed = 1     |
| PLC Tag        | SAL_18505     |                     |                    |
| HMI Tag Folder | \ SAL_18505   |                     |                    |
| HMI Display    | Digital Alarm |                     |                    |
| HMI Alarm      | SAL_18505/Alm | Enable<br>Condition | When motor running |

| P & ID | N/A |
|--------|-----|
| Notes  |     |
|        |     |
|        |     |
|        |     |

## 4.26 SSL 18506 Zero Speed Switch

## Description

Zero Speed Switch SSL 18506 is a digital sensor which will tell the PLC when the Collector Conveyor #1 Belt damaged, or the motor mechanical power didn't reach the conveyor belt. This Switch interlocked with the H8M07 motor and will stop the motor from running condition if the switch detect zero speed condition

| PLC            | MINE_SS_5     |                     |                    |
|----------------|---------------|---------------------|--------------------|
| Inputs         | SSL-18506     | Action              | Zero speed = 1     |
| PLC Tag        | SAL_18506     |                     |                    |
| HMI Tag Folder | \ SAL_18506   |                     |                    |
| HMI Display    | Digital Alarm |                     |                    |
| HMI Alarm      | SAL_18506/Alm | Enable<br>Condition | When motor running |

| Ρ | &  | ID | N/A  |
|---|----|----|------|
|   | u. | 10 | 11/7 |

Notes

## 4.27 SSL 18507 Zero Speed Switch RAN 5

#### Description

Zero Speed Switch SSL 18507 is a digital sensor which will tell the PLC when the Transfer Conveyor #2 Belt damaged, or the motor mechanical power didn't reach the conveyor belt. This Switch interlocked with the H8M16 motor and will stop the motor from running condition if the switch detect zero speed condition

| PLC            | MINE_SS_5     |                     |                    |
|----------------|---------------|---------------------|--------------------|
| Inputs         | SSL-18507     | Action              | Zero speed = 1     |
| PLC Tag        | SAL_18507     |                     |                    |
| HMI Tag Folder | \ SAL_18507   |                     |                    |
| HMI Display    | Digital Alarm |                     |                    |
| HMI Alarm      | SAL_18507/Alm | Enable<br>Condition | When motor running |

| P & ID | N/A |
|--------|-----|
| Notes  |     |
|        |     |
|        |     |
|        |     |

## 4.28 SSL 18508 Zero Speed Switch

#### Description

Zero Speed Switch SSL 18508 is a digital sensor which will tell the PLC when the Collector Conveyor #2 Belt damaged, or the motor mechanical power didn't reach the conveyor belt. This Switch interlocked with the H8M19 motor and will stop the motor from running condition if the switch detect zero speed condition

| PLC            | MINE_SS_5     |                     |                    |
|----------------|---------------|---------------------|--------------------|
| Inputs         | SSL-18508     | Action              | Zero speed = 1     |
| PLC Tag        | SAL_18508     |                     |                    |
| HMI Tag Folder | \ SAL_18508   |                     |                    |
| HMI Display    | Digital Alarm |                     |                    |
| HMI Alarm      | SAL_18508/Alm | Enable<br>Condition | When motor running |

| P & ID | N/A |            |  |
|--------|-----|------------|--|
| Notes  |     |            |  |
|        |     |            |  |
|        |     |            |  |
|        |     | LAWPIRAN 5 |  |

### 4.29 SSL 18509 Zero Speed Switch Description Description SS#5

Zero Speed Switch SSL 18509 is a digital sensor which will tell the PLC when the Stacker Conveyor Belt damaged, or the motor mechanical power didn't reach the conveyor belt. This Switch interlocked with the H8M21 motor and will stop the motor from running condition if the switch detect zero speed condition

| PLC            | MINE_SS_5     |                     |                    |
|----------------|---------------|---------------------|--------------------|
| Inputs         | SSL-18509     | Action              | Zero speed = 1     |
| PLC Tag        | SAL_18509     |                     |                    |
| HMI Tag Folder | \ SAL_18509   |                     |                    |
| HMI Display    | Digital Alarm |                     |                    |
| HMI Alarm      | SAL_18509/Alm | Enable<br>Condition | When motor running |

| P & ID | N/A |
|--------|-----|
| Notes  |     |
|        |     |
|        |     |
|        |     |

## 4.30 SSL 18509 Zero Speed Switch

## Description

Zero Speed Switch SSL 18507 is a digital sensor which will tell the PLC when the Transfer Conveyor #2 Belt damaged, or the motor mechanical power didn't reach the conveyor belt. This Switch interlocked with the H8M16 motor and will stop the motor from running condition if the switch detect zero speed condition

| PLC            | MINE_SS_5     |                     |                    |
|----------------|---------------|---------------------|--------------------|
| Inputs         | SSL-18509     | Action              | Zero speed = 1     |
| PLC Tag        | SAL_18509     |                     |                    |
| HMI Tag Folder | \ SAL_18509   |                     |                    |
| HMI Display    | Digital Alarm |                     |                    |
| HMI Alarm      | SAL_18507/Alm | Enable<br>Condition | When motor running |

|--|

Notes

## 4.31 LSL 18502 Level Switch Low RAN 5

#### Description

Level Switch Low LSL 18502 is a digital sensor which will tell the PLC when the Apron Feeder Lube Pump oil reservoir level are low. This Switch interlocked with the H8M28 motor and will stop the motor from running condition if the switch detect oil low level condition

| PLC            | MINE_SS_5     |                     |                    |
|----------------|---------------|---------------------|--------------------|
| Inputs         | LSL-18502     | Action              | Level Low = 1      |
| PLC Tag        | LAL_18502     |                     |                    |
| HMI Tag Folder | \ LAL_18502   |                     |                    |
| HMI Display    | Digital Alarm |                     |                    |
| HMI Alarm      | LAL_18502/Alm | Enable<br>Condition | When motor running |

| P & ID | N/A |
|--------|-----|
| Notes  |     |
|        |     |
|        |     |
|        |     |

## 4.32 LSL 18503 Level Switch Low Description

Level Switch Low LSL 18503 is a digital sensor which will tell the PLC when the Shear Gate Hydraulic Pump oil reservoir level are low. This Switch interlocked with the H8M27 motor and will stop the motor from running condition if the switch detect oil low level condition

| PLC            | MINE_SS_5     |                     |                    |
|----------------|---------------|---------------------|--------------------|
| Inputs         | LSL-18503     | Action              | Level Low = 1      |
| PLC Tag        | LAL_18503     |                     |                    |
| HMI Tag Folder | \ LAL_185033  |                     |                    |
| HMI Display    | Digital Alarm |                     |                    |
| HMI Alarm      | LAL_18503/Alm | Enable<br>Condition | When motor running |

| P & ID | N/A |
|--------|-----|
|--------|-----|

Notes

## 4.33 PSH 18502 Pressure Switch High Description

Level Switch Low LSL 18503 is a digital sensor which will tell the PLC when the Shear Gate Hydraulic Pump oil reservoir pressure are high. This Switch interlocked with the H8M27 motor and will stop the motor from running condition if the switch detect oil low level condition

| PLC            | MINE_SS_5     |                     |                    |
|----------------|---------------|---------------------|--------------------|
| Inputs         | PSH-18502     | Action              | High Pressure = 1  |
| PLC Tag        | PAH_18502     |                     |                    |
| HMI Tag Folder | \ PAH_18502   |                     |                    |
| HMI Display    | Digital Alarm |                     |                    |
| HMI Alarm      | PAH_18502/Alm | Enable<br>Condition | When motor running |

| P & ID | N/A |
|--------|-----|
| Notes  |     |
|        |     |
|        |     |
|        |     |

## 4.34 FSL 18502 Flow Switch Description

Level Switch Low LSL 18503 is a digital sensor which will tell the PLC when the Shear Gate Hydraulic oil did not flow. This Switch interlocked with the H8M27 motor and will stop the motor from running condition if the switch detect no oil flow condition

| PLC            | MINE_SS_5     |                     |                    |
|----------------|---------------|---------------------|--------------------|
| Inputs         | FSL-18502     | Action              | No Flow = 1        |
| PLC Tag        | FAL_18502     |                     |                    |
| HMI Tag Folder | \ FAL_18502   |                     |                    |
| HMI Display    | Digital Alarm |                     |                    |
| HMI Alarm      | FAL_18502/Alm | Enable<br>Condition | When motor running |

P&ID N/A

Notes

1.

# LAMPIRAN 5 FUNCTION DESCRIPTION SS#5

## 4.35 SI\_H8M24 – H8M24 Motor Speed Reference

## Description

SI\_H8M24 is an Analog sensor which determine H8M24 Apron Feeder Conveyor speed, as VSD controlled motor speed feedback. The speed of the motor are displayed in percentage, with 0 – 100% range.

| PLC            | MINE_SS_5        |                 |          |
|----------------|------------------|-----------------|----------|
| Analog Inputs: | I/O Address:     | Range Actual    | 0 - 100% |
| SIT_H8M24      | AI:0105/00       | Range Analog    | 4 – 20mA |
| PLC Tag        | SI_H8M24         | Tag Description |          |
| HMI Tag Folder | \ SI_ H8M24      |                 |          |
| HMI Display    | Process Variable |                 |          |
| HMI Trend      | Process Variable |                 |          |
| HMI Alarm:     | Setpoint:        | Enable Co       | ondition |
| BQ             | -                | Always          |          |

| Auto Controls                 |      |
|-------------------------------|------|
| None La Alvin II Carto C      |      |
| Interlocks NCTION DESCRIPTION | SS#5 |
| None                          |      |

| P&ID  | Describes the Drawing no. |
|-------|---------------------------|
| Notes |                           |
|       |                           |

## 4.36 SI\_H8M06A – H8M06A Motor Speed Reference

## Description

SI\_H8M06A is an Analog sensor which determine H8M06A Vibrating grizzly screen motor speed, as VSD controlled motor speed feedback. The speed of the motor are displayed in percentage, with 0 – 100% range.

| PLC                   | MINE_SS_5        |                 |            |  |
|-----------------------|------------------|-----------------|------------|--|
| Analog Inputs:        | I/O Address:     | Range Actual    | 0 - 100%   |  |
| SIT_H8M06A AI:0105/01 |                  | Range Analog    | 4 – 20mA   |  |
| PLC Tag SI_H8M06A     |                  | Tag Description |            |  |
| HMI Tag Folder        | \ SI_ H8M06A     |                 |            |  |
| HMI Display           | Process Variable |                 |            |  |
| HMI Trend             | Process Variable |                 |            |  |
| HMI Alarm:            | Setpoint:        | Enable Co       | ondition   |  |
| BQ                    | -                | Always          |            |  |
| Auto Controls         | LAM              | PIRAN           | 5          |  |
| None UNC              | TION DE          | SCRI            | PTION SS#5 |  |
| Interlocks            |                  |                 |            |  |
| None                  |                  |                 |            |  |
|                       |                  |                 |            |  |

| P&ID        | Describes the Drawing no. |
|-------------|---------------------------|
| Notes<br>1. |                           |
#### 4.37 SI\_H8M06B – H8M06B Motor Speed Reference

#### Description

SI\_H8M06B is an Analog sensor which determine H8M06B Vibrating grizzly screen motor speed, as VSD controlled motor speed feedback. The speed of the motor are displayed in percentage, with 0 – 100% range.

| PLC            | MINE_SS_5        |                 |          |
|----------------|------------------|-----------------|----------|
| Analog Inputs: | I/O Address:     | Range Actual    | 0-100%   |
| SIT_H8M06      | AI:0105/02       | Range Analog    | 4 – 20mA |
| PLC Tag        | SI_H8M06B        | Tag Description |          |
| HMI Tag Folder | \ SI_ H8M06B     |                 |          |
| HMI Display    | Process Variable |                 |          |
| HMI Trend      | Process Variable |                 |          |
| HMI Alarm:     | Setpoint:        | Enable Co       | ondition |
| BQ             | - LAMPIRAN 5     |                 |          |

| Auto Controls CTON | DESCRIPTION | SS#5 |
|--------------------|-------------|------|
| None               |             |      |
| Interlocks         |             |      |
| None               |             |      |

| P&ID        | Describes the Drawing no. |
|-------------|---------------------------|
| Notes<br>1. |                           |

#### 4.38 SI\_18514 – H8M17A Motor Speed Reference

#### Description

SI\_18514 is an Analog sensor which determine H8M17A Vibrating grizzly screen motor speed, as VSD controlled motor speed feedback. The speed of the motor are displayed in percentage, with 0 – 100% range.

| PLC                                                                                                    | MINE_SS_5            |                  |          |
|----------------------------------------------------------------------------------------------------|----------------------|------------------|----------|
| Analog Inputs:                                                                                                    | I/O Address:         | Range Actual     | 0 - 100% |
| SIT_18514                                                                                                    | AI:0202/00           | Range Analog     | 4 – 20mA |
| PLC Tag                                                                                                    | SI_18514             | Tag Description  |          |
| HMI Tag Folder                                                                                                    | \ SI_18514           | _                |          |
| HMI Display                                                                                                    | Process Variable     | 1                |          |
| HMI Trend                                                                                                    | Process Variable     |                  |          |
| HMI Alarm:                                                                                                    | Setpoint:            | Enable Condition |          |
| BQ                                                                                                    | -                    | Always           |          |
| Auto Controls           Auto Controls         LAMPIRAN 5           None UNCTION DESCRIPTION SS#5           Interlocks |                      |                  |          |
| None                                                                                                    |                      |                  |          |
| P&ID                                                                                                    | Describes the Drawin | g no.            |          |

| P&ID        | Describes the Drawing no. |
|-------------|---------------------------|
| Notes<br>1. |                           |

#### 4.39 SI\_18515 – H8M17B Motor Speed Reference

#### Description

SI\_18515 is an Analog sensor which determine H8M17B Vibrating grizzly screen motor speed, as VSD controlled motor speed feedback. The speed of the motor are displayed in percentage, with 0 – 100% range.

| PLC            | MINE_SS_5               |                 |           |
|----------------|-------------------------|-----------------|-----------|
| Analog Inputs: | I/O Address:            | Range Actual    | 0 – 100%  |
| SIT_18515      | AI:0202/02              | Range Analog    | 4 – 20mA  |
| PLC Tag        | SI_18515                | Tag Description |           |
| HMI Tag Folder | \ SI_18515              | -               |           |
| HMI Display    | Process Variable        |                 |           |
| HMI Trend      | Process Variable        |                 |           |
| HMI Alarm:     | Setpoint:               | Enable Co       | ondition  |
| BQ             | -                       | Always          |           |
| Auto Controls  | LAM                     | PIRAN           | 5         |
| None UNC       | TION DE                 | SCRI            | PTION SS# |
| Interlocks     |                         |                 |           |
| None           |                         |                 |           |
|                |                         |                 |           |
| PAID           | I Describes the Drawing | g no.           |           |

| P&ID        | Describes the Drawing no. |
|-------------|---------------------------|
| Notes<br>1. |                           |

#### 4.40 II\_18511 – H8M24 Motor Current

#### Description

II\_18511 is an Analog sensor which determine H8M24 Apron feeder conveyor motor current, for motor load monitoring. The current of the motor are displayed in Ampere, with 0 – 200 amp range.

| PLC            | MINE_SS_5        |                 |             |
|----------------|------------------|-----------------|-------------|
| Analog Inputs: | I/O Address:     | Range Actual    | 0 – 200 Amp |
| IT_18511       | AI:0106/00       | Range Analog    | 4 – 20mA    |
| PLC Tag        | II_18511         | Tag Description |             |
| HMI Tag Folder | \ II_18511       |                 |             |
| HMI Display    | Process Variable |                 |             |
| HMI Trend      | Process Variable |                 |             |
| HMI Alarm:     | Setpoint:        | Enable Co       | ondition    |
| BQ             | -                | Always          |             |

| Auto Controls      | LAMPIRAN 5        |      |
|--------------------|-------------------|------|
| None<br>Interlocks | CTION DESCRIPTION | SS#5 |
| None               |                   |      |

| P&ID        | Describes the Drawing no. |
|-------------|---------------------------|
| Notes<br>1. |                           |

#### 4.41 II\_18512 – H8M06A Motor Current

#### Description

II\_18512 is an Analog sensor which determine H8M06A Vibrating grizzly screen motor current, for motor load monitoring. The current of the motor are displayed in Ampere, with 0 - 200 amp range.

| PLC            | MINE_SS_5        |                 |             |
|----------------|------------------|-----------------|-------------|
| Analog Inputs: | I/O Address:     | Range Actual    | 0 – 200 Amp |
| IT_18512       | AI:0106/01       | Range Analog    | 4 – 20mA    |
| PLC Tag        | II_18512         | Tag Description |             |
| HMI Tag Folder | \ II_18512       |                 |             |
| HMI Display    | Process Variable |                 |             |
| HMI Trend      | Process Variable |                 |             |
| HMI Alarm:     | Setpoint:        | Enable Co       | ondition    |
| BQ             | -                | Always          |             |

| Auto Controls      | LAMPIRAN 5        |      |
|--------------------|-------------------|------|
| None<br>Interlocks | CTION DESCRIPTION | SS#5 |
| None               |                   |      |

| P&ID        | Describes the Drawing no. |
|-------------|---------------------------|
| Notes<br>1. |                           |

#### 4.42 II\_18513 – H8M06B Motor Current

#### Description

II\_18513 is an Analog sensor which determine H8M06B Vibrating grizzly screen motor current, for motor load monitoring. The current of the motor are displayed in Ampere, with 0 – 200 amp range.

| PLC            | MINE_SS_5        |                 |             |
|----------------|------------------|-----------------|-------------|
| Analog Inputs: | I/O Address:     | Range Actual    | 0 – 200 Amp |
| IT_18513       | AI:0106/02       | Range Analog    | 4 – 20mA    |
| PLC Tag        | II_18513         | Tag Description |             |
| HMI Tag Folder | \ II_18513       |                 |             |
| HMI Display    | Process Variable |                 |             |
| HMI Trend      | Process Variable |                 |             |
| HMI Alarm:     | Setpoint:        | Enable Co       | ondition    |
| BQ             | -                | Always          |             |

| Auto Controls      | LAMPIRAN 5        |      |
|--------------------|-------------------|------|
| None<br>Interlocks | CTION DESCRIPTION | SS#5 |
| None               |                   |      |

| P&ID        | Describes the Drawing no. |
|-------------|---------------------------|
| Notes<br>1. |                           |

#### 4.43 II\_18514 – H8M17A Motor Current

#### Description

II\_18514 is an Analog sensor which determine H8M17A Vibrating grizzly screen motor current, for motor load monitoring. The current of the motor are displayed in Ampere, with 0 – 200 amp range.

| PLC            | MINE_SS_5        |                 |             |
|----------------|------------------|-----------------|-------------|
| Analog Inputs: | I/O Address:     | Range Actual    | 0 – 200 Amp |
| IT_18514       | AI:0202/01       | Range Analog    | 4 – 20mA    |
| PLC Tag        | II_18514         | Tag Description |             |
| HMI Tag Folder | \ II_18514       |                 |             |
| HMI Display    | Process Variable |                 |             |
| HMI Trend      | Process Variable |                 |             |
| HMI Alarm:     | Setpoint:        | Enable Co       | ondition    |
| BQ             | -                | Always          |             |

| Auto Controls      | LAMPIRAN 5        |      |
|--------------------|-------------------|------|
| None<br>Interlocks | CTION DESCRIPTION | SS#5 |
| None               |                   |      |

| P&ID        | Describes the Drawing no. |
|-------------|---------------------------|
| Notes<br>1. |                           |

#### 4.44 II\_18515 – H8M17B Motor Current

#### Description

II\_18515 is an Analog sensor which determine H8M17B Vibrating grizzly screen motor current, for motor load monitoring. The current of the motor are displayed in Ampere, with 0 – 200 amp range.

| PLC            | MINE_SS_5        |                 |             |
|----------------|------------------|-----------------|-------------|
| Analog Inputs: | I/O Address:     | Range Actual    | 0 – 200 Amp |
| IT_18515       | AI:0202/03       | Range Analog    | 4 – 20mA    |
| PLC Tag        | II_18515         | Tag Description |             |
| HMI Tag Folder | \ II_18515       |                 |             |
| HMI Display    | Process Variable |                 |             |
| HMI Trend      | Process Variable |                 |             |
| HMI Alarm:     | Setpoint:        | Enable Co       | ondition    |
| BQ             | -                | Always          |             |

| Auto Controls      | LAMPIRAN 5        |      |
|--------------------|-------------------|------|
| None<br>Interlocks | CTION DESCRIPTION | SS#5 |
| None               |                   |      |

| P&ID        | Describes the Drawing no. |
|-------------|---------------------------|
| Notes<br>1. |                           |

#### 4.45 II\_18521 – H8M21 Motor Current

#### Description

II\_18521 is an Analog sensor which determine H8M21 Stacker conveyor motor current, for motor load monitoring. The current of the motor are displayed in Ampere, with 0 – 200 amp range.

| PLC            | MINE_SS_5        |                 |             |
|----------------|------------------|-----------------|-------------|
| Analog Inputs: | I/O Address:     | Range Actual    | 0 – 200 Amp |
| IT_18521       | AI:0202/04       | Range Analog    | 4 – 20mA    |
| PLC Tag        | II_18521         | Tag Description |             |
| HMI Tag Folder | \ II_18521       |                 |             |
| HMI Display    | Process Variable |                 |             |
| HMI Trend      | Process Variable |                 |             |
| HMI Alarm:     | Setpoint:        | Enable Co       | ondition    |
| BQ             | -                | Always          |             |

| Auto Controls      | LAMPIRAN 5        |      |
|--------------------|-------------------|------|
| None<br>Interlocks | CTION DESCRIPTION | SS#5 |
| None               |                   |      |

| P&ID        | Describes the Drawing no. |
|-------------|---------------------------|
| Notes<br>1. |                           |

#### 4.46 II\_H8M05 – H8M05 Motor Current

#### Description

II\_H8M05 is an Analog sensor which determine H8M05 Transfer conveyor #1 motor current, for motor load monitoring. The current of the motor are displayed in Ampere, with 0 – 200 amp range.

| PLC            | MINE_SS_5        |                 |             |
|----------------|------------------|-----------------|-------------|
| Analog Inputs: | I/O Address:     | Range Actual    | 0 – 200 Amp |
| IT_H8M05       | AI:0115/00       | Range Analog    | 4 – 20mA    |
| PLC Tag        | II_ H8M05        | Tag Description |             |
| HMI Tag Folder | \ II_ H8M05      |                 |             |
| HMI Display    | Process Variable |                 |             |
| HMI Trend      | Process Variable |                 |             |
| HMI Alarm:     | Setpoint:        | Enable Co       | ondition    |
| BQ             | -                | Always          |             |

| Auto Controls      | LAMPIRAN 5         |      |
|--------------------|--------------------|------|
| None<br>Interlocks | TION DESCRIPTION S | SS#5 |
| None               |                    |      |

| P&ID        | Describes the Drawing no. |
|-------------|---------------------------|
| Notes<br>1. |                           |

#### 4.47 II\_H8M16 – H8M16 Motor Current

#### Description

II\_H8M05 is an Analog sensor which determine H8M16 Transfer conveyor #2 motor current, for motor load monitoring. The current of the motor are displayed in Ampere, with 0 – 200 amp range.

| PLC            | MINE_SS_5        |                 |             |
|----------------|------------------|-----------------|-------------|
| Analog Inputs: | I/O Address:     | Range Actual    | 0 – 200 Amp |
| IT_H8M16       | AI:0115/01       | Range Analog    | 4 – 20mA    |
| PLC Tag        | II_ H8M16        | Tag Description |             |
| HMI Tag Folder | \ II_ H8M16      |                 |             |
| HMI Display    | Process Variable |                 |             |
| HMI Trend      | Process Variable |                 |             |
| HMI Alarm:     | Setpoint:        | Enable Co       | ondition    |
| BQ             | -                | Always          |             |

| Auto Controls      | LAMPIRAN 5        |      |
|--------------------|-------------------|------|
| None<br>Interlocks | CTION DESCRIPTION | SS#5 |
| None               |                   |      |

| P&ID        | Describes the Drawing no. |
|-------------|---------------------------|
| Notes<br>1. |                           |

#### 4.48 II\_H8M07 – H8M07 Motor Current

#### Description

II\_H8M07 is an Analog sensor which determine H8M07 Collector conveyor #1 motor current, for motor load monitoring. The current of the motor are displayed in Ampere, with 0 – 200 amp range.

| PLC            | MINE_SS_5        |                 |             |
|----------------|------------------|-----------------|-------------|
| Analog Inputs: | I/O Address:     | Range Actual    | 0 – 200 Amp |
| IT_H8M07       | AI:0115/02       | Range Analog    | 4 – 20mA    |
| PLC Tag        | II_ H8M07        | Tag Description |             |
| HMI Tag Folder | \ II_ H8M07      |                 |             |
| HMI Display    | Process Variable |                 |             |
| HMI Trend      | Process Variable |                 |             |
| HMI Alarm:     | Setpoint:        | Enable Co       | ondition    |
| BQ             | -                | Always          |             |

| Auto Controls      | LAMPIRAN 5        |      |
|--------------------|-------------------|------|
| None<br>Interlocks | CTION DESCRIPTION | SS#5 |
| None               |                   |      |

| P&ID        | Describes the Drawing no. |
|-------------|---------------------------|
| Notes<br>1. |                           |

#### 4.49 II\_H8M19 – H8M19 Motor Current

#### Description

II\_H8M19 is an Analog sensor which determine H8M19 Collector conveyor #2 motor current, for motor load monitoring. The current of the motor are displayed in Ampere, with 0 – 200 amp range.

| PLC            | MINE_SS_5        |                 |             |
|----------------|------------------|-----------------|-------------|
| Analog Inputs: | I/O Address:     | Range Actual    | 0 – 200 Amp |
| IT_H8M19       | AI:0115/03       | Range Analog    | 4 – 20mA    |
| PLC Tag        | II_ H8M19        | Tag Description |             |
| HMI Tag Folder | \ II_ H8M19      |                 |             |
| HMI Display    | Process Variable |                 |             |
| HMI Trend      | Process Variable |                 |             |
| HMI Alarm:     | Setpoint:        | Enable Co       | ondition    |
| BQ             | -                | Always          |             |

| Auto Controls      | LAMPIRAN 5        |      |
|--------------------|-------------------|------|
| None<br>Interlocks | CTION DESCRIPTION | SS#5 |
| None               |                   |      |

| P&ID        | Describes the Drawing no. |
|-------------|---------------------------|
| Notes<br>1. |                           |

#### 4.50 WI\_18516 – Stacker Conveyor Weight Scale

#### Description

WI\_18516 is an Analog sensor which determine Stacker conveyor material rate, for total production calculation. The rate of the stacked material are displayed in MT, with 0 - 1700 MT range.

| PLC            | MINE_SS_5        |                 |             |
|----------------|------------------|-----------------|-------------|
| Analog Inputs: | I/O Address:     | Range Actual    | 0 – 1700 MT |
| WIT_18513      | AI:0106/03       | Range Analog    | 4 – 20mA    |
| PLC Tag        | WI_18516         | Tag Description |             |
| HMI Tag Folder | \ WI_18516       |                 |             |
| HMI Display    | Process Variable |                 |             |
| HMI Trend      | Process Variable |                 |             |
| HMI Alarm:     | Setpoint:        | Enable Co       | ondition    |
| BQ             | -                | Always          |             |

| Auto Controls      | LAMPIRAN 5        |      |
|--------------------|-------------------|------|
| None<br>Interlocks | CTION DESCRIPTION | SS#5 |
| None               |                   |      |

| P&ID        | Describes the Drawing no. |
|-------------|---------------------------|
| Notes<br>1. |                           |

#### 4.51 FI\_18520 – Water Supply Flow Meter

#### Description

FI\_18520 is an Analog sensor which determine the water supply rate to solenoid valve, for total water usage calculation. The rate of the stacked material are displayed in M3, with 0 - 200 M3 range.

| PLC                           | MINE_SS_5                            |                       |  |  |  |  |
|-------------------------------|--------------------------------------|-----------------------|--|--|--|--|
| Analog Inputs:                | I/O Address: Range Actual 0 – 200 M3 |                       |  |  |  |  |
| FIT_H8M16                     | AI:0106/05                           | Range Analog 4 – 20mA |  |  |  |  |
| PLC Tag                       | FI_18520                             | Tag Description       |  |  |  |  |
| HMI Tag Folder                | \ FI_18520                           |                       |  |  |  |  |
| HMI Display                   | Display Process Variable             |                       |  |  |  |  |
| HMI Trend                     | Process Variable                     |                       |  |  |  |  |
| HMI Alarm:                    | Setpoint:                            | Enable Condition      |  |  |  |  |
| BQ                            | -                                    | Always                |  |  |  |  |
| Auto Controls                 | LAM                                  | PIRAN 5               |  |  |  |  |
| NOTE UNCTION DESCRIPTION SS#5 |                                      |                       |  |  |  |  |
| Interlocks                    |                                      |                       |  |  |  |  |
| None                          |                                      |                       |  |  |  |  |
|                               |                                      |                       |  |  |  |  |

| P&ID        | Describes the Drawing no. |
|-------------|---------------------------|
| Notes<br>1. |                           |

#### 4.52 LI\_18520 – Water Tank Level

#### Description

LI\_18520 is an Analog sensor which determine the Water tank level, for water tank monitoraing and pump interlocks. The tank water level are displayed in cm, with 0 – 800 cm range.

| PLC            | MINE_SS_5        |                 |            |
|----------------|------------------|-----------------|------------|
| Analog Inputs: | I/O Address:     | Range Actual    | 0 – 800cm  |
| LIT_18520      | AI:0106/04       | Range Analog    | 4 – 20mA   |
| PLC Tag        | LI_18520         | Tag Description |            |
| HMI Tag Folder | \ LI_18520       |                 |            |
| HMI Display    | Process Variable | I               |            |
| HMI Trend      | Process Variable |                 |            |
| HMI Alarm:     | Setpoint:        | Enable Co       | ondition   |
| BQ             | -                | Always          |            |
| нн             | 780 cm           |                 |            |
| н              | 750 cm           |                 |            |
| L              | 200 cm           |                 |            |
| LL             | 0 cm LAIVI       | FIRAN           | G          |
| Auto Controls  | TION DE          | SCRI            | PTION SS#5 |
| None           |                  |                 |            |
| Interlocks     |                  |                 |            |
| None           |                  |                 |            |
|                | Γ                |                 |            |
| P&ID           |                  |                 |            |

| Notes |  |
|-------|--|
| 1.    |  |
|       |  |
|       |  |

Appendix A

**System Equipment** 

# LAMPIRAN 5 FUNCTION DESCRIPTION SS#5

### System Equipment

| No | Equipment No | Equipment name             | Speed Sensor | Pull Switches | Range | Other |
|----|--------------|----------------------------|--------------|---------------|-------|-------|
| 1  | H8M24        | Apron Feeder Conveyor      | SSL_18501    | -             |       |       |
| 2  | H8M28        | Apron Feeder Lube Pump     | -            | -             |       |       |
| 3  | H8M26        | Apron Feeder Cooling Fan   | -            | -             |       |       |
| 4  | H8M27        | Shear Gate Hydraulic Pump  | -            | -             |       |       |
| 5  | H8M05        | Transfer Conveyor #1       | SSL_18501    | HSS_18505     |       |       |
| 6  | H8M06A       | Stepbar Grizzly 1A VSD     | KAN 5        | -             |       |       |
| 7  | H8M06B       | Stepbar Grizzly 1B VSD ESC | RIPT         | ION SS        | \$#5  |       |
| 8  | H8M07        | Collector Conveyor #1      | SSL_18506    | HSS_18506     |       |       |
| 9  | H8M16        | Transfer Conveyor #2       | SSL_18508    | HSS_18508     |       |       |
| 10 | H8M17A       | Stepbar Grizzly 2A VSD     | -            | -             |       |       |
| 11 | H8M17B       | Stepbar Grizzly 2B VSD     | -            | -             |       |       |
| 12 | H8M19        | Collector Conveyor #2      | SSL_18508    | HSS_18508     |       |       |
| 13 | H8M21        | Stacker Conveyor           | SSL_18509    | HSS_18509     |       |       |
| 14 | H8M22        | Booster Water Pump         | -            | -             |       |       |

| 15 | H8M25 | Flop Gate          | -              | - |  |
|----|-------|--------------------|----------------|---|--|
| 16 | H8M29 | Water Supply Pump  | -              | - |  |
| 17 | H8M30 | Process Water Pump | -              | - |  |
| 18 | H8M31 | Water Cannon Pump  | -              | - |  |
|    |       |                    |                |   |  |
|    |       |                    |                |   |  |
|    |       |                    |                |   |  |
|    |       |                    |                |   |  |
|    |       |                    | $2 \Delta N 5$ | • |  |

# FUNCTION DESCRIPTION SS#5

Appendix B

MINE\_SS\_5 I/O List

# LAMPIRAN 5 FUNCTION DESCRIPTION SS#5

|     |              |                                                       | Signal      |         |      |         |
|-----|--------------|-------------------------------------------------------|-------------|---------|------|---------|
| Rev | Tag          | Description                                           | Range       | Chassis | Slot | Channel |
| Α   | IC-180-01    | MINE_SS_05 CHASSIS 01                                 |             | 01      |      |         |
| Α   | 1756-L74     | Processor                                             |             | 01      | 00   |         |
| Α   | 1756-EN2T    | EtherNet/IP Communication Module                      |             | 01      | 01   |         |
| Α   | 1756-EN2TR   | EtherNet/IP Communication Module                      |             | 01      | 02   |         |
| Α   | SPARE        | Spare Slot                                            |             | 01      | 03   |         |
| Α   | 1756-net     | DiviceNET Communication Module                        |             | 01      | 04   |         |
| Α   | 1756-IF6I    | Analogue Input Module (Isolated)                      |             | 01      | 05   |         |
|     | H8M24_SPEED  | SS#05 Apron Feeder Conveyor H8M24 Speed FEEDBACK      | 0 A - 105 A | 01      | 05   | 00      |
|     | H8M06A_SPEED | SS#05 SS#05 Step bar Grizzly 1A Speed FEEDBACK H8M06A |             | 01      | 05   | 01      |
|     | H8M06B_SPEED | SS#05 SS#05 Step bar Grizzly 1B Speed FEEDBACK H8M06B |             | 01      | 05   | 02      |
|     | < Spare >    |                                                       |             | 01      | 05   | 03      |
|     | < Spare >    | I AMPIRAN 5                                           |             | 01      | 05   | 04      |
|     | < Spare >    |                                                       |             | 01      | 05   | 05      |
| Α   | 1756-IF6I    | Analogue Input Module (Isolated)                      |             | 01      | 06   |         |
|     | IT_18511     | SS#05 Apron Feeder Conveyor H8M24 Current             | JOπJ        | 01      | 06   | 00      |
|     | IT_18512     | SS#05 Step bar Grizzly 1A VSD H8M06A Current          |             | 01      | 06   | 01      |
|     | IT_18513     | SS#05 Step bar Grizzly 1B VSD H8M06B Current          |             | 01      | 06   | 02      |
|     | WIT_18516    | SS#05 Stacker Conveyor Weight Scale                   |             | 01      | 06   | 03      |
|     | LIT_18510    | SS#05 Water Tank Level                                |             | 01      | 06   | 04      |
|     | FIT_18510    | SS#05 Water Flow Meter                                |             | 01      | 06   | 05      |
| Α   | 1756-IM16I   | Digital Input Module (Isolated)                       | NEW         | 01      | 07   |         |
|     | H8M24_DISC   | SS#05 Apron Feeder Conveyor H8M24 Disconnect          |             | 01      | 07   | 00      |
|     | H8M24_RDY    | SS#05 Apron Feeder Conveyor H8M24 Ready               |             | 01      | 07   | 01      |
|     | H8M24_JOG    | SS#05 Apron Feeder Conveyor H8M24 Jog Mode            |             | 01      | 07   | 02      |
|     | H8M24_RUN    | SS#05 Apron Feeder Conveyor H8M24 Running             |             | 01      | 07   | 03      |
|     | H8M24_OLT    | SS#05 Apron Feeder Conveyor H8M24 Overload Trip       |             | 01      | 07   | 04      |
|     | H8M24_REM    | SS#05 Apron Feeder Conveyor H8M24 Remote              |             | 01      | 07   | 05      |

|   | HSS_18501  | SS#05 Apron Feeder Conveyor H8M24 BELT TRACK                      |      | 01 | 07 | 06 |
|---|------------|-------------------------------------------------------------------|------|----|----|----|
|   | SSL_18501  | SS#05 Apron Feeder Conveyor H8M24 ZERO SPEED                      |      | 01 | 07 | 07 |
|   | H8M25_DISC | SS#05 Apron feeder lube pump H8M25 Disconnect                     |      | 01 | 07 | 08 |
|   | H8M25_RDY  | SS#05 Apron feeder lube pump H8M25 Ready                          |      | 01 | 07 | 09 |
|   | H8M25_JOG  | SS#05 Apron feeder lube pump H8M25 Jog Mode                       |      | 01 | 07 | 10 |
|   | H8M25_RUN  | SS#05 Apron feeder lube pump H8M25 Running                        |      | 01 | 07 | 11 |
|   | H8M25_OLT  | SS#05 Apron feeder lube pump H8M25 Overload Trip                  |      | 01 | 07 | 12 |
|   | H8M25_REM  | SS#05 Apron feeder lube pump H8M25 Remote                         |      | 01 | 07 | 13 |
|   | < Spare >  |                                                                   |      | 01 | 07 | 14 |
|   | < Spare >  |                                                                   |      | 01 | 07 | 15 |
| Α | 1756-IM16I | Digital Input Module (Isolated)                                   | NEW  | 01 | 08 |    |
|   | H8M26_DISC | SS#05 APRON FEEDER COOLING FAN H8M26 Disconnect                   |      | 01 | 08 | 00 |
|   | H8M26_RDY  | SS#05 APRON FEEDER COOLING FAN H8M26 Ready                        |      | 01 | 08 | 01 |
|   | H8M26_JOG  | SS#05 APRON FEEDER COOLING FAN H8M26 Jog Mode 📐 📃 🗲               |      | 01 | 08 | 02 |
|   | H8M26_RUN  | SS#05 APRON FEEDER COOLING FAN H8M26 Running                      |      | 01 | 08 | 03 |
|   | H8M26_OLT  | SS#05 APRON FEEDER COOLING FAN H8M26 Overload Trip                |      | 01 | 08 | 04 |
|   | H8M26_REM  | SS#05 APRON FEEDER COOLING FAN H8M26 Remote                       | ってまい | 01 | 08 | 05 |
|   | < Spare >  |                                                                   |      | 01 | 08 | 06 |
|   | < Spare >  |                                                                   |      | 01 | 08 | 07 |
|   | H8M27_DISC | SS#05 MAIN CIRCULATING SHEAR GATE HYDRAULIC PUMP H8M27 Disconnect |      | 01 | 08 | 08 |
|   | H8M27_RDY  | SS#05 MAIN CIRCULATING SHEAR GATE HYDRAULIC PUMP H8M27 Ready      |      | 01 | 08 | 09 |
|   | H8M27_JOG  | SS#05 MAIN CIRCULATING SHEAR GATE HYDRAULIC PUMP H8M27 Jog Mode   |      | 01 | 08 | 10 |
|   | H8M27_RUN  | SS#05 MAIN CIRCULATING SHEAR GATE HYDRAULIC PUMP H8M27 Running    |      | 01 | 08 | 11 |
|   | H8M27 OLT  | SS#05 MAIN CIRCULATING SHEAR GATE HYDRAULIC PUMP H8M27 Overload   |      | 01 | 08 | 12 |
|   | H8M27 RFM  | SS#05 MAIN CIRCULATING SHEAR GATE HYDRAULIC PUMP H8M27 Remote     |      | 01 | 08 | 13 |
|   | < Spare >  |                                                                   |      | 01 | 08 | 14 |
|   | < Spare >  |                                                                   |      | 01 | 08 | 15 |
| Α | 1756-OX8I  | Digital Output Module (Isolated)                                  | NEW  | 01 | 09 |    |
|   | H8M24_STOP | SS#05 Apron Feeder Conveyor H8M24 START CMD                       |      | 01 | 09 | 00 |

| - | -           |                                                       |     |    |    |    |
|---|-------------|-------------------------------------------------------|-----|----|----|----|
|   | H8M24_START | SS#05 Apron Feeder Conveyor H8M24 STOP CMD            |     | 01 | 09 | 01 |
|   | H8M25_STOP  | SS#05 Apron feeder lube pump H8M25 START CMD          |     | 01 | 09 | 02 |
|   | H8M25_START | SS#05 Apron feeder lube pump H8M25 STOP CMD           |     | 01 | 09 | 03 |
|   | H8M26_STOP  | SS#05 APRON FEEDER COOLING FAN START CMD              |     | 01 | 09 | 04 |
|   | H8M26_START | SS#05 APRON FEEDER COOLING FAN STOP CMD               |     | 01 | 09 | 05 |
|   | H8M27_STOP  | SS#05 MAIN CIRCULATING SHEAR GATE HYDRAULIC START CMD |     | 01 | 09 | 06 |
|   | H8M27_START | SS#05 MAIN CIRCULATING SHEAR GATE HYDRAULIC STOP CMD  |     | 01 | 09 | 07 |
| Α | 1756-IM16I  | Digital Input Module (Isolated)                       | NEW | 01 | 10 |    |
|   | H8M05_DISC  | SS#05 Transfer Conveyor #1 H8M05 Disconnect           |     | 01 | 10 | 00 |
|   | H8M05_RDY   | SS#05 Transfer Conveyor #1 H8M05 Ready                |     | 01 | 10 | 01 |
|   | H8M05_JOG   | SS#05 Transfer Conveyor #1 H8M05 Jog Mode             |     | 01 | 10 | 02 |
|   | H8M05_RUN   | SS#05 Transfer Conveyor #1 H8M05 Running              |     | 01 | 10 | 03 |
|   | H8M05_OLT   | SS#05 Transfer Conveyor #1 H8M05 Overload Trip        |     | 01 | 10 | 04 |
|   | H8M05_REM   | SS#05 Transfer Conveyor #1 H8M05 Remote               |     | 01 | 10 | 05 |
|   | HSS_18505   | SS#05 Transfer Conveyor #1 BELT TRACK H8M05           |     | 01 | 10 | 06 |
|   | SS_18505    | SS#05 Transfer Conveyor #1_ZERO SPEED H8M05           |     | 01 | 10 | 07 |
|   | H8M06A_DISC | SS#05 Step bar Grizzly 1A VSD H8M06A Disconnect       | いまい | 01 | 10 | 08 |
|   | H8M06A_RDY  | SS#05 Step bar Grizzly 1A VSD H8M06A Ready            |     | 01 | 10 | 09 |
|   | H8M06A_JOG  | SS#05 Step bar Grizzly 1A VSD H8M06A Jog Mode         |     | 01 | 10 | 10 |
|   | H8M06A_RUN  | SS#05 Step bar Grizzly 1A VSD H8M06A Running          |     | 01 | 10 | 11 |
|   | H8M06A_OLT  | SS#05 Step bar Grizzly 1A VSD H8M06A Overload Trip    |     | 01 | 10 | 12 |
|   | H8M06A_REM  | SS#05 Step bar Grizzly 1A VSD H8M06A Remote           |     | 01 | 10 | 13 |
|   | H8M06A_DOL  | SS#05 Step bar Grizzly 1A VSD H8M06A DOL              |     | 01 | 10 | 14 |
|   | < Spare >   |                                                       |     | 01 | 10 | 15 |
| Α | 1756-IM16I  | Digital Input Module (Isolated)                       | NEW | 01 | 11 |    |
|   | H8M06B_DISC | SS#05 Step bar Grizzly 1B VSD H8M06B Disconnect       |     | 01 | 11 | 00 |
|   | H8M06B_RDY  | SS#05 Step bar Grizzly 1B VSD H8M06B Ready            |     | 01 | 11 | 01 |
|   | H8M06B_JOG  | SS#05 Step bar Grizzly 1B VSD H8M06B Jog Mode         |     | 01 | 11 | 02 |
|   | H8M06B_RUN  | SS#05 Step bar Grizzly 1B VSD H8M06B Running          |     | 01 | 11 | 03 |
|   | H8M06B_OLT  | SS#05 Step bar Grizzly 1B VSD H8M06B Overload Trip    |     | 01 | 11 | 04 |

|   | H8M06B_REM       | SS#05 Step bar Grizzly 1B VSD H8M06B Remote             |     | 01 | 11 | 05 |
|---|------------------|---------------------------------------------------------|-----|----|----|----|
|   | H8M06B_DOL       | SS#05 Step bar Grizzly 1B VSD H8M06B DOL                |     | 01 | 11 | 06 |
|   | < Spare >        |                                                         |     | 01 | 11 | 07 |
|   | H8M07_DISC       | SS#05 Collector Conveyor #1 H8M07 Disconnect            |     | 01 | 11 | 08 |
|   | H8M07_RDY        | SS#05 Collector Conveyor #1 H8M07 Ready                 |     | 01 | 11 | 09 |
|   | H8M07_JOG        | SS#05 Collector Conveyor #1 H8M07 Jog Mode              |     | 01 | 11 | 10 |
|   | H8M07_RUN        | SS#05 Collector Conveyor #1 H8M07 Running               |     | 01 | 11 | 11 |
|   | H8M07_OLT        | SS#05 Collector Conveyor #1 H8M07 Overload Trip         |     | 01 | 11 | 12 |
|   | H8M07_REM        | SS#05 Collector Conveyor #1 H8M07 Remote                |     | 01 | 11 | 13 |
|   | HSS_18506        | SS#05 Collector Conveyor #1 H8M07 BELT TRACK            |     | 01 | 11 | 14 |
|   | SS_18506         | SS#05 Collector Conveyor #1 H8M07 ZERO SPEED            |     | 01 | 11 | 15 |
| Α | 1756-OX8I        | Digital Output Module (Isolated)                        | NEW | 01 | 12 |    |
|   | H8M05_STOP       | SS#05 Transfer Conveyor #1 H8M05 STOP CMD               |     | 01 | 12 | 00 |
|   | H8M05_START      | SS#05 Transfer Conveyor #1 H8M05 START CMD              |     | 01 | 12 | 01 |
|   | H8M06A_STOP      | SS#05 Step bar Grizzly 1A VSD H8M06A STOP CMD           |     | 01 | 12 | 02 |
|   | H8M06A_START     | SS#05 Step bar Grizzly 1A VSD H8M06A START CMD          |     | 01 | 12 | 03 |
|   | H8M06B_STOP      | SS#05 Step bar Grizzly 1B VSD H8M06B STOP CMD           | 5#5 | 01 | 12 | 04 |
|   | H8M06B_START     | SS#05 Step bar Grizzly 1B VSD H8M06B START CMD          |     | 01 | 12 | 05 |
|   | H8M07_STOP       | SS#05 Collector Conveyor #1 H8M07 STOP CMD              |     | 01 | 12 | 06 |
|   | H8M07_START      | SS#05 Collector Conveyor #1 H8M07 START CMD             |     | 01 | 12 | 07 |
| Α | 1756-IM16I       | Digital Input Module (Isolated)                         | NEW | 01 | 13 |    |
|   | LSL_18502        | SS#05 Apron feeder lube pump H8M25 Oil LEVEL LOW        |     | 01 | 13 | 00 |
|   | PSH_18502        | SS#05 Apron feeder lube pump H8M25 Oil PRESSURE HIGH    |     | 01 | 13 | 01 |
|   | FSL_18502        | SS#05 Apron feeder lube pump FLOW SWITCH OIL H8M25 LOW  |     | 01 | 13 | 02 |
|   | TSH_18503        | SS#05 SHEAR GATE LUBE PUMP H8M27 Temperatur Switch HIGH |     | 01 | 13 | 03 |
|   | LSH_18503        | SS#05 SHEAR GATE LUBE PUMP H8M27 Level SWITCH HIGH      |     | 01 | 13 | 04 |
|   | LSL_18503        | SS#05 SHEAR GATE LUBE PUMP H8M27 Level SWITCH LOW       |     | 01 | 13 | 05 |
|   | ZI_H8M27A_OPENED | SS#05 SHEAR GATE H8M27A OPEN STATUS                     |     | 01 | 13 | 06 |
|   | ZI_H8M27A_CLOSED | SS#05 SHEAR GATE H8M27A CLOSE STATUS                    |     | 01 | 13 | 07 |
|   | < Spare >        |                                                         |     | 01 | 13 | 08 |

|   | < Spare > |                                           |     | 01 | 13 | 09 |
|---|-----------|-------------------------------------------|-----|----|----|----|
|   | < Spare > |                                           |     | 01 | 13 | 10 |
|   | < Spare > |                                           |     | 01 | 13 | 11 |
|   | < Spare > |                                           |     | 01 | 13 | 12 |
|   | < Spare > |                                           |     | 01 | 13 | 13 |
|   | < Spare > |                                           |     | 01 | 13 | 14 |
|   | < Spare > |                                           |     | 01 | 13 | 15 |
| Α | 1756-OX8I | Digital Output Module                     | NEW | 01 | 14 |    |
|   | < Spare > |                                           |     | 01 | 14 | 00 |
|   | < Spare > |                                           |     | 01 | 14 | 01 |
|   | < Spare > |                                           |     | 01 | 14 | 02 |
|   | < Spare > |                                           |     | 01 | 14 | 03 |
|   | < Spare > |                                           |     | 01 | 14 | 04 |
|   | < Spare > |                                           |     | 01 | 14 | 05 |
|   | < Spare > | LAWFIKAN J                                |     | 01 | 14 | 06 |
|   | < Spare > |                                           |     | 01 | 14 | 07 |
| Α | 1756-IF8  | spare Slot NG ION DESCRIPTION 3           | NEW | 01 | 15 |    |
|   | IT_H8M05  | SS#05 Transfer Conveyor #1 H8M05 CURRENT  |     | 01 | 15 | 00 |
|   | IT_H8M16  | SS#05 Transfer Conveyor #2 H8M16 CURRENT  |     | 01 | 15 | 01 |
|   | IT_H8M07  | SS#05 Collector Conveyor #1 H8M07 CURRENT |     | 01 | 15 | 02 |
|   | IT_H8M19  | SS#05 Collector Conveyor #2 H8M19 CURRENT |     | 01 | 15 | 03 |

| Α | IC-180-02   | MINE_SS_05 CHASSIS 02                          |        | 02 |    |    |
|---|-------------|------------------------------------------------|--------|----|----|----|
| Α | 1756-EN2TR  | EtherNet/IP Communication Module Redundant     |        | 02 | 00 |    |
| Α | SPARE       | Spare Slot                                     | -      | 02 | 01 |    |
| Α | 1756-IF6I   | Analogue Input Module (Isolated)               |        | 02 | 02 |    |
| А | SIT_18514   | SS#05 Step bar 2A VSD H8M17A SPEED FEEDBACK    |        | 02 | 02 | 00 |
| А | IT_18514    | SS#05 Step bar 2A VSD H8M17A Current           |        | 02 | 02 | 01 |
| А | SIT_18516   | SS#05 Step bar 2B VSD H8M17B SPEED FEEDBACK    |        | 02 | 02 | 02 |
| А | IT_18516    | SS#05 Step bar 2B VSD H8M17B Current           |        | 02 | 02 | 03 |
| А | IT_H8M21    | SS#05 Stacker Conveyor H8M21 Current           |        | 02 | 02 | 04 |
| А | < spare >   |                                                |        | 02 | 02 | 05 |
| Α | 1756-IM16I  | Digital Input Module (Isolated)                | NEW    | 02 | 03 |    |
|   | H8M16_DISC  | SS#05 Transfer Conveyor #2 H8M16 Disconnect    |        | 02 | 03 | 00 |
|   | H8M16_RDY   | SS#05 Transfer Conveyor #2 H8M16 Ready         |        | 02 | 03 | 01 |
|   | H8M16_JOG   | SS#05 Transfer Conveyor #2 H8M16 Jog Mode      |        | 02 | 03 | 02 |
|   | H8M16_RUN   | SS#05 Transfer Conveyor #2 H8M16 Running       |        | 02 | 03 | 03 |
|   | H8M16_OLT   | SS#05 Transfer Conveyor #2 H8M16 Overload Trip | VI 22# | 02 | 03 | 04 |
|   | H8M16_REM   | SS#05 Transfer Conveyor #2 H8M16 Remote        | ιΟΟπ   | 02 | 03 | 05 |
|   | HSS_18507   | SS#05 Transfer Conveyor #2 H8M16 BELT TRACK    |        | 02 | 03 | 06 |
|   | SS_18507    | SS#05 Transfer Conveyor #2 ZERO SPEED          |        | 02 | 03 | 07 |
|   | H8M17A_DISC | SS#05 Step bar 2A VSD H8M17A Disconnect        |        | 02 | 03 | 08 |
|   | H8M17A_RDY  | SS#05 Step bar 2A VSD H8M17A Ready             |        | 02 | 03 | 09 |
|   | H8M17A_JOG  | SS#05 Step bar 2A VSD H8M17A Jog Mode          |        | 02 | 03 | 10 |
|   | H8M17A_RUN  | SS#05 Step bar 2A VSD H8M17A Running           |        | 02 | 03 | 11 |
|   | H8M17A_OLT  | SS#05 Step bar 2A VSD H8M17A Overload Trip     |        | 02 | 03 | 12 |
|   | H8M17A_REM  | SS#05 Step bar 2A VSD H8M17A Remote            |        | 02 | 03 | 13 |
|   | H8M17A_DOL  | SS#05 Step bar 2A VSD H8M17A DOL               |        | 02 | 03 | 14 |
|   | < Spare >   |                                                |        | 02 | 03 | 15 |
| Α | 1756-IM16I  | Digital AC Output Module (Isolated)            | NEW    | 02 | 04 |    |
|   | H8M17B_DISC | SS#05 Step bar 2B VSD H8M17B Disconnect        |        | 02 | 04 | 00 |
|   | H8M17B_RDY  | SS#05 Step bar 2B VSD H8M17B Ready             |        | 02 | 04 | 01 |

|   |                                                                                                    | •                                                                                                    | •              |                                                                                 |                                                                                        |                                                                                              |
|---|----------------------------------------------------------------------------------------------------|----------------------------------------------------------------------------------------------------|----------------|---------------------------------------------------------------------------------|----------------------------------------------------------------------------------------|----------------------------------------------------------------------------------------------|
|   | H8M17B_JOG                                                                                                    | SS#05 Step bar 2B VSD H8M17B Jog Mode                                                                                                    |                | 02                                                                              | 04                                                                                     | 02                                                                                           |
|   | H8M17B_RUN                                                                                                    | SS#05 Step bar 2B VSD H8M17B Running                                                                                                    |                | 02                                                                              | 04                                                                                     | 03                                                                                           |
|   | H8M17B_OLT                                                                                                    | SS#05 Step bar 2B VSD H8M17B Overload Trip                                                                                                    |                | 02                                                                              | 04                                                                                     | 04                                                                                           |
|   | H8M17B_REM                                                                                                    | SS#05 Step bar 2B VSD H8M17B Remote                                                                                                    |                | 02                                                                              | 04                                                                                     | 05                                                                                           |
|   | H8M17B_DOL                                                                                                    | SS#05 Step bar 2B VSD H8M17B DOL                                                                                                    |                | 02                                                                              | 04                                                                                     | 06                                                                                           |
|   | < Spare >                                                                                                    |                                                                                                    |                | 02                                                                              | 04                                                                                     | 07                                                                                           |
|   | H8M19_DISC                                                                                                    | SS#05 Collector Conveyor #2 H8M19                                                                                                    |                | 02                                                                              | 04                                                                                     | 08                                                                                           |
|   | H8M19_RDY                                                                                                    | SS#05 Collector Conveyor #2 H8M19                                                                                                    |                | 02                                                                              | 04                                                                                     | 09                                                                                           |
|   | H8M19_JOG                                                                                                    | SS#05 Collector Conveyor #2 H8M19                                                                                                    |                | 02                                                                              | 04                                                                                     | 10                                                                                           |
|   | H8M19_RUN                                                                                                    | SS#05 Collector Conveyor #2 H8M19                                                                                                    |                | 02                                                                              | 04                                                                                     | 11                                                                                           |
|   | H8M19_OLT                                                                                                    | SS#05 Collector Conveyor #2 H8M19                                                                                                    |                | 02                                                                              | 04                                                                                     | 12                                                                                           |
|   | H8M19_REM                                                                                                    | SS#05 Collector Conveyor #2 H8M19                                                                                                    |                | 02                                                                              | 04                                                                                     | 13                                                                                           |
|   | HSS_18508                                                                                                    | SS#05 Collector Conveyor #2 BELT TRACK H8M19                                                                                                    |                | 02                                                                              | 04                                                                                     | 14                                                                                           |
|   | SS_18508                                                                                                    | SS#05 Collector Conveyor #2 ZERO SPEED H8M19                                                                                                    |                | 02                                                                              | 04                                                                                     | 15                                                                                           |
| Α | 1756-OX8I                                                                                                    | Digital Output Module (Isolated)                                                                                                    | NEW            | 02                                                                              | 05                                                                                     |                                                                                              |
|   | H8M16 STOP                                                                                                    | SS#05 Transfer Convoyor #1 H8M16 STOP CMD                                                                                                    |                | 02                                                                              | 05                                                                                     | 00                                                                                           |
|   | 11010110_310F                                                                                                    |                                                                                                    |                | 02                                                                              | 05                                                                                     | 00                                                                                           |
|   | H8M16_START                                                                                                    | SS#05 Transfer Conveyor #1 H8M16 START CMD                                                                                                    | <u>\ SS#</u> : | 02                                                                              | 05                                                                                     | 00                                                                                           |
|   | H8M16_START<br>H8M17A_STOP                                                                                                    | SS#05 Transfer Conveyor #1 H8M16 START CMD<br>SS#05 Step bar 2A VSD H8M17 STOP CMD                                                                                                    | V SS#          | 02<br>02<br>02                                                                  | 05                                                                                     | 00<br>01<br>02                                                                               |
|   | H8M16_START<br>H8M17A_STOP<br>H8M17A_START                                                                                                    | SS#05 Transfer Conveyor #1 H8M16 START CMD<br>SS#05 Step bar 2A VSD H8M17 STOP CMD<br>SS#05 Step bar 2A VSD H8M17 START CMD                                                                                                    | N SS#          | 02<br>02<br>02<br>02                                                            | 05<br>05<br>05<br>05                                                                   | 00<br>01<br>02<br>03                                                                         |
|   | H8M16_START<br>H8M17A_STOP<br>H8M17A_START<br>H8M17B_STOP                                                                                                    | SS#05 Transfer Conveyor #1 H8M16 START CMD<br>SS#05 Step bar 2A VSD H8M17 STOP CMD<br>SS#05 Step bar 2A VSD H8M17 START CMD<br>SS#05 Step bar 2B VSD H8M17A STOP CMD                                                                                                    | N SS#          | 02<br>02<br>02<br>02<br>02<br>02                                                | 05<br>05<br>05<br>05<br>05                                                             | 00<br>01<br>02<br>03<br>04                                                                   |
|   | H8M16_START<br>H8M17A_STOP<br>H8M17A_START<br>H8M17B_STOP<br>H8M17B_START                                                                                                    | SS#05 Transfer Conveyor #1 H8M16 STOP CMD<br>SS#05 Transfer Conveyor #1 H8M16 START CMD<br>SS#05 Step bar 2A VSD H8M17 STOP CMD<br>SS#05 Step bar 2B VSD H8M17A STOP CMD<br>SS#05 Step bar 2B VSD H8M17A START CMD                                                                                                    | N SS#          | 02<br>02<br>02<br>02<br>02<br>02<br>02<br>02                                    | 05<br>05<br>05<br>05<br>05<br>05                                                       | 00<br>01<br>02<br>03<br>04<br>05                                                             |
|   | H8M16_STOP<br>H8M16_START<br>H8M17A_STOP<br>H8M17B_STOP<br>H8M17B_START<br>H8M19_STOP                                                                                                    | SS#05 Transfer Conveyor #1 H8M16 STOP CMD<br>SS#05 Transfer Conveyor #1 H8M16 START CMD<br>SS#05 Step bar 2A VSD H8M17 STOP CMD<br>SS#05 Step bar 2B VSD H8M17A STOP CMD<br>SS#05 Step bar 2B VSD H8M17A START CMD<br>SS#05 Collector Conveyor #2 H8M19 STOP CMD                                                                                                    | N SS#:         | 02<br>02<br>02<br>02<br>02<br>02<br>02<br>02<br>02<br>02                        | 05<br>05<br>05<br>05<br>05<br>05<br>05<br>05                                           | 00<br>01<br>02<br>03<br>04<br>05<br>06                                                       |
|   | H8M16_START<br>H8M16_START<br>H8M17A_STOP<br>H8M17B_START<br>H8M17B_START<br>H8M19_STOP<br>H8M19_START                                                                                                    | SS#05 Transfer Conveyor #1 H8M16 STOP CMD<br>SS#05 Transfer Conveyor #1 H8M16 START CMD<br>SS#05 Step bar 2A VSD H8M17 STOP CMD<br>SS#05 Step bar 2B VSD H8M17A STOP CMD<br>SS#05 Step bar 2B VSD H8M17A START CMD<br>SS#05 Collector Conveyor #2 H8M19 STOP CMD<br>SS#05 Collector Conveyor #2 H8M19 START CMD                                                                                                    | N SS#          | 02<br>02<br>02<br>02<br>02<br>02<br>02<br>02<br>02<br>02<br>02                  | 05<br>05<br>05<br>05<br>05<br>05<br>05<br>05                                           | 00<br>01<br>02<br>03<br>04<br>05<br>06<br>07                                                 |
|   | H8M10_STOF         H8M16_START         H8M17A_STOP         H8M17A_START         H8M17B_STOP         H8M17B_START         H8M19_STOP         H8M19_START                                                                                                    | SS#05 Transfer Conveyor #1 H8M16 STOP CMD<br>SS#05 Transfer Conveyor #1 H8M16 START CMD<br>SS#05 Step bar 2A VSD H8M17 STOP CMD<br>SS#05 Step bar 2B VSD H8M17A STOP CMD<br>SS#05 Step bar 2B VSD H8M17A START CMD<br>SS#05 Collector Conveyor #2 H8M19 STOP CMD<br>SS#05 Collector Conveyor #2 H8M19 START CMD<br>Digital Input Module (Isolated)                                                                                                    | N SS#          | 02<br>02<br>02<br>02<br>02<br>02<br>02<br>02<br>02<br>02<br>02<br>02<br>02      | 05<br>05<br>05<br>05<br>05<br>05<br>05<br>05<br>05<br>06                               | 00<br>01<br>02<br>03<br>04<br>05<br>06<br>07                                                 |
|   | H8M16_START         H8M16_START         H8M17A_STOP         H8M17A_START         H8M17B_STOP         H8M17B_START         H8M19_STOP         H8M19_START         H8M19_START         H8M19_START         H8M19_START                                                                            | SS#05 Transfer Conveyor #1 H8M16 STOP CMD<br>SS#05 Transfer Conveyor #1 H8M16 START CMD<br>SS#05 Step bar 2A VSD H8M17 STOP CMD<br>SS#05 Step bar 2B VSD H8M17A STOP CMD<br>SS#05 Step bar 2B VSD H8M17A START CMD<br>SS#05 Collector Conveyor #2 H8M19 STOP CMD<br>SS#05 Collector Conveyor #2 H8M19 START CMD<br>Digital Input Module (Isolated)<br>SS#05 Stacker Conveyor H8M21 Disconnect                                                                                                    | N SS#:         | 02<br>02<br>02<br>02<br>02<br>02<br>02<br>02<br>02<br>02<br>02<br>02<br>02<br>0 | 05<br>05<br>05<br>05<br>05<br>05<br>05<br>05<br>05<br>06<br>06                         | 00<br>01<br>02<br>03<br>04<br>05<br>06<br>07<br>00                                           |
|   | H8M10_STOF         H8M16_START         H8M17A_STOP         H8M17A_START         H8M17B_STOP         H8M17B_STOP         H8M19_STOP         H8M19_START         H8M19_START         H8M19_START         H8M19_START         H8M19_START         H8M19_START         H8M21_DISC         H8M21_RDY | SS#05 Transfer Conveyor #1 H8M16 STOP CMD<br>SS#05 Transfer Conveyor #1 H8M16 START CMD<br>SS#05 Step bar 2A VSD H8M17 STOP CMD<br>SS#05 Step bar 2B VSD H8M17A STOP CMD<br>SS#05 Step bar 2B VSD H8M17A START CMD<br>SS#05 Collector Conveyor #2 H8M19 STOP CMD<br>SS#05 Collector Conveyor #2 H8M19 START CMD<br>Digital Input Module (Isolated)<br>SS#05 Stacker Conveyor H8M21 Disconnect<br>SS#05 Stacker Conveyor H8M21 Ready                                                                                                    | N SS#:         | 02<br>02<br>02<br>02<br>02<br>02<br>02<br>02<br>02<br>02<br>02<br>02<br>02<br>0 | 05<br>05<br>05<br>05<br>05<br>05<br>05<br>05<br>06<br>06<br>06                         | 00<br>01<br>02<br>03<br>04<br>05<br>06<br>07<br>00<br>00<br>01                               |
|   | H8M16_START         H8M16_START         H8M17A_STOP         H8M17A_START         H8M17B_STOP         H8M17B_START         H8M19_STOP         H8M19_START         1756-IM16I         H8M21_DISC         H8M21_JOG                                                                                | SS#05 Transfer Conveyor #1 H8M16 STOP CMD<br>SS#05 Transfer Conveyor #1 H8M16 START CMD<br>SS#05 Step bar 2A VSD H8M17 STOP CMD<br>SS#05 Step bar 2B VSD H8M17A STOP CMD<br>SS#05 Step bar 2B VSD H8M17A START CMD<br>SS#05 Collector Conveyor #2 H8M19 STOP CMD<br>SS#05 Collector Conveyor #2 H8M19 START CMD<br>Digital Input Module (Isolated)<br>SS#05 Stacker Conveyor H8M21 Disconnect<br>SS#05 Stacker Conveyor H8M21 Ready<br>SS#05 Stacker Conveyor H8M21 Jog Mode                                                                                                    | N SS#          | 02<br>02<br>02<br>02<br>02<br>02<br>02<br>02<br>02<br>02<br>02<br>02<br>02<br>0 | 05<br>05<br>05<br>05<br>05<br>05<br>05<br>05<br>05<br>06<br>06<br>06                   | 00<br>01<br>02<br>03<br>04<br>05<br>06<br>07<br>00<br>00<br>01<br>02                         |
|   | H8M10_STOF         H8M16_START         H8M17A_STOP         H8M17A_STOP         H8M17B_STOP         H8M19_STOP         H8M19_START         H8M19_START         H8M21_DISC         H8M21_JOG         H8M21_RUN                                                                                    | SS#05 Transfer Conveyor #1 H8M16 STOP CMD<br>SS#05 Transfer Conveyor #1 H8M16 START CMD<br>SS#05 Step bar 2A VSD H8M17 STOP CMD<br>SS#05 Step bar 2B VSD H8M17A STOP CMD<br>SS#05 Step bar 2B VSD H8M17A START CMD<br>SS#05 Collector Conveyor #2 H8M19 STOP CMD<br>SS#05 Collector Conveyor #2 H8M19 STOP CMD<br>SS#05 Collector Conveyor #2 H8M19 START CMD<br>Digital Input Module (Isolated)<br>SS#05 Stacker Conveyor H8M21 Disconnect<br>SS#05 Stacker Conveyor H8M21 Ready<br>SS#05 Stacker Conveyor H8M21 Jog Mode<br>SS#05 Stacker Conveyor H8M21 Running                                                                                     | NEW            | 02<br>02<br>02<br>02<br>02<br>02<br>02<br>02<br>02<br>02<br>02<br>02<br>02<br>0 | 03<br>05<br>05<br>05<br>05<br>05<br>05<br>05<br>06<br>06<br>06<br>06<br>06             | 00<br>01<br>02<br>03<br>04<br>05<br>06<br>07<br>06<br>07<br>00<br>00<br>01<br>02<br>03       |
|   | H8M16_START         H8M16_START         H8M17A_STOP         H8M17A_START         H8M17B_STOP         H8M17B_STOP         H8M19_STOP         H8M19_START         1756-IM16I         H8M21_DISC         H8M21_JOG         H8M21_OLT                                                               | SS#05 Transfer Conveyor #1 H8M16 STOP CMD<br>SS#05 Transfer Conveyor #1 H8M16 START CMD<br>SS#05 Step bar 2A VSD H8M17 STOP CMD<br>SS#05 Step bar 2B VSD H8M17A STOP CMD<br>SS#05 Step bar 2B VSD H8M17A START CMD<br>SS#05 Collector Conveyor #2 H8M19 STOP CMD<br>SS#05 Collector Conveyor #2 H8M19 START CMD<br>Digital Input Module (Isolated)<br>SS#05 Stacker Conveyor H8M21 Disconnect<br>SS#05 Stacker Conveyor H8M21 Ready<br>SS#05 Stacker Conveyor H8M21 Jog Mode<br>SS#05 Stacker Conveyor H8M21 Running<br>SS#05 Stacker Conveyor H8M21 Overload Trip                                                                                     | NEW            | 02<br>02<br>02<br>02<br>02<br>02<br>02<br>02<br>02<br>02<br>02<br>02<br>02<br>0 | 05<br>05<br>05<br>05<br>05<br>05<br>05<br>05<br>05<br>06<br>06<br>06<br>06<br>06       | 00<br>01<br>02<br>03<br>04<br>05<br>06<br>07<br>06<br>07<br>00<br>01<br>02<br>03<br>03<br>04 |
| A | H8M10_STOF         H8M16_START         H8M17A_STOP         H8M17A_STOP         H8M17B_STOP         H8M19_STOP         H8M19_START         H8M21_DISC         H8M21_JOG         H8M21_OLT         H8M21_REM                                                                                      | SS#05 Transfer Conveyor #1 H8M16 STOP CMD<br>SS#05 Transfer Conveyor #1 H8M16 START CMD<br>SS#05 Step bar 2A VSD H8M17 STOP CMD<br>SS#05 Step bar 2B VSD H8M17A STOP CMD<br>SS#05 Step bar 2B VSD H8M17A STOP CMD<br>SS#05 Collector Conveyor #2 H8M19 STOP CMD<br>SS#05 Collector Conveyor #2 H8M19 STOP CMD<br>SS#05 Collector Conveyor #2 H8M19 START CMD<br>Digital Input Module (Isolated)<br>SS#05 Stacker Conveyor H8M21 Disconnect<br>SS#05 Stacker Conveyor H8M21 Ready<br>SS#05 Stacker Conveyor H8M21 Jog Mode<br>SS#05 Stacker Conveyor H8M21 Running<br>SS#05 Stacker Conveyor H8M21 Overload Trip<br>SS#05 Stacker Conveyor H8M21 Remote | N SS#          | 02<br>02<br>02<br>02<br>02<br>02<br>02<br>02<br>02<br>02<br>02<br>02<br>02<br>0 | 05<br>05<br>05<br>05<br>05<br>05<br>05<br>05<br>06<br>06<br>06<br>06<br>06<br>06<br>06 | 00<br>01<br>02<br>03<br>04<br>05<br>06<br>07<br>00<br>07<br>00<br>01<br>02<br>03<br>04<br>05 |

|   | SS_18509    | SS#05 Stacker Conveyor ZERO SPEED H8M21   |               | 02 | 06 | 07 |
|---|-------------|-------------------------------------------|---------------|----|----|----|
|   | H8M22_DISC  | SS#05 Booster pump H8M22 Disconnect       |               | 02 | 06 | 08 |
|   | H8M22_RDY   | SS#05 Booster pump H8M22 Ready            |               | 02 | 06 | 09 |
|   | H8M22_JOG   | SS#05 Booster pump H8M22 Jog Mode         |               | 02 | 06 | 10 |
|   | H8M22_RUN   | SS#05 Booster pump H8M22 Running          |               | 02 | 06 | 11 |
|   | H8M22_OLT   | SS#05 Booster pump H8M22 Overload Trip    |               | 02 | 06 | 12 |
|   | H8M22_REM   | SS#05 Booster pump H8M22 Remote           |               | 02 | 06 | 13 |
|   | LSL_18510   | SS#05 Water Tank Level LOW                |               | 02 | 06 | 14 |
|   | < Spare >   |                                           |               | 02 | 06 | 15 |
| Α | 1756-IM16I  | Digital AC INPUT Module (Isolated)        | NEW           | 02 | 07 |    |
|   | < Spare >   | MOTOR SPARE                               |               | 02 | 07 | 00 |
|   | < Spare >   | MOTOR SPARE                               |               | 02 | 07 | 01 |
|   | < Spare >   | MOTOR SPARE                               |               | 02 | 07 | 02 |
|   | < Spare >   | MOTOR SPARE                               |               | 02 | 07 | 03 |
|   | < Spare >   | MOTOR SPARE LAWFICAN J                    |               | 02 | 07 | 04 |
|   | < Spare >   | MOTOR SPARE                               |               | 02 | 07 | 05 |
|   | < Spare >   | MOTOR SPARE ON DESCRIPTIO                 | <u>N 22#:</u> | 02 | 07 | 06 |
|   | < Spare >   | MOTOR SPARE                               |               | 02 | 07 | 07 |
|   | < Spare >   | MOTOR SPARE                               |               | 02 | 07 | 08 |
|   | < Spare >   | MOTOR SPARE                               |               | 02 | 07 | 09 |
|   | < Spare >   | MOTOR SPARE                               |               | 02 | 07 | 10 |
|   | < Spare >   | MOTOR SPARE                               |               | 02 | 07 | 11 |
|   | < Spare >   | MOTOR SPARE                               |               | 02 | 07 | 12 |
|   | < Spare >   | MOTOR SPARE                               |               | 02 | 07 | 13 |
|   | < Spare >   | MOTOR SPARE                               |               | 02 | 07 | 14 |
|   | < Spare >   | MOTOR SPARE                               |               | 02 | 07 | 15 |
| Α | 1756-OX8I   | Digital Output Module                     | NEW           | 02 | 08 |    |
|   | H8M21_STOP  | SS#05 Stacker Conveyor #1 H8M21 STOP CMD  |               | 02 | 08 | 00 |
|   | H8M21_START | SS#05 Stacker Conveyor #1 H8M21 START CMD |               | 02 | 08 | 01 |
|   | H8M22_STOP  | SS#05 Booster pump H8M22 STOP CMD         |               | 02 | 08 | 02 |
|   | H8M22_START | SS#05 Booster pump H8M22 START CMD        |               | 02 | 08 | 03 |

|   | < Spare >        |                                                      |          | 02 | 08 | 04 |
|---|------------------|------------------------------------------------------|----------|----|----|----|
|   | < Spare >        |                                                      |          | 02 | 08 | 02 |
|   | < Spare >        |                                                      |          | 02 | 08 | 06 |
|   | < Spare >        |                                                      |          | 02 | 08 | 07 |
| Α | 1756-IM16I       | Digital AC INPUT Module (Isolated)                   | NEW      | 02 | 09 |    |
|   | < Spare >        |                                                      |          | 02 | 09 | 00 |
|   | < Spare >        |                                                      |          | 02 | 09 | 01 |
|   | < Spare >        |                                                      |          | 02 | 09 | 02 |
|   | < Spare >        |                                                      |          | 02 | 09 | 03 |
|   | < Spare >        |                                                      |          | 02 | 09 | 04 |
|   | < Spare >        |                                                      |          | 02 | 09 | 05 |
|   | < Spare >        |                                                      |          | 02 | 09 | 06 |
|   | < Spare >        |                                                      |          | 02 | 09 | 07 |
|   | < Spare >        |                                                      |          | 02 | 09 | 08 |
|   | < Spare >        | LAWFINANJ                                            |          | 02 | 09 | 09 |
|   | < Spare >        | ELINATION DECODIDITIO                                |          | 02 | 09 | 10 |
|   | < Spare >        | FUNCTION DESCRIPTIO                                  | <u> </u> | 02 | 09 | 11 |
|   | < Spare >        |                                                      |          | 02 | 09 | 12 |
|   | < Spare >        |                                                      |          | 02 | 09 | 13 |
|   | < Spare >        |                                                      |          | 02 | 09 | 14 |
|   | < Spare >        |                                                      |          | 02 | 09 | 15 |
| Α | 1756-OF6I        | Analogue Output Module (Isolated)                    | NEW      | 02 | 10 |    |
|   | H8M24_SPEED_REF  | SS#05 Apron Feeder Conveyor H8M24 Speed Reference    |          | 02 | 10 | 00 |
|   | H8M06A_SPEED_REF | SS#05 Step bar Grizzly 1A VSD H8M06A Speed Reference |          | 02 | 10 | 01 |
|   | H8M06B_SPEED_REF | SS#05 Step bar Grizzly 1B VSD H8M06B Speed Reference |          | 02 | 10 | 02 |
|   | H8M17A_SPEED_REF | SS#05 Step bar 2A VSD H8M17A Speed Reference         |          | 02 | 10 | 03 |
|   | H8M17B_SPEED_REF | SS#05 Step bar 2A VSD H8M17B Speed Reference         |          | 02 | 10 | 04 |
|   | < spare >        |                                                      |          | 02 | 10 | 05 |
| Α | 1756-OW16I       | Digital Output Module                                | NEW      | 02 | 11 |    |
|   | H8M27A_OPEN      | SS#05 SHEAR GATE A H8M27A OPEN CMD                   |          | 02 | 11 | 00 |

| H8M27A_CLOSE | SS#05 SHEAR GATE A H8M27A CLOSE CMD    | 02 | 11 | 01 |
|--------------|----------------------------------------|----|----|----|
| HORN_H8M22   | SS#05 Horn and Strobe Stacker Conveyor | 02 | 11 | 02 |
| < Spare >    |                                        | 02 | 11 | 03 |
| < Spare >    |                                        | 02 | 11 | 04 |
| < Spare >    |                                        | 02 | 11 | 05 |
| < Spare >    |                                        | 02 | 11 | 06 |
| < Spare >    |                                        | 02 | 11 | 07 |
| < Spare >    |                                        | 02 | 11 | 08 |
| < Spare >    |                                        | 02 | 11 | 09 |
| < Spare >    |                                        | 02 | 11 | 10 |
| < Spare >    |                                        | 02 | 11 | 11 |
| < Spare >    |                                        | 02 | 11 | 12 |
| < Spare >    |                                        | 02 | 11 | 13 |
| < Spare >    | LAMPIRAN 5                             | 02 | 11 | 14 |
| < Spare >    |                                        | 02 | 11 | 15 |
|              | ELINICTION DECODIDTION                 |    |    |    |

FUNCTION DESCRIPTION 55#5

### Cuplikan vSphere Web Client

Simulator Cloud Infrastructure

### Content

| Summary          | 2 |
|------------------|---|
| Virtual Machines | 3 |
| Datastores       | 4 |
| Networks         | 5 |

# LAMPIRAN 6 CUPLIKAN VSPHERE WEB CLIENT

| ■<br>○<br>平<br>■ | WH-Logic1 | Ch VM-HM2 | MA-Logic3                  | A too too n 3                                   | Viewed Created | 🕲 Recent Objects 🛛 🖡 🗙 |                     |          |                                               |                | WM-Logic5 (orphaned)     WM-Logic5 (orphaned)     WM-Logic5 (orphaned)     WM-are vCenter Serv | Ch VM-Logic3        | WM-Logic1     | VM-HMI5 (orphaned) | 📸 VM-HM12<br>🔂 VM-HM13<br>🗗 VM-HM14 (orphaned) | VM-HMI1             | Internet 192 168 0 3 | <ul> <li>■</li> <li>■</li></ul> | A Back                            | Navigator — — — — — — — — — — — — — — — — — — — | vmware <sup>*</sup> vSphere Web Cli | ← → C                                 |
|------------------|-----------|-----------|----------------------------|-------------------------------------------------|----------------|------------------------|---------------------|----------|-----------------------------------------------|----------------|------------------------------------------------------------------------------------------------|---------------------|---------------|--------------------|------------------------------------------------|---------------------|----------------------|----------------------------------------------------------------------------------------------------|-----------------------------------|-------------------------------------------------|-------------------------------------|---------------------------------------|
|                  |           |           | Chack new notifications    | Task Name Tas<br>Download patch definitions     | 8              | Recent Tasks           | Stati               | Status " | <ul> <li>Update Manager Compliance</li> </ul> |                |                                                                                                | This list is empty. | * Tags        |                    | Dulastores: 2                                  | Networks: 4         | Virtual Machines: 12 | Datacenter<br>Hosts: 1                                                                                                    | Getting Started Summary Monitor ( | Datacenter 🖞 🖞 🦉 🛎 😘                            | lent n=                             | here-client/?csp#extensionId%3Dvsphen |
|                  |           |           | 192.168.0.5 🗸 Cc           | 192 158 0 5 Status                              |                |                        | Detailed Status     |          | D                                             | Ssign., Remove |                                                                                                | - month             | - Custo       |                    |                                                |                     |                      |                                                                                                    | Configure Permissions Host        | Actions +                                       |                                     | e.core.datacenter.summary%            |
| 8                |           |           | ompleted                   | eb sites https://hostupdate                     |                |                        |                     |          |                                               |                |                                                                                                | This list is empty. | om Attributes |                    |                                                |                     |                      |                                                                                                    | ts & Clusters VMs Datasto         |                                                 |                                     | 63Bcontext%3Dcom.vmwar                |
|                  |           |           | VMware vSphere Up          | ntator Queued<br>VMware vSphere Up              |                |                        | LAM                 | F        | D                                             | Edit           | RAN                                                                                            | J                   | 6             |                    |                                                |                     |                      |                                                                                                    | res Networks Update Man           |                                                 |                                     | e.core.model%253A%253A                |
| U                | PL        | ļķ        | 957 ms 1026/2020 8:59      | 1 For Stant Time<br>940 ms 1/25/2020 & 59       | Ν              |                        | VSP                 |          | -                                             | E              | RE                                                                                             |                     |               |                    | Ε                                              | B                   |                      | С                                                                                                    | ager                              | .                                               |                                     | ServerObjectRef-4ccb4a1b              |
|                  |           |           | 49 PM 1/26/2020 8:59:49 PM | 1 Completion Time<br>49 PM 1/26/2020 9-00-21 PM |                |                        |                     |          |                                               |                |                                                                                                |                     |               |                    |                                                |                     |                      |                                                                                                    |                                   |                                                 | U   Launch vSphere Clien            | 5002-4d41-85f3-ab3929d2               |
|                  |           |           | 192, 168, 0, 5             | Server<br>192 168 0 5                           |                |                        |                     |          |                                               |                |                                                                                                |                     |               |                    | USED 145.37                                    | USED: 16 25 G       | MEMORY               | CPU<br>USED: 3.19 GH                                                                                                    |                                   |                                                 | ((HTML5)   Administrator@           | 2155%253ADatacenter%25                |
|                  |           |           |                            |                                                 |                |                        |                     |          |                                               |                |                                                                                                |                     |               |                    | FREE: 189.83 GB<br>38 CAPACITY: 335.00 GB      | B CAPACITY 19 S9 GB | FREE 3.64 GB         | FREE 10.38 GHz<br>CAPACITY: 13.57 GHz                                                                                                    |                                   | Ш                                               | WSPHERELOCAL -   He                 | 3Adatacenter 💏 😋                      |
|                  |           |           |                            |                                                 | Q Filter       |                        | All (0) New (0) Act |          |                                               |                |                                                                                                |                     |               |                    |                                                |                     |                      |                                                                                                    |                                   | Work In Progress                                | p I Q Search                        | * & @                                 |
| c. 805 AM        |           |           |                            |                                                 |                | × ±                    | 其 ×<br>unowledged   |          |                                               |                |                                                                                                |                     |               |                    |                                                |                     |                      |                                                                                                    |                                   | Ħ                                               |                                     | •                                     |

Cuplikan vSphere web client | 2

| #<br>〇<br>平<br>夏      | A WALADDICT | MALogic2 | A VALUARY                     | 192.168.0.3                                       | Datacenter    | Viewed Created | The Recent Objects |   |                              |                               |                |   |   |   |              |            | D VMware vCenter Serv | VM-Logic6 (orphaned)       | VM-Logic5 (orphaned) | VM-Logic4 (orphaned) | VM-Logicz                  | WM-Logic1          | VM-HMI5 (orphaned) | VM-HMI4 (orphaned) | ANT-HWIZ   | A VM-HM1          | ► 192.168.0.3                  | ✓ Ø 192.168.0.5                          |                                       | A Back                          | Navigator — — — — — — — — — — — — — — — — — — — | vmware <sup>®</sup> vSphere Web Cli | ← → C                               | M Re TA - review 2 - mailsong32 X   |
|-----------------------|-------------|----------|-------------------------------|---------------------------------------------------|---------------|----------------|--------------------|---|------------------------------|-------------------------------|----------------|---|---|---|--------------|------------|-----------------------|----------------------------|----------------------|----------------------|----------------------------|--------------------|--------------------|--------------------|------------|-------------------|--------------------------------|------------------------------------------|---------------------------------------|---------------------------------|-------------------------------------------------|-------------------------------------|-------------------------------------|-------------------------------------|
|                       |             |          | Check new notifications       | Download patch definitions                        | Task Name     | <b>P</b>       | Recent Tasks       |   | 8                            |                               |                |   |   |   |              |            | A MM-1 mine (onhaned) | The Visit opics (opheased) | VM-LOUICS            | WM-Logic2            | WM-Logic1                  | VM-HMI5 (orphaned) | VM-HMI4 (orphaned) | VM-HMI3            | EL VM-HMI2 | Name              | 🔁 New Virtual Machine 🔤 New VM | An international An international an LAN | Virtual Machings VAI Tamplatac in Cal | Getting Started Summary Monitor | 🕒 Datacenter 🚦 🖥 🖉 🖄                            | ent 🕅 🗉                             | here-client/?csp#extensionId%3Dvsph | 🖌 localhost.www.tendewifi.com - V 🗙 |
| ×                     |             |          | 192.168.0.5                   | 192 168 0.5<br>192 168 0.5                        | Tangat        |                |                    |   |                              |                               |                |   |   |   | FOMBIBU UN   | Powarad On | Powered Off           | Providence Off             | Davaged Off          | Suspended            | Powered On                 | Powered Off        | Powered Off        | Suspended          | Suspended  | 1. State          | from Library_ 🏠 Des            | COLUMN STOCK STRO                        | dare venes VAI Faid                   | Configure Permissi              | Actions *                                       |                                     | ere.core.datacenter.r               | Sphere Web (                        |
| <b>0</b>              |             |          | <ul> <li>Completed</li> </ul> | <ul> <li>Completed</li> <li>Web sites:</li> </ul> | Spins         |                | l                  |   |                              |                               |                |   |   |   | C IVUIIIDI   | Normal     | (% Linknown           | @ linknown                 | C Information        | Normal               | <ul> <li>Normal</li> </ul> | ③ Unknown          | ② Unknown          | Normal             | S Normal   | Status            | ploy OVF Template              | a                                        |                                       | ons Hosts & Clust               |                                                 |                                     | elatedVMs%3Bco                      | Dient                               |
| 5                     |             |          |                               | https://hostupdate                                |               |                | l                  |   |                              |                               |                |   |   |   | dD 00.003    | 230 25 GB  | 24.24 GB              | 24.24 GD                   | 20.24 CD             | 28.24 GB             | 24.11 GB                   | 44.24 GB           | 44.24 GB           | 48.24 G8           | 48 24 68   | Provisioned Space | - Open Consc                   |                                          |                                       | ers VMs Datas                   |                                                 |                                     | ntext%3Dcom.vn                      | 🗙 🔸 Log in - V                      |
|                       |             |          | VMware vSphere                | VMware vSphere                                    | Indiates      |                | l                  |   |                              |                               |                |   |   |   | GD 04:02     | 30 24.3C   | 10.05 GB              | 10.05 00                   | 10.05 GB             | 23.95 GB             | 24.06 GB                   | 10.92 GB           | 10.92 GB           | 14.92 GB           | 14.92 GB   | Used Space        | ole 🌓 Power On 🛛               |                                          |                                       | stores Networks                 |                                                 |                                     | nware.core.mode                     | /Mware ESXi                         |
|                       |             |          | Up                            | Up Up                                             | Queued For    |                |                    | ŀ | ŀ                            |                               | V              |   |   |   | Trim PAT     | 20100      |                       | D MIES                     | U MAL                | 0 MHz                | 2,204 MHz                  | Q MiHz             | 0 MHz              | 0 MHz              | ZHW 0      | Host CPU          | Shut Down Gue                  |                                          |                                       | Update Manager                  |                                                 |                                     | 1%253A%253ASe                       | × ¢ Se                              |
| CU                    | PL          | .        | 957 ms 1/26/202               | 940 ms 1/26/202                                   | Start Time    | Ν              |                    | Ν |                              | 5                             | F              | 7 | 1 | E | Citter 424/2 | 0 ADA MR   | 0 MD                  | dat U                      |                      | BIMB                 | 2.005 MB                   | BWD                | 0 MB               | 8M0                | O MB       | Hoal Mem          | st OS SRestart                 | 5                                        | 1                                     | _                               | E                                               |                                     | nverObjectRef-4                     | tings - Flash                       |
|                       |             |          | 20 8:59:49 PM 1               | 20 9:07:02 PM 11<br>20 8:59:49 PM 11              | 1 4 0         |                | l                  |   |                              |                               |                |   |   |   |              |            |                       |                            |                      |                      |                            |                    |                    |                    |            |                   | Guest OS 🚑 Migi                |                                          |                                       |                                 |                                                 | c<br>E                              | locb4a1b-5002-4                     | ×                                   |
|                       |             |          | 25/2020 8.59.49 PM            | 26/2020 9:00:21 PM                                | mpletion Time |                |                    |   |                              |                               |                |   |   |   |              |            |                       |                            |                      |                      |                            |                    |                    |                    |            |                   | ate Actions                    |                                          |                                       |                                 |                                                 | aunch vSphere Clien                 | ld41-85f3-ab3929                    | +                                   |
|                       |             |          | 192.168.0.5                   | 192,168.0.5                                       | Sener         |                | l                  |   |                              |                               |                |   |   |   |              |            |                       |                            |                      |                      |                            |                    |                    |                    |            |                   |                                |                                          |                                       |                                 |                                                 | (HTML5)   Adr                       | d22155%253ADa                       |                                     |
|                       |             |          |                               |                                                   |               |                |                    |   | 12 Objects 📑 Export 🕞 Copy 🗸 |                               |                |   |   |   |              |            |                       |                            |                      |                      |                            |                    |                    |                    |            |                   | 📡 📑 (q. Filter 🔹               |                                          |                                       |                                 | 41                                              | ministratov@VSPHERELOCAL •   Help   | atacenter%253Adatacente 🏂 🕶         |                                     |
| J. 814 AM<br>4/5/2020 |             |          |                               |                                                   |               | Q Filter       | ×T                 |   | vCenter Server Health Alarm  | All (1) New (1) Acknowledged. | 🖸 Alarms 🛛 📮 🗙 |   |   |   |              |            |                       |                            |                      |                      |                            |                    |                    |                    |            |                   |                                |                                          |                                       |                                 | 📝 Work in Progress 🛛 🕱                          | Q Search                            | A & O & T   S :                     |                                     |

Cuplikan vSphere web client | 3

| ・・・・・・・・・・・・・・・・・・・・・・・・・・・・・・・・・・・・ | 192.168.0.3<br>WALLOGIC3<br>WALLOGIC1<br>WALLOGIC1<br>WALLOGIC1<br>WALLOGIC1 | Viewed Created                | 🕤 Recent Objects 🛛 🖡 🗙 | Navigator #<br>Constraints of the second second secon | M Re TA- review 2 - mailsong32    ×     ← →                         |
|--------------------------------------|------------------------------------------------------------------------------|-------------------------------|------------------------|----------------------------------------------------------------------------------------------------|---------------------------------------------------------------------|
|                                      | Check new notifications                                                      | Task Name                     | Recent Tasks           | Detastore: 0-1 0-2-1-2-1-2-2-2-2-2-2-2-2-2-2-2-2-2-2-2-                                                                                                    | Log in - VMware ESN here-client/?csp#extensionid%31 ent     n     n |
| ⇔<br>≦<br>⊞                          | <b>1</b> 12 168.0.5                                                          | Taroel                        |                        | <ul> <li>Datastore Folders</li> <li>Datastore Folders</li> <li>Statione File</li> <li>Normal</li> <li>Normal</li> </ul>                                                                                                    | × Ø vSphere V<br>Dvsphere.core.datacen                              |
| 3<br>**<br>&                         | <ul> <li>Completed</li> </ul>                                                | 00000                         |                        | nissions Hosts & Clusters Wis<br>Type<br>WMFS 5<br>WMFS 5                                                                                                    | Veb Client 🗙 💉 Log<br>Iter.relatedDatastores%3Bcontext              |
|                                      | VM/ware vSphere Up                                                           | Initiator                     |                        | Datastores Datastore Capacity Datastore Capacity Datastore Capacity Description                                                                                                    | in - VMware ESK X                                                   |
| CU                                   | PLIKA                                                                        | Ouleued For Start             |                        |                                                                                                    | Settings - Flash                                                    |
|                                      | 22229 507 02 FM 1/26/2029 5/07 02 FM 192 168.0                               | Time 1 Completion Time Server |                        | rive<br>Free<br>78.95 GB<br>78.95 GB                                                                                                    | ×                                                                   |
|                                      | - in                                                                         |                               |                        | 2 Objects Depot Copy-                                                                                                    | × □ (3) fany tai opening - YouTube ×<br>55%253ADatacenter%253 為 ↔ ☆ |
| ch 824AM<br>445/2020                 |                                                                              | Q Filler                      | ׍                      | Work in Progress     *       Airms     # ×       Airm     # ×       Airm     # ×       Airm     Admoniedged.       Volume v Center Server Health Alarm                                                                                                    | + - 0 ×                                                             |

Cuplikan vSphere web client | 4

|                                                                                                    | Datacenter<br>192.168.0.3<br>WH-Logic3<br>WH-Logic2<br>WH-Logic1<br>WH-Logic1<br>WH-HM3<br>WH-HM3<br>WH-HM3 | Viewed Created | The Recent Objects | Back      P     Back     P     Back     P     Back     P     P | Navigator 其        | ← → C ■ 192.168.0.5/vspi<br>vmware: vSphere Web Cli |
|----------------------------------------------------------------------------------------------------|----------------------------------------------------------------------------------------------------|----------------|--------------------|----------------------------------------------------------------------------------------------------|--------------------|-----------------------------------------------------|
| <ul> <li>(a)</li> <li>(b)</li> <li>(c)</li> <li>(c)</li></ul> | Check new notifications                                                                                     |                | Recent Tasks       | Geting Started Summary Mo<br>Networks Distributed Switches<br>Semulation<br>With Network<br>With Network 3<br>With Network 3                                                                                                    | 🕒 Datacenter 📲 🖞 🐯 | ent ft=                                             |
|                                                                                                    | 1921 188,0.5 Situra<br>1921 188,0.5 Completed                                                               |                |                    | Intor Configure Permissions Hots & Clusters                                                                                                    | 🖄 🔁 🔞 Actions +    | Ovsphere.core.datacenter.relatedNetworks%3Bco       |
|                                                                                                    | VM/ware vSphere Up.                                                                                         |                |                    | Intervente viria udate Maria<br>Prutie viria<br>2<br>2<br>2<br>0<br>0<br>0<br>0<br>0<br>0<br>0<br>0<br>0<br>0<br>0<br>0<br>0<br>0<br>0<br>0                                                                                                    |                    | ntext%3Dcom.vmware.core.model%253A%                 |
| U                                                                                                    | PLIK AS USED TO SHALT THE                                                                                   | Ν              |                    |                                                                                                    |                    | 6253AServerObjectR                                  |
|                                                                                                    | 1 € Consideran Time Sever<br>1 € 07.02 PM 1126/2020 9.07.02 PM 192.198.0.5                                  |                |                    |                                                                                                    |                    | ef4ccb4a1b-5002-4d41-85f3-ab3929d22155%             |
|                                                                                                    |                                                                                                    |                |                    | 4 Objects Depot                                                                                                    | 1<br>1             | 253ADatacenter%253 ਨ 😪 🛠                            |
| Jr 82                                                                                                    |                                                                                                    | Q Filter       | Ĩ                  | Alams I<br>Alam Adams I<br>Alam Volumer Center Server (192.188<br>v Center Server Health Alam                                                                                                    | Work In Progress   | 🔮 🚳 💭 📍 🗐                                           |

Cuplikan vSphere web client | 5